## NATIONAL CENTER FOR EDUCATION STATISTICS NATIONAL ASSESSMENT OF EDUCATIONAL PROGRESS

# National Assessment of Educational Progress (NAEP) 2024

# Appendix I Content of Assessment Management System (AMS)

OMB# 1850-0928 v.30

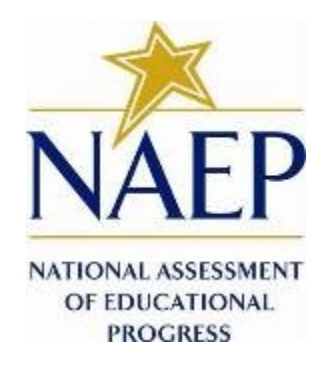

June 2023

Appendices that are not marked "NEW" were previously approved in the 2023 Field Test OMB package, approved in January 2023 (OMB# 1850-0803 v.332). Screens that are marked "NEW" are revised for the 2024 NAEP administration. Amendment 3 will include all final AMS access components and will be submitted by July 2023. Appendix I2 (HSTS AMS screens) have been merged into this Appendix I document and are now in Appendix I19.

### **Table of Contents**

| Assessment Management System (AMS)                                                               | 3              |
|--------------------------------------------------------------------------------------------------|----------------|
| Appendix I1: Login Screen, English and Spanish Puerto Rico (NEW)                                 | 4              |
| Appendix I2: School Summary Page, English and Spanish Puerto Rico (NEW)                          | 5              |
| Appendix I3: Instructions for Preparing and Importing a Student Excel File (NEW)                 | 9              |
| Appendix I4: Internet Connectivity Survey, English and Spanish Puerto Rico                       | 14             |
| Appendix I5: Internet Connectivity Survey Completion Debriefing, English and Spanish Puerto Rico | 23             |
| Appendix I6: Assessment Planning Tasks, English and Spanish Puerto Rico                          | 29             |
| Appendix I7: School Technical Coordinator Debriefing, English and Spanish Puerto Rico            | 34             |
| Appendix I8: Field Test Assessment Day Feedback Form, English and Spanish Puerto Rico            | 41             |
| Appendix I9: NAEP Assessment Planning Feedback, English and Spanish Puerto Rico                  | 44             |
| Appendix I10: Assessment Logistics, English and Spanish Puerto Rico                              | 49             |
| Appendix I11: District Summary Page and Teams Page, English and Spanish Puerto Rico              | 56             |
| Appendix I12: Downloads, English and Spanish Puerto Rico                                         | 61             |
| Appendix I13: NAEP Health & Safety Protocols, English and Spanish Puerto Rico                    | 70             |
| Appendix I14: Parent/Guardian Notification, English and Spanish Puerto Rico                      | 73             |
| Appendix I15: Provide Student Information, English and Spanish Puerto Rico                       | 78             |
| Appendix I16: Resources, English and Spanish Puerto Rico                                         |                |
| Appendix I17: Schedule Assessment Planning Meeting, English and Spanish Puerto Rico              | 92             |
| Appendix I18: Technical Logistics, English and Spanish Puerto Rico                               | 95             |
| Appendix I19: High School Transcript Study (HSTS) Assessment Management System (AMS) Screens (N  | <b>EW)</b> 102 |

## **Assessment Management System (AMS)**

NOTE: The AMS login screens will be updated in Amendment 3 to be submitted in August 2023. The new screens (English and Puerto Rico) will be revised to add the RED text below.

Paperwork Reduction Act (PRA) Statement

National Center for Education Statistics (NCES) conducts the National Assessment of Educational Progress to evaluate federally supported education programs. All of the information you provide may be used only for statistical purposes and may not be disclosed, or used, in identifiable form for any other purpose except as required by law (20 U.S.C. §9573 and 6 U.S.C. §151). By law, every NCES employee as well as every NCES agent, such as contractors and NAEP coordinators, has taken an oath and is subject to a jail term of up to 5 years, a fine of \$250,000, or both if he or she willfully discloses ANY identifiable information about you. Electronic submission of your information will be monitored for viruses, malware, and other threats by Federal employees and contractors in accordance with the Cybersecurity Enhancement Act of 2015.

NCES estimates the time required to complete NAEP Administration information collection to average 270 minutes for schools that do not submit student sample information or 390 minutes for schools that submit student sample information manually, plus an additional 10 minutes for each student identified as SD or EL, plus an additional 25 minutes to complete technical activities, plus an additional 60 minutes for schools participating in High School Transcript Study (HSTS) and an additional 150 minutes for schools submitting HSTS materials electronically, including the time to review instructions, search existing data resources, gather the data needed, and complete and review the information collection. This voluntary information collection was reviewed and approved by OMB (Control No. 1850-0928). If you have any comments concerning the accuracy of the time estimate, suggestions for improving this collection, or any comments or concerns regarding the status of your individual submission, please write to: National Assessment of Educational Progress (NAEP), National Center for Education Statistics (NCES), Potomac Center Plaza, 550 12th St., SW, 4th floor, Washington, DC 20202, or send an email to: nces.information.collections@ed.gov.

When you have finished or if you need to stop before finishing, please LOG OUT of the survey system by clicking "Save and exit" and CLOSE ALL browser windows or screens to keep your responses secure. For example, if you used Chrome or Safari to open the survey, make sure no Chrome or Safari windows or screens are open after you end the survey. Not closing all browsers may allow someone else to see your responses.

OMB No. 1850-0928 APPROVAL EXPIRES 4/30/2026

## Appendix I1: Login Screen, English and Spanish Puerto Rico (NEW)

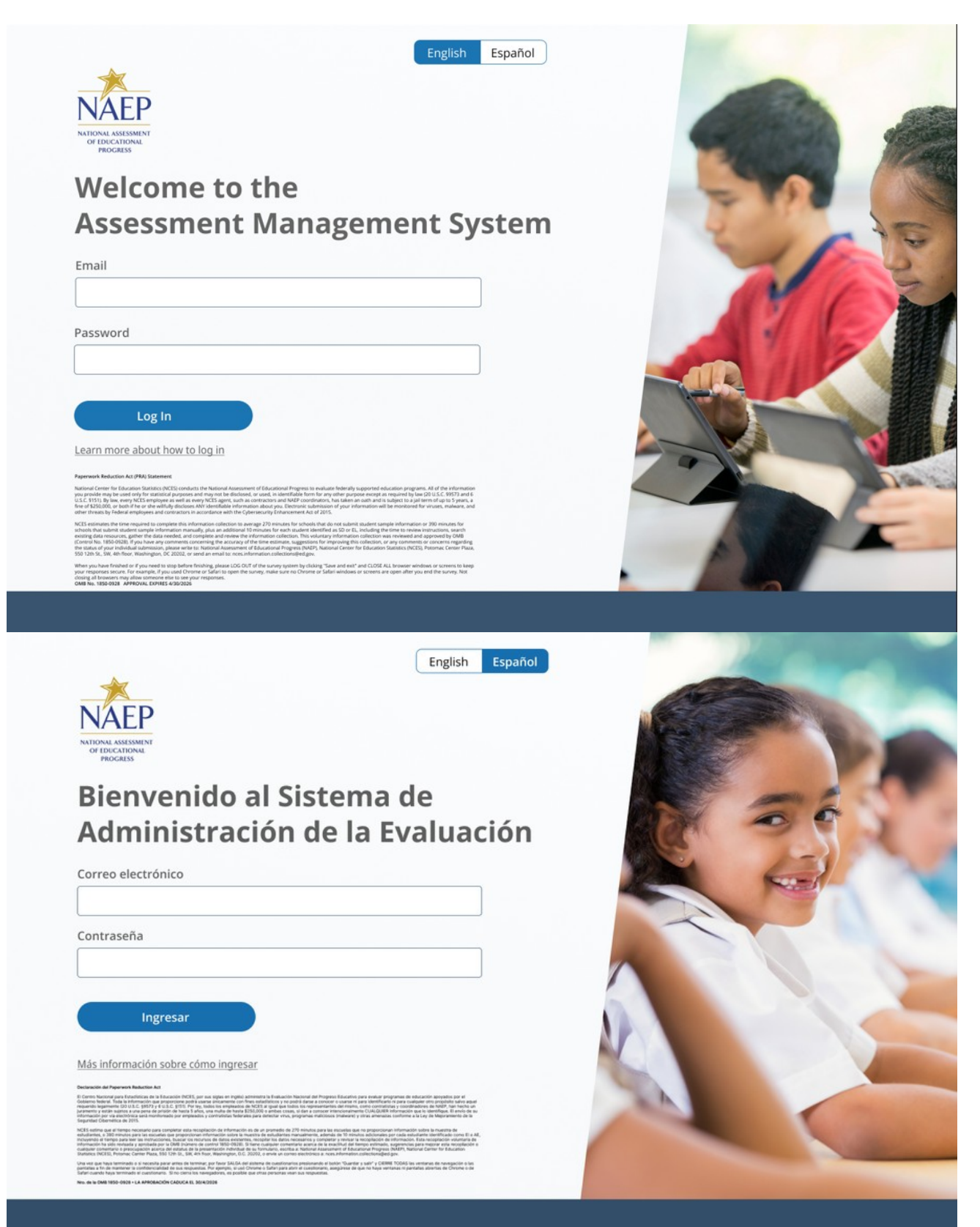

## Appendix I2: School Summary Page, English and Spanish Puerto Rico (NEW)

## School Summary Page - Provide School Characteristics

The school summary page – provide school characteristics section organizes all information that the school should review and provide as they begin assessment activities. Schools will use the provide school characteristics section to confirm their address, provide enrollment numbers and important dates, and update student attendance.

| 🕎 AMS   | Search                                                                      | Q                                                  |                                                   | Q Req              | uest help              | ¢             | Ê | (8)     |
|---------|-----------------------------------------------------------------------------|----------------------------------------------------|---------------------------------------------------|--------------------|------------------------|---------------|---|---------|
|         | Schools Hellebore Middle School                                             |                                                    |                                                   |                    |                        |               |   |         |
| Schools | Hellebore Middle                                                            | e School                                           |                                                   |                    |                        |               |   | •       |
|         |                                                                             |                                                    |                                                   |                    |                        |               |   | ks<br>A |
|         | Provide school characteristics                                              | School information                                 |                                                   |                    |                        |               | ^ | AEP tas |
|         | Please review and update any missing<br>or inaccurate information. The NAEP | School name                                        | Hellebore Middle School                           |                    |                        |               |   | -       |
|         | team uses this information to plan<br>assessments.                          | District                                           | Wintergarden Independent School District          |                    |                        |               |   |         |
|         |                                                                             | Website                                            | www.helleboremiddle.wintergardenschooldist        | rict.org 🗹         |                        |               |   |         |
|         |                                                                             | & Phone: (505) 123-4567                            | Assessment date: Feb 24, 2024                     | 翰 Grade: 8         | Subjects: N            | fath & readin | g |         |
|         |                                                                             | Physical address                                   | Mailing                                           | address            |                        |               |   |         |
|         |                                                                             | 1234 Hellebore Highway<br>Hellebore FL, 12345-5555 | Not ans                                           | wered              |                        |               |   |         |
|         |                                                                             | Show on Google maps                                | 년 🏷 52° Show local weath                          | er forecast 🗹      | () Show                | v local time  | 2 |         |
|         |                                                                             | S View history                                     |                                                   | Select Edit to upo | date this information. | Edit [        | 3 |         |
|         |                                                                             | Grade 8 information                                |                                                   |                    |                        |               | ^ |         |
|         |                                                                             | How many students are enro                         | olled in grade 8?                                 |                    | Not answered           |               |   |         |
|         |                                                                             | Does this school have a year                       | -round calendar with multiple tracks of grade 8 s | tudents?           | Not answered           |               |   |         |
|         |                                                                             | Is this school considered a ch                     | narter school for grade 8?                        |                    | Not answered           |               |   |         |
|         |                                                                             | When does the school data                          | ay start?                                         |                    | Not answered           |               |   |         |
|         |                                                                             | Which days do grade 8 st                           | ay end?<br>tudents attend school in the building? |                    | Not answered           |               |   |         |
|         |                                                                             | When does winter break                             | begin in December?                                |                    | Not answered           |               |   |         |
|         |                                                                             | When does winter break                             | end in January?                                   |                    | Not answered           |               |   |         |
|         |                                                                             | S View history                                     |                                                   | Select Edit to upo | late the information.  | Edit 🛛        |   |         |

# **School Summary Page - Manage Team**

The manage teams section serves two purposes. The first is to invite school users to register for the system. The second is to monitor and edit the school team, as needed.

| Manage team                                |      |                                             |                    |                         |
|--------------------------------------------|------|---------------------------------------------|--------------------|-------------------------|
| Assign staff to work<br>with the NAEP team |      |                                             |                    |                         |
| on assessment details.                     | Name | Role                                        | Contact info       | Edit/Invite             |
|                                            |      | Principal                                   | & Phone<br>@ Email | C                       |
|                                            |      | School coordinator                          | & Phone<br>@ Email | ß                       |
|                                            |      | School technology<br>coordinator            | & Phone<br>@ Email | ß                       |
|                                            |      | High School Transcript<br>Study coordinator | & Phone<br>@ Email | C                       |
|                                            |      | District technology<br>coordinator          | & Phone<br>@ Email | ß                       |
|                                            | -    | Students with disabilities specialist       | & Phone<br>@ Email | ß                       |
|                                            | -    | English learners specialist                 | & Phone<br>@ Email | ß                       |
|                                            | -    | Student data specialist                     | & Phone<br>@ Email | ß                       |
|                                            |      |                                             |                    |                         |
|                                            |      |                                             |                    | ^                       |
|                                            |      |                                             |                    | Accessibility   Privacy |

# School Summary Page - Provide School Characteristics (Puerto Rico)

The school summary page – provide school characteristics section organizes all information that the school should review and provide as they begin assessment activities. Schools will use the provide school characteristics section to confirm their address, provide enrollment numbers and important dates, and update student attendance.

| 🌱 AMS    | Buscar                                                                                                    | ව 🗘 Solicitar ayuda                                                                                                    | P (R)            |
|----------|----------------------------------------------------------------------------------------------------|----------------------------------------------------------------------------------------------------|------------------|
| Escuelas | Escuelas Hellebore Middle School                                                                                                    |                                                                                                    |                  |
|          | Hellebore Middle                                                                                                    | e School                                                                                                    | VAEP 🖉           |
|          | Proporcionar las características<br>de la escuela<br>Por favor, revise y actualice                                                              | Información de la escuela<br>Nombre de la escuela Hellebore Middle School                                                                                                    | ><br>Tareas de l |
|          | cualquier información que<br>falte o que no sea correcta.<br>El equipo de NAEP utiliza<br>esta información para<br>planificar las evaluaciones. | Distrito Wintergarden Independent School District Sitio web www.helleboremiddle.wintergardenschooldistrict.org E <sup>9</sup>                                                                                     |                  |
|          |                                                                                                    | S Teléfono: (505) 123-4567 回 Fecha de la evaluación: 24 de febrero de 2024 森 Grado: 8 回 Materia: Matemática     Dirección física Dirección postal                                                                 | IS               |
|          |                                                                                                    | 1234 Hellebore Highway No se ha contestado<br>Hellebore FL, 12345-5555                                                                                                    |                  |
|          |                                                                                                    | 図 Mostrar en Google maps 図 の 52° Mostrar el pronóstico del tiempo local 図 の Mostrar la hora local                                                                                                    | ß                |
|          |                                                                                                    | "3 Ver historial Seleccione Editar para actualizar la información.                                                                                                    | 2                |
|          |                                                                                                    | Información del 8.º grado                                                                                                    | ^                |
|          |                                                                                                    | 2Cuántos estudiantes están matriculados en 8.º grado? No se ha contestado<br>2Tiene esta escuela un calendario anual continuo con múltiples ltinerarios para los estudiantes<br>de 8.º grado? No se ha contestado |                  |
|          |                                                                                                    | 25e consuera esta escueia una escueia charter para el s.º grado?     No se ha contestado     JA qué hora inician las clases en la escuela?     No se ha contestado                                                |                  |
|          |                                                                                                    | O         ¿A qué hora terminan las clases en la escuela?         No se ha contestado                                                                                                    |                  |
|          |                                                                                                    | ZQué días los estudiantes de 8.º grado asisten al edificio de la escuela?     No se ha contestado     Júlido inicia el receso de invierno en diciembre?     No se ha contestado                                   |                  |
|          |                                                                                                    | ZCuándo termina el receso de Invierno en enero?     No se ha contestado                                                                                                    |                  |
|          |                                                                                                    | 3 Ver historial Seleccione Editar para actualizar la información.                                                                                                    | 9                |

# **School Summary Page - Manage Team**

The manage teams section serves two purposes. The first is to invite school users to register for the system. The second is to monitor and edit the school team, as needed.

| Administrar el equipo                                            |        |                                                    |                                    | ^                               |
|------------------------------------------------------------------|--------|----------------------------------------------------|------------------------------------|---------------------------------|
| Asigne personal para<br>trabajar con el equipo<br>de NAEP en los | Nombre | Función                                            | Información de contacto            | Editar/Invitar                  |
| detailes sobre la<br>evaluación.                                 |        | Director(a)                                        | % Teléfono<br>@ Correo electrónico | C                               |
|                                                                  | -      | Coordinador(a) escolar                             | & Teléfono<br>@ Correo electrónico | ß                               |
|                                                                  | -      | Coordinador(a) de<br>tecnología escolar            | & Teléfono<br>@ Correo electrónico | ß                               |
|                                                                  |        | Coordinador(a) de tecnología distrital             | & Teléfono<br>@ Correo electrónico | ß                               |
|                                                                  | -      | Especialista en<br>estudiantes con<br>impedimentos | & Teléfono<br>@ Correo electrónico | C                               |
|                                                                  | -      | Especialista en aprendices<br>del español          | & Teléfono<br>@ Correo electrónico | C                               |
|                                                                  |        | Especialista en<br>información estudiantil         | & Teléfono<br>@ Correo electrónico | ľ                               |
|                                                                  |        |                                                    |                                    |                                 |
|                                                                  |        |                                                    |                                    | <u>^</u>                        |
|                                                                  |        |                                                    |                                    | Accesibilidad   Privacidad   Ma |

## Appendix I3: Instructions for Preparing and Importing a Student Excel File (NEW)

## Requirements

NAEP needs a complete **Excel file** of students enrolled during the 2023–2024 school year for the selected grade(s) at your school. Schools selected for multiple grades should create separate files for each grade. NAEP uses this student list to draw a random sample of students to participate in the assessment. Include all students in the selected grade, even students who are typically excluded from other testing programs, such as students with IEPs (SD) and English Learners (EL), and students participating in virtual/remote learning.

NAEP recommends using a **Student List Template**, which is available on the Assessment Management System website. If you create your own Excel file, use the same or similar header names. **If you cannot submit your student data in an Excel file, contact the NAEP help desk at 1-800-283-6237 or naephelp@westat.com.** 

| Excel Header Name                         | Format              | Notes                                                                                             |  |  |  |
|-------------------------------------------|---------------------|---------------------------------------------------------------------------------------------------|--|--|--|
| State unique Student ID                   | Numeric             | If available, <b>do not use Social Security</b><br>Numbers                                        |  |  |  |
| First name                                | Text                | <b>Recommendation:</b> If possible, include first and last names in separate columns. NAEP        |  |  |  |
| Last name                                 | Text                | accepts names stored in a single column, which requires answering questions to                    |  |  |  |
| Middle name or initial optional           | Text                | determine how names are<br>ordered/formatted.                                                     |  |  |  |
| Grade in School                           | 4, 8, 12            | Include all students in the selected grade                                                        |  |  |  |
| Homeroom/other locator optional           | Text or Numeric     | Optional, include if available                                                                    |  |  |  |
| Month of Birth                            | Numeric             | <b>Recommendation:</b> If possible, include month<br>and year of birth in separate columns. NAEP  |  |  |  |
| Year of Birth                             | Numeric             | Expected birth years for NAEP: grade 4 201<br>2014, grade 8 2006–2010, and grade 12<br>2002–2007. |  |  |  |
| Gender                                    | School-defined code |                                                                                                   |  |  |  |
| Race/Ethnicity                            | School-defined code |                                                                                                   |  |  |  |
| Economically Disadvantaged                | School-defined code | Map school-defined codes to NAEP definitions. See pages 2-4.                                      |  |  |  |
| Students with Disabilities (SD)           | School-defined code |                                                                                                   |  |  |  |
| English Learner (EL)                      | School-defined code |                                                                                                   |  |  |  |
| On-Break Indicator for year-round schools | School-defined code | Only required for year-round schools                                                              |  |  |  |
| ZIP Code                                  | Numeric             | 5 or 9 digit format                                                                               |  |  |  |

The Excel file must contain the following information for each student:

You will need to map your file's school-defined codes to NAEP's definitions for the following variables: Gender, Race/Ethnicity, Economically Disadvantaged, Students with Disabilities (SD), English Learner (EL). **See NAEP definitions below.** 

#### Gender

Map your school's codes to the following categories.

- Male
- Female
- Nonbinary: A student who does not identify exclusively as male or female.

### Race/Ethnicity

| Map your                                                |                                                                                                    |
|---------------------------------------------------------|----------------------------------------------------------------------------------------------------|
| school's<br>codes to<br>the<br>following<br>categories. | <ul> <li>NAEP offers three student list templates to accommodate different race/ethnicity formats.</li> <li>Race/ethnicity in one column – Use when all race/ethnicity information is included in a single column.</li> <li>Race/ethnicity in two columns – Use when ethnicity (Hispanic, of any race) is included in a single column. Other race information is included in a separate column.</li> <li>Race/ethnicity in six columns – Use when each of the six categories below have a dedicated column: Hispanic (of any race), White (not Hispanic), Black or African American (not Hispanic), Asian (not Hispanic), American Indian or Alaska Native (not Hispanic), and Native Hawaiian or Pacific Islander (not Hispanic). Responses from these six categories will determine the Two or More Races, not Hispanic category.</li> <li>NAEP accepts race/ethnicity information in other formats. The formats above are the most common.</li> </ul> |

**Hispanic, of any race:** A person of Mexican, Puerto Rican, Cuban, Central or South American, or other Spanish (but not Portuguese) culture of origin, regardless of race

- White, not Hispanic: A person having origins in any of the original peoples of Europe (except Spain), North Africa, or the Middle East
- Black or African American, not Hispanic: A person having origins in any of the Black peoples of Africa
- Asian, not Hispanic: A person having origins in any of the original peoples of the Far East, Southeast Asia, the Indian Subcontinent, including, for example, Cambodia, China, Japan, India, Korea, Malaysia, Pakistan, the Philippine Islands, Thailand, and Vietnam
- American Indian or Alaska Native, not Hispanic: A person having origins in any of the original peoples of North and South America (including Central America), and who maintains tribal affiliation or community attachment
- Native Hawaiian or Pacific Islander, not Hispanic: A person having origins in any of the original people of Hawaii, Guam, Samoa, or other Pacific Islands
- **Two or More Races, not Hispanic:** A person who identifies with two or more of the non-Hispanic categories above.
- Information unavailable at this time: If you currently do not have this information for one or more students, bank cells or an indicator such as "N/A" (Not Available) in the cell(s) can be mapped to this code to notify your NAEP representative of the need to collect the data at a later date.
- School does not collect this information: Available to nonpublic schools only. When used, this code must be applied to all students.

### Economically Disadvantaged

Map your school's codes to the following categories.

- Yes, economically disadvantaged
- No, not economically disadvantaged
- Information unavailable at this time: If you currently do not have this information for one or more students, blank cells or an indicator such as "N/A" (Not Available) in the cell(s) can be mapped to this code to notify your NAEP representative of the need to collect the data at a later date.

**SPECIAL INSTRUCTIONS FOR CEP SCHOOLS**: If your school participates in the Community Eligibility Provision (CEP), please use the following codes for students.

#### **CEP Direct Only**

In CEP schools in our state, economically disadvantaged students are those who are directly certified through participation in assistance programs, such as the Supplemental Nutrition Assistance Program (SNAP) and the Temporary Assistance for Needy Families (TANF).

Use the following codes for NAEP:

- 1. Yes, economically disadvantaged
- 2. No, not economically disadvantaged
- 3. Information unavailable at this time

#### **CEP Direct Certification Plus**

In CEP schools in our state, economically disadvantaged students are identified in two ways: a) directly certified through participation in assistance programs, such as the Supplemental Nutrition Assistance Program (SNAP) and the Temporary Assistance for Needy Families (TANF); b) through a household income survey.

Use the following codes for NAEP:

- 1. Yes, economically disadvantaged
- 2. No, not economically disadvantaged
- 3. Information unavailable at this time

#### CEP All

In our state, all students in CEP schools are considered economically disadvantaged. Please use the code **Yes**, **economically disadvantaged** for all students.

### Students with Disabilities (SD)

Map your school's codes to the following categories.

- Yes, IEP: Student has a formal Individualized Education Plan (IEP), the student's IEP is in progress, or the student has an equivalent classification for private schools. If some students have both an IEP and a 504 Plan, code these students as "Yes, IEP."
- No, not SD: Student does not have an IEP. If students have a 504 Plan without an IEP, code these students as "No, not SD."
- Information unavailable at this time: If you currently do not have this information for one or more students, blank cells or an indicator such as "N/A" (Not Available) in the cell(s) can be mapped to this code to notify your NAEP representative of the need to collect the data at a later date.

### English Learner (EL)

Map your school's codes to the following categories.

- Yes, EL
- No, Not EL
- No, Formerly EL: If a student who has achieved full English proficiency, is monitored, and is included in EL subgroup for accountability reporting for 2 years (or 4 years depending on state policy) after exiting. Public schools, contact your NAEP State Coordinator if you have any questions about using this code.
- Information unavailable at this time: If you currently do not have this information for one or more students, blank cells or an indicator such as "N/A" (Not Available) in the cell(s) can be mapped to this code to notify your NAEP representative of the need to collect the data at a later date.

### **On-Break Indicator**

For year-round schools only: Include students who will be on break/vacation on the scheduled assessment day along with all of the other students enrolled in the sampled grade. The Student List Template contains an "On Break" column for identifying students who will be on break/vacation by filling in "Yes." *If you are not using the template, create and provide data for an "On Break" column in your file.* 

## Instructions for importing the student list

See the steps below for importing the student list.

# Step 1: Prepare the Excel file and a legend

The legend should explain the file's codes. The following NAEP variables involve school-defined codes:

- Gender
- Race/Ethnicity
- Economically Disadvantaged
- Students with Disabilities (SD)
- English Learner (EL)

In the example below, a school uses five different codes for the **Students with Disabilities** variable. The legend explains how to "map" school codes to NAEP definitions.

| School codes for Students with | NAEP Definitions           | Legend                             |
|--------------------------------|----------------------------|------------------------------------|
| Disabilities                   |                            | IEP =                              |
| IEP                            |                            | IEP + 5 Yes, IEP                   |
| IEP + 504                      | Yes, IEP                   | 504 = Yes, IEP                     |
| 504<br>N                       | No. not SD                 | No = No, not SD                    |
| No<br>Diarly (no data in call) | No, Hot SD                 | No. not SD                         |
| Blank (no data in cell)        | Information<br>unavailable | Blank = Information<br>unavailable |

# Step 2: Check your file, then upload

#### Prevent upload failures by resolving these common problems first.

- $\checkmark$  Student records should be in one worksheet. Delete all other worksheets.
- File should include all currently enrolled students in the selected grade. Delete any students that are not in the selected grade.
- ✓ Include all required NAEP variables (see page 1 for full list). The following cannot be blank for any students: first name, last name, birth month/year, grade, and gender. Blanks for other variables are acceptable, you will add missing information later.
- $\checkmark$  Check for duplicate students. Delete any duplicate student rows.
- $\checkmark$  Header row for each required variable must be in row 1.
- ✓ Blank rows should begin after the last student record. Delete blank rows between students.
- ✓ Remove password protection. NAEP cannot process protected files.

Go to the Import Student List section on your school's AMS page. Select Upload file.

# Step 3: Map file contents

Use the completed legend for this step. The legend explains how to map each variable.

- Map your file's column headings to NAEP variables. This step is done automatically if you use NAEP's Excel template or the same variable/header row names.
  - o The field names used by your database system may not have the same names as the NAEP variable. In this case, match the names of your columns to the names of the NAEP variables.
- Map your school's codes to NAEP definitions. In the repeated example below, the school code "IEP" is mapped to NAEP's definition "Yes, IEP", and so on.

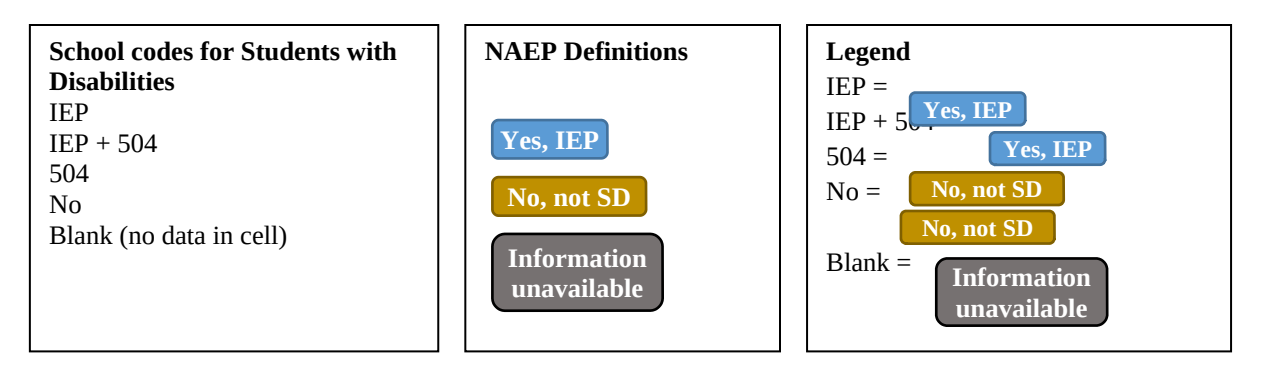

# **Step 4: Check warnings**

Information from the student list runs through a series of checks.

- Review warnings. NAEP compares the student list against two databases: previous NAEP assessments and Common of Core Data. Common Core of Data (CCD) is the Department of Education's primary database on public elementary and secondary education in the United States. These comparisons generate warnings to ensure demographics in the student list are accurate. Warnings serve as prompts to review and confirm existing information, and do not always require changes to the student list. There are additional warnings that identify missing information and possible mapping problems.
- **Resolve warnings.** Some warnings are resolved by adding missing information or editing existing information. Others require a review of how file contents are mapped, and possible changes if the mapping is incorrect.

# Step 5: Confirm file

Review student counts and percentages for each variable in your file. This summary serves as a final check before submitting the file. Make sure these counts and percentages are representative of students in the selected grade at your school.

## Appendix I4: Internet Connectivity Survey, English and Spanish Puerto Rico

NAEP needs state/district/school representatives to confirm their school(s) meet NAEP's technical requirements so that an administration mode may be assigned to their school for the NAEP 2023 Field Test.

The first part of the survey collects preliminary information from the state/district/school technology coordinator about using school Wi-Fi.

## Internet Connectivity Survey

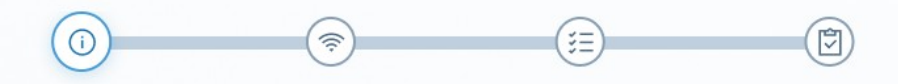

#### Introduction

Thank you for supporting the National Assessment of Educational Progress (NAEP). This survey collects preliminary information about using school Wi-Fi so that students can successfully take the NAEP assessment. Final requirements will be discussed with the school coordinator during the preassessment meeting in February.

Please contact the help desk at <email> or <phone> if you have any questions.

#### **Preliminary Bandwidth Requirements**

A stable, uninterrupted wireless internet connection of **[XXX units]** download and **[XXX units]** upload or greater across 6 hours for 28 devices. Please note, these are preliminary bandwidth requirements. The final bandwidth requirement may be reduced and communicated closer to the administration. Review the **Technical Requirements Fact Sheet** for more information.

Download Fact Sheet

| C+- |    |
|-----|----|
| Sta | rτ |

### Internet Connectivity Survey

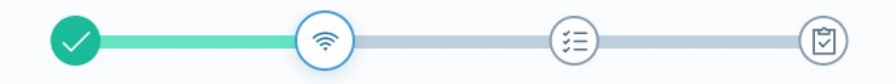

#### Wi-Fi connection and preliminary bandwidth requirements

NAEP needs **[XXX units]** download and **[XXX units]** upload bandwidth to conduct assessments. Please note, these are preliminary bandwidth requirements. The final bandwidth requirement may be reduced and communicated closer to the administration.

Which Wi-Fi connection will NAEP use?

- O Primary
- O Guest
- Other

Please enter the Wi-Fi connection name

If there are any concerns with providing **[XXX units]** download and **[XXX units]** upload bandwidth from the <Wi-Fi name> Wi-Fi on <assessment date> for at least 6 hours, please explain.

#### About the NAEP Internet Speed Test Tool

The NAEP school coordinator will conduct an Internet speed test to ensure the assessment location meets the minimum bandwidth requirements. **This test will be conducted at the assessment location on the intended school Wi-Fi connection during the preassessment meeting in February.** You can subscribe to Internet speed test result notifications at the end of this survey.

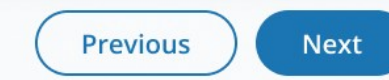

~

| Safelist requirements and Wi-Fi cro                                        | edentials                                  |
|----------------------------------------------------------------------------|--------------------------------------------|
| Does the <wi-fi name=""> Wi-Fi connection rest</wi-fi>                     | trict URLs that can be accessed?           |
| Yes                                                                        |                                            |
| O No                                                                       |                                            |
| Safelisting URLs                                                           | ^                                          |
| The NAEP team needs access to specific URLs d                              | uring the assessment. The complete list of |
| Download Safelist LIRLs                                                    |                                            |
|                                                                            |                                            |
| f there are any issues with safelisting the UR                             | RLs, please explain.                       |
|                                                                            |                                            |
|                                                                            |                                            |
|                                                                            |                                            |
|                                                                            |                                            |
| Does the school's <wi-fi name=""> Wi-Fi require</wi-fi>                    | e Wi-Fi credentials to connect?            |
| Yes, username and password                                                 |                                            |
| Yes, password only                                                         |                                            |
| ) No                                                                       |                                            |
|                                                                            |                                            |
| Please select how the school will provide Wi-                              | Fi credentials to the NAEP team.           |
| The front office will share credentials wit                                | th the team on assessment day              |
| <ul> <li>The NAEP school coordinator will provid</li> <li>Other</li> </ul> | e credentials to the team                  |
|                                                                            |                                            |
| Please enter how the credentials will be provide                           | ded                                        |
|                                                                            |                                            |
|                                                                            |                                            |
|                                                                            |                                            |

## Internet Connectivity Survey

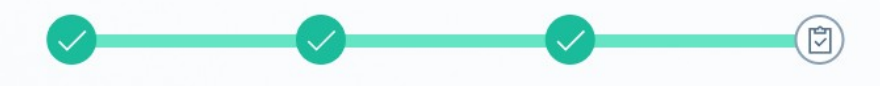

#### Safelisting

You indicated that safelisting URLs will be required. We have emailed instructions on how to do this. Please forward these instructions to whoever is responsible for this task.

#### **Other Connection or Security Procedures**

Please add anything else NAEP needs to know about connecting devices to school Wi-Fi, or school security procedures.

#### Thank you

Thank you for completing this survey. The NAEP school coordinator will conduct safelist and Internet speed tests at the assessment location on the intended school Wi-Fi connection during the preassessment meeting in February. If you'd like, you can subscribe to safelist and Internet speed test result notifications below.

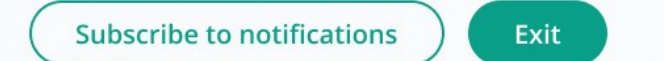

# Internet Connectivity Survey- Spanish Puerto Rico

NAEP needs state/district/school representatives to confirm their school(s) meet NAEP's technical requirements so that an administration mode may be assigned to their school for the NAEP 2023 Field Test.

The first part of the survey collects preliminary information from the state/district/school technology coordinator about using school Wi-Fi.

### Encuesta sobre la conectividad a Internet

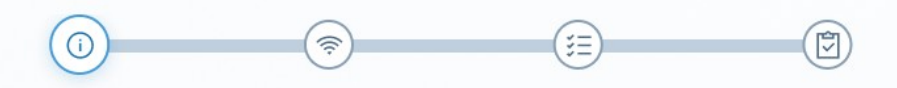

#### Introducción

Gracias por apoyar la Evaluación Nacional del Progreso Educativo (NAEP, por sus siglas en inglés). Esta encuesta recopila información preliminar sobre el uso del Wi-Fi de la escuela para que los estudiantes puedan tomar con éxito la evaluación NAEP. Los requisitos finales se discutirán con el/la coordinador(a) escolar durante la reunión de preevaluación en febrero.

Por favor, comuníquese con el centro de atención escribiendo a <email> o llamando al <phone> si tiene alguna pregunta.

#### Requisitos preliminares de ancho de banda

Una conexión inalámbrica a Internet estable e ininterrumpida de **[XXX unidades]** para la descarga y **[XXX unidades]** o mayor para la carga durante 3 horas para 28 dispositivos. Tenga en cuenta que estos son requisitos preliminares de ancho de banda. Es posible que los requisitos finales en cuanto al ancho de banda se reduzcan y se comuniquen al acercarse la fecha de la administración. Revise la **Hoja informativa sobre requisitos técnicos** para más información.

Descargar la hoja informativa

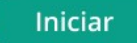

~

### Encuesta sobre la conectividad a Internet

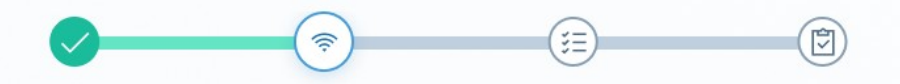

#### Conexión Wi-Fi y requisitos preliminares de ancho de banda

NAEP necesita un ancho de banda de **[XXX unidades]** para la descarga y **[XXX unidades]** para la carga para llevar a cabo las evaluaciones. Tenga en cuenta que estos son requisitos preliminares de ancho de banda. Es posible que los requisitos finales en cuanto al ancho de banda se reduzcan y se comuniquen al acercarse la fecha de la administración.

¿Cuál conexión Wi-Fi utilizará NAEP?

O Primaria

O Para visitantes

Otra

Ingrese el nombre de la conexión Wi-Fi

Por favor, indique cualquier preocupación con respecto a proveer **[XXX unidades]** de ancho de banda para la descarga y **[XXX unidades]** para la carga desde el Wi-Fi <Wi-Fi name> el <assessment date> durante al menos 3 horas.

## Acerca de la herramienta de prueba de velocidad de Internet de NAEP

El/la coordinador(a) escolar de NAEP realizará una prueba de velocidad de Internet para asegurarse de que el lugar de la evaluación cumple con los requisitos mínimos de ancho de banda. Esta prueba se llevará a cabo en el lugar de la evaluación en la conexión Wi-Fi escolar prevista durante la reunión de preevaluación en febrero. Puede suscribirse a las notificaciones de los resultados de la prueba de velocidad de Internet al final de esta encuesta.

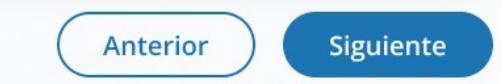

~

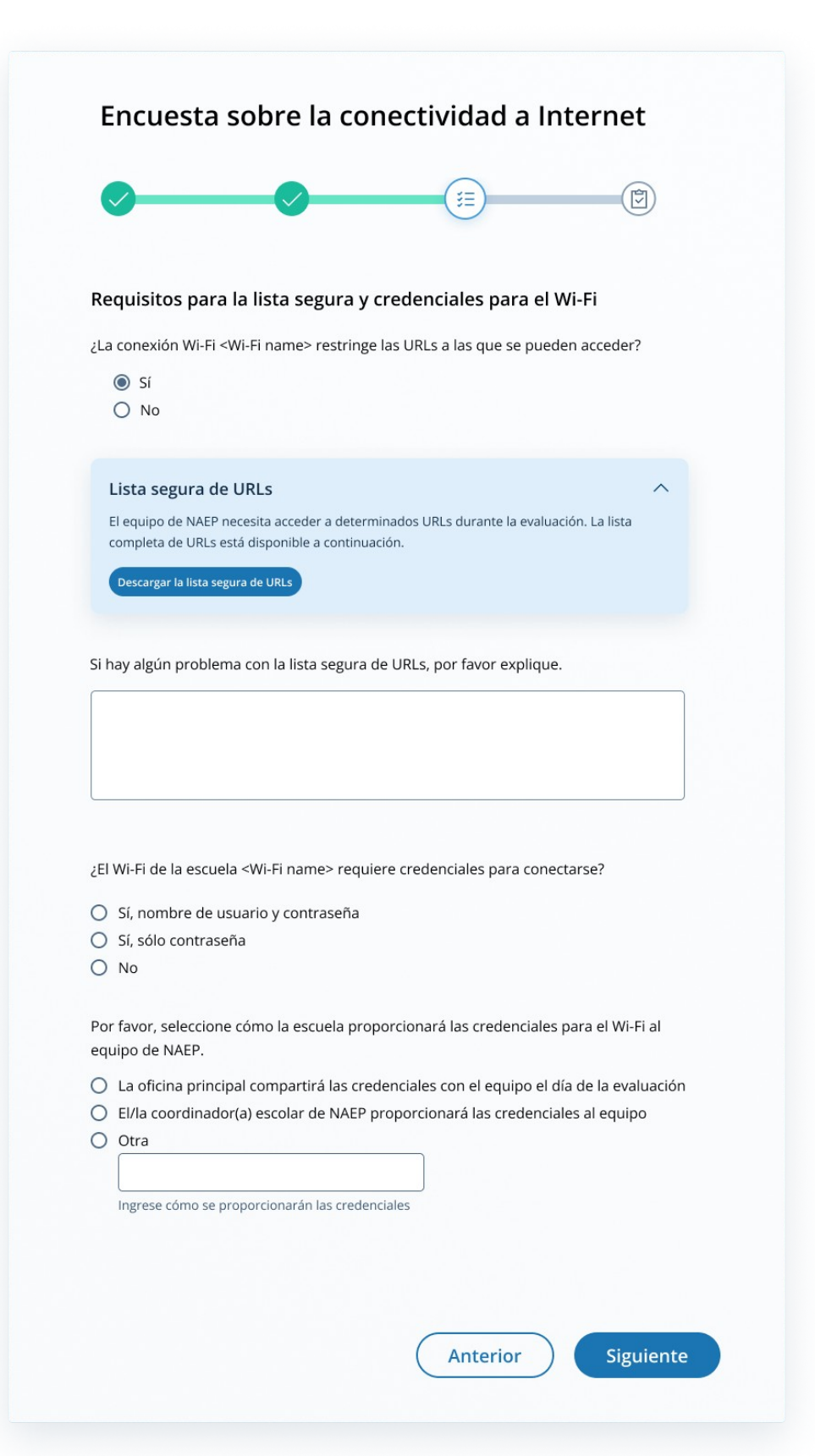

### Encuesta sobre la conectividad a Internet

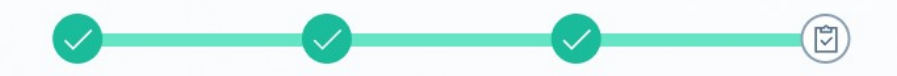

#### Lista segura

Usted ha indicado que será necesario crear una lista segura de URLs. Hemos enviado instrucciones por correo electrónico sobre cómo hacerlo. Por favor, envíe estas instrucciones a quien sea responsable de esta tarea.

#### Otros procedimientos de conexión o seguridad

Por favor, añada cualquier otra información que NAEP necesite saber sobre la conexión de dispositivos al Wi-Fi de la escuela, o los procedimientos de seguridad de la escuela.

#### Gracias

Gracias por completar esta encuesta. El/la coordinador(a) escolar de NAEP realizará pruebas de lista segura y de velocidad de Internet en el lugar de la evaluación en la conexión Wi-Fi escolar prevista durante la reunión de preevacuación en febrero. Si lo desea, puede suscribirse a las notificaciones de la lista segura y de los resultados de la prueba de velocidad de Internet a continuación.

Suscribirse a las notificaciones

Salir

Appendix I5: Internet Connectivity Survey Completion Debriefing, English and Spanish Puerto Rico

### 2023 NAEP Field Test Internet Connectivity Survey Completion Debriefing

Please answer the following questions based on your experience completing the tasks outlined in the Internet Connectivity Survey (ICS) and preparing the school's network to support the NAEP 2023 field test.

- 1. What was your initial reaction to hearing that NAEP wanted to connect NAEP devices to the school's Internet?
  - a. Positive
  - b. Somewhat positive
  - c. Somewhat negative
  - d. Negative

[Please explain your selection.]

2. Please select the option that best describes how easy or difficult it was to complete the technical requirements outlined in the ICS.

|                                                                                  | Very<br>difficult | Somewha<br>t difficult | Somewha<br>t easy | Very<br>easy | Not<br>applicabl<br>e |
|----------------------------------------------------------------------------------|-------------------|------------------------|-------------------|--------------|-----------------------|
| Understanding the<br>technical requirements<br>that NAEP needed                  | q                 | q                      | q                 | q            | q                     |
| Determining if the<br>school meets the<br>minimum bandwidth<br>requirements      | q                 | q                      | q                 | q            | q                     |
| Selecting which Wi-Fi<br>network NAEP devices<br>will connect to                 | q                 | q                      | q                 | q            | q                     |
| Determining if the<br>designated Wi-Fi<br>connection restricts<br>URLs           | q                 | q                      | q                 | q            | q                     |
| Accessing the<br>Safelisting document<br>in the ICS                              | q                 | q                      | q                 | q            | q                     |
| Safelisting NAEP URLs<br>if the designated Wi-Fi<br>restricted them              | q                 | q                      | q                 | q            | q                     |
| Determining if Wi-Fi<br>credentials are needed<br>for NAEP devices to<br>connect | q                 | q                      | q                 | q            | q                     |

[If you selected "Somewhat difficult" or "Very difficult", for any of these tasks please identify the task and explain your selection.]

- 3. How many staff members were involved in the technical preparations outlined in the ICS? (Setting up the schools' Internet for NAEP access, Safelisting, Bandwidth, etc.)
  - a. 1 person
  - b. 2-3 people
  - c. 4–5 people
  - d. 5+ people
- 4. How long did the technical preparations outlined in the ICS take to complete?
  - a. Under 5 minutes
  - b. 5-10 minutes
  - c. 10–15 minutes
  - d. 15-20 minutes
  - e. More than 20 minutes (specify)
- 5. Were there any problems encountered during the technical preparation activities outlined in the ICS? Please select all that apply.
  - a. Completing the ICS
  - b. Safelisting URLs
  - c. Other, please specify
- 6. Is there anything NAEP can do to help improve the initial technical preparation process for future NAEP assessments?
- 7. Are there any further comments about the initial technical preparation process overall that you would like to provide to NAEP?
- 8. What is your job title?

#### Prueba de campo de NAEP 2023 Encuesta sobre la conectividad a Internet - Informe de finalización

Por favor, responda a las siguientes preguntas según su experiencia al completar las tareas indicadas en la Encuesta sobre la conectividad a Internet (ICS, por sus siglas en inglés) y al preparar la red de la escuela para apoyar la prueba de campo de NAEP 2023.

- 1. ¿ Cuál fue su reacción inicial al conocer que NAEP quería conectar los dispositivos de NAEP al Internet de la escuela?
  - a. Positivo
  - b. Algo positivo
  - c. Algo negativo
  - d. Negativo

[Por favor, explique su selección].

2. Por favor, seleccione la opción que mejor describa lo fácil o difícil que fue completar los requisitos técnicos indicados en la ICS.

|                                                                                                  | Muy<br>difícil | Algo<br>difícil | Algo fácil | Muy<br>Fácil | No aplica |
|--------------------------------------------------------------------------------------------------|----------------|-----------------|------------|--------------|-----------|
| Comprender los requisitos<br>técnicos que necesitaba<br>NAEP                                     |                |                 |            |              |           |
| Determinar si la escuela<br>cumple con los requisitos<br>mínimos de ancho de banda               |                |                 |            |              |           |
| Seleccionar la red WiFi a la<br>que se conectarán los<br>dispositivos NAEP                       |                |                 |            |              |           |
| Determinar si la conexión<br>WiFi designada restringe las<br>URL                                 |                |                 |            |              |           |
| Acceder al documento de la lista segura en el ICS                                                |                |                 |            |              |           |
| Agregar las URLs de NAEP a<br>la lista segura si el WiFi<br>designado las restringe              |                |                 |            |              |           |
| Determinar si se necesitan<br>credenciales WiFi para que<br>los dispositivos NAEP se<br>conecten |                |                 |            |              |           |

[Si ha seleccionado "Algo difícil" o "Muy difícil", para cualquiera de estas tareas, identifique la tarea y explique su selección].

- ¿Cuántos miembros del personal participaron en los preparativos técnicos indicados en la ICS? (Configurando la Internet de las escuelas para el acceso de NAEP, listas segura, ancho de banda, etc.)
  - a. 1 persona
  - b. 2-3 personas
  - c. 4-5 personas
  - d. Más de 5 personas
- 4. ¿Cuánto tiempo se tardó en realizar los preparativos técnicos descritos en la ICS?
  - a. Menos de 5 minutos
  - b. 5-10 minutos
  - c. 10-15 minutos
  - d. 15-20 minutos
  - e. Más de 20 minutos (especifique)
- 5. ¿Hubo algún problema durante las actividades de preparación técnica descritas en la ICS? Seleccione todas las opciones que correspondan.
  - a. Completando la ICS
  - b. Completando la lista segura de URLs
  - c. Otro, especifique
- 6. ¿Hay algo que NAEP pueda hacer para ayudar a mejorar el proceso de preparación técnica inicial para futuras evaluaciones de NAEP?

7. ¿Hay algún otro comentario sobre el proceso de preparación técnica inicial en general que le gustaría proporcionar a NAEP?

### 8. ¿Cuál es su cargo?

Appendix I6: Assessment Planning Tasks, English and Spanish Puerto Rico

#### **Complete Assessment Planning Tasks**

Thank you for your support of NAEP. We look forward to working with you to make NAEP a positive experience at your school. To get started, visit the <u>Assessment Management System</u> (AMS) <u>website</u>. It will be your primary resource for completing assessment planning tasks online at your own pace for the upcoming assessment. Complete the assessment planning tasks starting on February 6, 2023. Please complete all tasks before the scheduled meeting with your NAEP representative.

The table below outlines tasks you will complete during this timeframe along with available resources to make assessment day successful.

| Provide Student Information                                                                                                    | Assessment Logistics                                                                                                    | Technical Logistics                                                                                                    | Notify Parents/Guardians                                                                                                    |  |
|----------------------------------------------------------------------------------------------------|----------------------------------------------------------------------------------------------------|----------------------------------------------------------------------------------------------------|----------------------------------------------------------------------------------------------------|--|
| In this section, you will                                                                                                    | In this section, you will                                                                                                    | In this section, you will                                                                                                    | By law, the                                                                                                    |  |
| <ul> <li>Review the list of students selected for NAEP to ensure it is accurate and complete, and update any missing or incomplete selected student information.</li> <li>Update students with a Section 504 and require accommodations.</li> <li>Review the list of students identified as SD and/or EL and provide information on what accommodations (if any) these students</li> </ul> | <ul> <li>Provide the start<br/>time(s) and testing<br/>location(s).</li> <li>Review the student<br/>group assignments<br/>and make updates (if<br/>needed).</li> <li>Answer questions<br/>necessary to plan the<br/>assessment logistics.</li> </ul> | <ul> <li>Review the<br/>responses from the<br/>Internet<br/>Connectivity<br/>Survey and update<br/>any information (if<br/>needed).</li> <li>Answer questions<br/>necessary to plan<br/>technical logistics.</li> <li>Conduct safelist<br/>checks and internet<br/>speed tests in the<br/>assessment<br/>location on the</li> </ul> | <ul> <li>parents/guardians of the students selected for NAEP must be notified in writing before the assessments can take place.</li> <li>In this section, you will</li> <li>Read the instructions for notifying parents/guardians about the assessment.</li> <li>Verify that parent/guardians have been notified about NAEP.</li> </ul> |  |
| require for NAEP.                                                                                                    |                                                                                                    | provided network.                                                                                                    |                                                                                                    |  |
| Support Assessment Activities                                                                                                    |                                                                                                    |                                                                                                    |                                                                                                    |  |
| If you choose, you may use the materials in this section to notify students and school staff about the NAEP                                                                                                    |                                                                                                    |                                                                                                    |                                                                                                    |  |

assessment. You have access to and can print Student Appointment Cards to distribute to students and the Teacher Notification Letter to distribute to teachers to notify them of the students selected for NAEP, the date, the time, and the location of the assessment.

Thank you for helping us make NAEP in your school a success!

If you need assistance, contact the NAEP help desk at 1-800-283-NAEP (6237) or by email at <u>NAEPHelp@westat.com</u>.

For more information, visit <u>http://nces.ed.gov/nationsreportcard</u>.

# Introducción sobre cómo completar las tareas en el Sistema de Administración de la Evaluación (AMS, por sus siglas en inglés) para el/la coordinador(a) escolar

#### ¿Qué es NAEP?

La Evaluación Nacional del Progreso Educativo (NAEP, por sus siglas en inglés) es la evaluación continua y nacionalmente representativa más grande que mide lo que los estudiantes de nuestro país saben y pueden hacer en diferentes materias. Para más información, visite <a href="https://nces.ed.gov/nationsreportcard/puertorico/sp.aspx">https://nces.ed.gov/nationsreportcard/puertorico/sp.aspx</a>.

#### Complete las tareas de planificación para la evaluación

Le agradecemos su colaboración en NAEP. Esperamos trabajar con usted para que NAEP sea una experiencia positiva en su escuela. Para empezar, visite el sitio web del <u>Sistema de Administración de</u> <u>la Evaluación</u> (AMS). Este sistema será su recurso principal para completar las tareas en línea a su propio ritmo para la próxima evaluación. Complete las tareas de planificación para la evaluación a partir del 6 de febrero de 2023. Por favor, complete todas las tareas antes de la reunión programada con su representante de NAEP.

En la tabla a continuación se describen las tareas que se llevarán a cabo durante este periodo de tiempo junto con los recursos disponibles para que el día de la evaluación sea un éxito.

| Proveer información sobre los                                                                                                    | Logística de la                                                                                                    | Logística técnica                                                                                                    | Notificar a los padres o                                                                                                    |  |
|----------------------------------------------------------------------------------------------------|----------------------------------------------------------------------------------------------------|----------------------------------------------------------------------------------------------------|----------------------------------------------------------------------------------------------------|--|
| estudiantes                                                                                                    | evaluación                                                                                                    |                                                                                                    | tutores                                                                                                    |  |
| <ul> <li>En esta sección, usted podrá</li> <li>Revisar la lista de<br/>estudiantes seleccionados<br/>para NAEP para<br/>asegurarse de que sea<br/>precisa y esté completa,<br/>así como actualizar<br/>cualquier información de<br/>los estudiantes<br/>seleccionados que falte o<br/>esté incompleta.</li> <li>Actualizar la información<br/>de los estudiantes con una<br/>Plan de la Sección 504 y<br/>que necesitan acomodos.</li> <li>Revisar la lista de<br/>estudiantes identificados<br/>como El y AE y proveer<br/>información sobre los<br/>acomodos (si alguno) que<br/>estos estudiantes<br/>necesiten para NAEP.</li> </ul> | <ul> <li>En esta sección, usted podrá</li> <li>Proveer la(s) hora(s) de inicio y el lugar de la evaluación.</li> <li>Revisar las asignaciones de grupo de los estudiantes y actualizarlas (de ser necesario).</li> <li>Responder a las preguntas necesarias para planificar la logística de la evaluación.</li> </ul> | <ul> <li>En esta sección, usted podrá</li> <li>Revisar las respuestas a la Encuesta sobre la conectividad a Internet y actualizar la información ( de ser necesario).</li> <li>Responder a las preguntas necesarias para planificar la logística técnica.</li> <li>Realizar pruebas de la lista segura y de velocidad de Internet en el lugar de la evaluación a través de la red prevista.</li> </ul> | <ul> <li>Conforme con la ley, se les<br/>debe notificar por escrito a<br/>los padres o tutores de los<br/>estudiantes seleccionados<br/>antes de que la evaluación de<br/>NAEP se lleve a cabo.</li> <li>En esta sessión, usted podrá</li> <li>Leer las instrucciones<br/>sobre cómo notificar a<br/>los padres o tutores<br/>sobre la evaluación.</li> <li>Verificar que los padres o<br/>tutores hayan sido<br/>notificados sobre NAEP.</li> </ul> |  |
| Apoye las actividades para la evaluación                                                                                                    |                                                                                                    |                                                                                                    |                                                                                                    |  |
| Si lo desea, puede utilizar los materiales de esta sección para notificar a los estudiantes y al personal de la escuela<br>sobre la evaluación NAEP. Usted tiene acceso y puede imprimir las tarjetas de citas para los estudiantes para su<br>distribución y la carta de notificación para maestros para su distribución y para notificarles sobre los estudiantes<br>seleccionados para NAEP, la fecha, la hora y el lugar de la evaluación.                                                                                                    |                                                                                                    |                                                                                                    |                                                                                                    |  |

¡Gracias por ayudarnos a que NAEP sea un éxito en su escuela!

Si necesita ayuda, comuníquese con el Centro de Ayuda de NAEP llamando al 1-800-283-NAEP (6237) o escribiendo a NAEPHelp@westat.com.

## Appendix I7: School Technical Coordinator Debriefing, English and Spanish Puerto Rico
#### NAEP 2023 Field Test School Technical Coordinator Debriefing

Please answer the following questions based on your experience completing tasks at the school to prepare for and support the NAEP 2023 field test.

- 1. What role did you perform to support the administration of the NAEP 2023 field test?
  - a. School coordinator
  - b. School-based technology coordinator
  - c. Both school coordinator and school-based technology coordinator
- 2. What was your initial reaction to hearing that NAEP wanted to connect NAEP devices to your school's Internet?
  - a. Positive
  - b. Somewhat positive
  - c. Somewhat negative
  - d. Negative

[Please explain your selection.]

- 3. What school staff (no names, just job title) were involved in preparatory activities to get ready for the NAEP 2023 field test?
- 4. Identify what technical activities you had to perform at the school to prepare for the NAEP 2023 field test. Select all that apply.
  - a. None
  - b. Conduct the internet speed test at the assessment location
  - c. Safelisting URLs
  - d. Other school network-related set-up tasks, please specify

- 5. Were there any issues finding a location that met the minimum bandwidth requirement needed to administer the NAEP 2023 field test?
  - a. Yes (please explain)
  - b. No
  - c. Don't know

If you selected "Yes," please explain.

- 6. Were there any problems conducting the internet speed test at the assessment location?
  - a. I did not perform the internet speed test.
  - b. Yes (please explain)
  - c. No

If you selected "Yes," please explain.

- 7. How long did it take to conduct the internet speed test at the assessment location?
  - a. I did not conduct the internet speed test at the assessment location.
  - b. Less than 5 minutes
  - c. 5–10 minutes
  - d. 10–15 minutes
  - e. 15-20 minutes
  - f. More than 20 minutes (specify)
- 8. Were there any issues connecting to the school's Internet on assessment day?
  - a. Yes (please explain)
  - b. No
  - c. Don't know

If you selected "Yes," please explain.

- 9. Is there anything NAEP can do to help improve assessment day logistics?
  - a. Yes (please explain)
  - b. No

If you selected "Yes," please explain.

- 10. Were there any technical issues or other problems on the day of the assessment that you would like to inform NAEP about?
  - a. Yes (please explain)
  - b. No
  - c. Don't know

If you selected "Yes," please explain.

- 11. Overall, how easy or difficult was it to support the technical requirements to administer the NAEP online assessments in your school?
  - a. Very easy
  - b. Somewhat easy
  - c. Somewhat difficult
  - d. Very difficult

If you selected "somewhat difficult" or "very difficult," please explain.

- 12. Is there anything NAEP can do to help improve the technical preparation process for future NAEP assessments?
- 13. What is your job title?

#### Prueba de campo de NAEP 2023 Informe del/de la coordinador(a) de tecnología escolar

Por favor, responda a las siguientes preguntas según su experiencia al completar las tareas en su escuela para preparar y apoyar la prueba de campo de NAEP 2023.

- 1. ¿Qué función desempeñó para apoyar la administración de la prueba de campo de NAEP 2023?
  - a. Coordinador(a) escolar
  - b. Coordinador(a) de tecnología escolar
  - c. Tanto coordinador(a) escolar como coordinador(a) de tecnología escolar
- 2. ¿Cuál fue su reacción inicial al conocer que NAEP quería conectar los dispositivos de NAEP al Internet de la escuela?
  - a. Positivo
  - b. Algo positivo
  - c. Algo negativo
  - d. Negativo

[Por favor, explique su selección].

- 3. ¿Qué personal (sin nombres, sólo el cargo) escolar participó en las actividades de preparación para la prueba de campo de NAEP 2023?
- 4. Identifique qué actividades técnicas tuvo que realizar en la escuela para prepararse para la prueba de campo de NAEP 2023. Seleccione todas las que correspondan.
  - a. Ninguna
  - b. Completar la prueba de velocidad de Internet en el lugar de la evaluación
  - c. Completar la lista segura de URLs
  - d. Otras tareas de configuración relacionadas con la red escolar, por favor especifique

- 5. ¿Hubo algún problema para encontrar un lugar que cumpliera con el requisito mínimo de ancho de banda necesario para administrar la prueba de campo de NAEP 2023?
  - a. Sí (explique)
  - b. No
  - c. No lo sé

Si seleccionó "Sí", explique.

- 6. ¿Hubo algún problema para completar la prueba de velocidad de Internet en el lugar de la evaluación?
  - a. No realicé la prueba de velocidad de Internet.
  - b. Sí (explique)
  - c. No

Si seleccionó "Sí", explique.

- ¿Cuánto tiempo se tardó en completar la prueba de velocidad de Internet en el lugar de la evaluación?
  - a. No realicé la prueba de velocidad de Internet en el lugar de la evaluación.
  - b. Menos de 5 minutos
  - c. 5-10 minutos
  - d. 10-15 minutos
  - e. 15-20 minutos
  - f. Más de 20 minutos (especifique)

- 8. ¿Hubo algún problema para conectarse al Internet de la escuela el día de la evaluación?
  - a. Sí (explique)
  - b. No
  - c. No lo sé

Si seleccionó "Sí", explique.

- 9. ¿Hay algo que NAEP pueda hacer para mejorar la logística del día de la evaluación?
  - a. Sí (explique)
  - b. No

Si seleccionó "Sí", explique.

- 10. ¿Hubo algún problema técnico o de otro tipo el día de la evaluación sobre el que le gustaría informar a NAEP?
  - a. Sí (explique)
  - b. No
  - c. No lo sé

Si seleccionó "Sí", explique.

- 11. En general, ¿cuán fácil o difícil fue la asistencia a los requisitos técnicos para administrar las evaluaciones en línea de NAEP en su escuela?
  - a. Muy fácil
  - b. Algo fácil
  - c. Algo difícil
  - d. Muy difícil

Si seleccionó "algo difícil" o "muy difícil", explique.

12. ¿Hay algo que NAEP pueda hacer para ayudar a mejorar el proceso de preparación técnica para futuras evaluaciones de NAEP?

#### 13. ¿Cuál es su cargo?

# Appendix I8: Field Test Assessment Day Feedback Form, English and Spanish Puerto Rico

## NAEP 2023 Field Test Assessment Day Feedback Form

- How satisfied were you with the overall NAEP testing day experience? Completely satisfied Somewhat satisfied Somewhat unsatisfied Completely unsatisfied
- If Q1 = "somewhat unsatisfied" or "completely unsatisfied," show Q2] Why are you unsatisfied with your overall NAEP testing day experience? Please check all that apply.

NAEP staff performance Assessment and preparations took too much time School was selected for NAEP before Difficulties implementing accommodations Difficulties with space for the assessment Difficulties with equipment Difficulty with device connection (to school Internet or NAEP-provided Internet) Other (please specify)

[IF Other (please specify)] Please describe other difficulties or experiences:

 Think about the contacts you have had with NAEP staff and the activities that took place on assessment day. Please give the NAEP assessment team an overall rating: Very good Good Fair Poor Not enough information to rate

Please provide any additional information you would like to share regarding the NAEP assessment at your school.

### Opinión sobre el día de la evaluación de la prueba de campo de NAEP 2023

1. ¿Cuán satisfecho/a está con respecto al día de la evaluación de NAEP en términos generales?

Completamente satisfecho/a Algo satisfecho/a Algo insatisfecho/a Completamente insatisfecho/a

 If Q1 = "algo insatisfecho/a" or "completamente insatisfecho/a", display Q2] ¿Por qué está insatisfecho/a con respecto al día de la evaluación de NAEP en términos generales? Por favor, seleccione todo lo que corresponda.

Rendimiento del personal de NAEP La evaluación y los preparativos tomaron demasiado tiempo La escuela fue seleccionada para NAEP anteriormente Dificultades para aplicar los acomodos Dificultades con el espacio para la evaluación Dificultades con el equipo Dificultad con la conexión de dispositivos (al Internet de la escuela o al Internet proporcionado por NAEP) Otro (especifique) [IF Otro (especifique)] Por favor, describa otras dificultades o experiencias:

- Piense en los contactos que ha tenido con el personal de NAEP y en las actividades que tuvieron lugar el día de la evaluación. Califique al equipo de evaluación de NAEP en términos general: Muy bueno Bueno Regular Pobre No hay suficiente información para calificar
- Por favor, proporcione cualquier información adicional que desee compartir relacionada con la evaluación de NAEP en su escuela.

Appendix I9: NAEP Assessment Planning Feedback, English and Spanish Puerto Rico

### **NAEP Assessment Planning Feedback**

#### Part 1: Contacts with your NAEP Representative

1. Think about all the activities that took place during the NAEP assessment planning phase. Please give the NAEP representative an overall rating:

Very good Good Fair Poor Not enough information to rate

- How satisfied were you with how the Assessment Planning Meeting went? Very satisfied Somewhat satisfied Somewhat unsatisfied Very unsatisfied
- How confident do you feel that NAEP assessment day in your school will go smoothly? Completely confident Mostly confident Not very confident (please explain) Not at all confident (please explain)
- If Q3 = "not very confident" or "not at all confident" display Q4] What concerns do you have about assessment day?
   Assessment planning was disorganized and unclear
   Disruption to the school day
   Not enough school staff
   Other reason (specify)

#### Part 2: Using the Assessment Management System

- How easy was navigating the Assessment Management System? Very easy Somewhat easy Somewhat difficult (please explain) Very difficult (please explain)
- 6. [If Q5 = "somewhat difficult" or "very difficult" display Q6 ] What made navigating the Assessment Management System difficult?
- How easy was it updating or providing missing student information in the Assessment Management System?
   Very easy
   Somewhat easy
   Somewhat difficult (please explain)
   Very difficult (please explain)

8. [If Q7 = "somewhat difficult" or "very difficult" display Q8 ] What made updating student information or providing missing student information in the Assessment Management System difficult?

9. How long did it take to complete your assessment planning activities?
Less than 30 minutes
30–45 minutes
45–60 minutes
More than 60 minutes

10. Please provide any suggestions for improving the Assessment Management System.

## Opinión sobre la planificación para la evaluación de NAEP

#### Parte 1: Contactos con su representante de NAEP

1. Piense en todas las actividades que tuvieron lugar durante la fase de planificación para la evaluación de NAEP. Califique al/a la representante de NAEP en términos generales:

Muy bueno Bueno Regular Pobre No hay suficiente información para calificar

- ¿Cuán satisfecho/a está con respecto a cómo se desarrolló la reunión de planificación para la evaluación? Muy satisfecho/a Algo satisfecho/a Algo insatisfecho/a Muy insatisfecho/a
- ¿Cuánta confianza tiene en que el día de la evaluación de NAEP en su escuela se desarrollará sin problemas? Completamente confiado/a Mayormente confiado/a No muy confiado/a (por favor, explique) No tengo ninguna confianza (por favor, explique)
- If Q3 = "no muy confiado/a" or "no tengo ninguna confianza", display Q4] ¿Qué preocupaciones tiene sobre el día de la evaluación? La planificación para la evaluación fue desorganizada y poco clara Interrupción del día de clases No hay suficiente personal escolar Otra razón (especifique)

#### Parte 2: Utilización del Sistema de Administración de la Evaluación

- ¿Cuán fácil fue navegar el Sistema de Administración de la Evaluación? Muy fácil Algo fácil Algo difícil (por favor, explique) Muy difícil (por favor, explique)
- 6. [If Q5 = "algo difícil" or "muy difícil", display Q6 ] ¿Qué ha dificultado la navegación por el Sistema de Administración de la Evaluación?
- ¿ Cuán fácil fue actualizar o proporcionar la información que faltaba de los estudiantes en el Sistema de Administración de la Evaluación? Muy fácil Algo fácil

Algo difícil (por favor, explique) Muy difícil (por favor, explique)

8. [If Q7 = "algo difícil" or "muy difícil", display Q8 ] ¿ Qué ha dificultado la actualización de la información de los estudiantes o el suministro de la información que faltaba en el Sistema de Administración de la Evaluación?

9. ¿ Cuánto tiempo le tomó completar sus actividades de planificación para la evaluación?
Menos de 30 minutos
30-45 minutos
45-60 minutos
Más de 60 minutos

10. Por favor, proporcione cualquier sugerencia para mejorar el Sistema de Administración de la Evaluación.

Appendix I10: Assessment Logistics, English and Spanish Puerto Rico

## **Assessment Logistics**

From the school summary page, schools will access the Provide assessment logistics section, where they can update Assessment Logistics by selecting the Manage button, as shown below (bottom-right).

| Provide assessment<br>logistics                                             | Assessment Logistics              |                                                    | ~                    |
|-----------------------------------------------------------------------------|-----------------------------------|----------------------------------------------------|----------------------|
| The NAEP team uses this<br>information to plan assessment<br>day logistics. | Where to park                     | Where School Coordinator will be before Assessment | <b>N/A</b><br>N/A    |
|                                                                             | Where to meet the team beforehand | Dismissal policy                                   | Arrival time         |
|                                                                             | ") View history                   |                                                    | Manage $\rightarrow$ |

On this page, schools will provide details about logistical information for assessment day. This includes selecting a location and start time for each group, providing details about arriving at the school and checking in, emergency protocols, and dismissal options.

In the after the assessment section (on page 53), schools can select from the following options for distributing certificates of community service and student dismissal:

- Certificates of community service
  - 0 The NAEP team should give the certificates to students after the assessment.
  - 0 The NAEP team should give the certificates to me.
  - 0 We will not offer certificates of community service to students.
- Dismissal options
  - 0 Option 1: Dismiss as a group once the last student has finished (students with extended time or late arrivals will be dismissed later, if needed).
  - 0 Option 2: Dismiss students as they finish but no earlier than 70 minutes after students begin the assessment.
  - 0 Option 3 (grade 12 only): (For schools using flexible start times) Dismiss students individually as they finish.

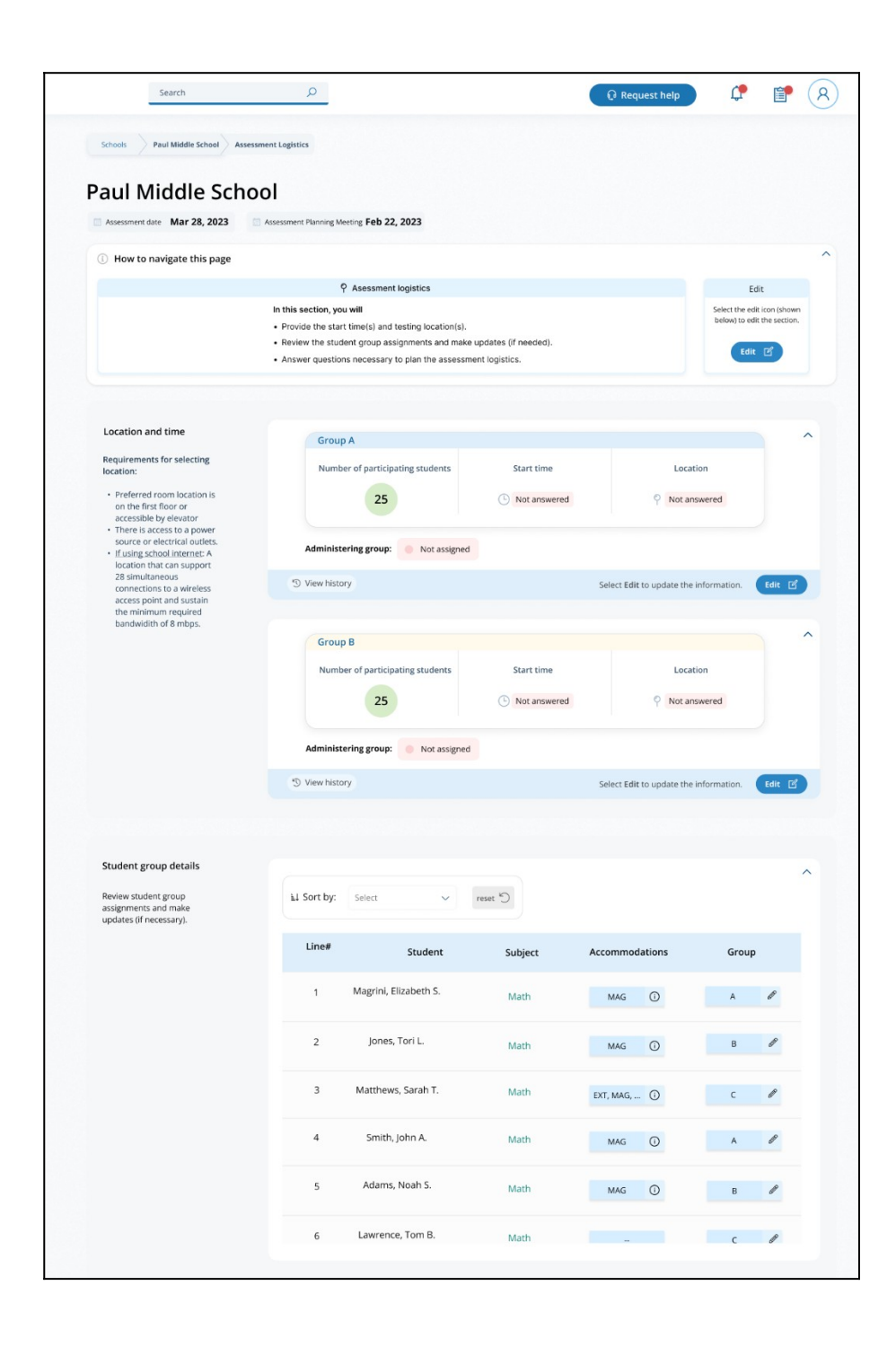

| Provide the health and safety protocols.                                                                 | NAEP representatives follow the proto                            | cols in the Health and Saf | ety Protocols fact sheet. Do NAEP              |
|----------------------------------------------------------------------------------------------------|------------------------------------------------------------------|----------------------------|------------------------------------------------|
| process.                                                                                                 | representatives need to follow any ad<br>school?<br>Not answered | ditional protocols when ac | minstering assessments to students in your     |
|                                                                                                    |                                                                  |                            |                                                |
|                                                                                                    |                                                                  |                            |                                                |
| Provide details about school<br>delay or closure notifications<br>and where to park.                     | Where to park                                                    |                            |                                                |
|                                                                                                    | Notification about school delays or<br>Not answered              | closures [Field            | d staff only]: Where to meet the team beforeha |
|                                                                                                    | " View history                                                   |                            | Select Edit to update the information. Edit    |
|                                                                                                    |                                                                  |                            |                                                |
| Checking in                                                                                              | Procedures for checking in                                       |                            |                                                |
| for checking in and<br>unloading equipment.                                                              | Not answered                                                     |                            |                                                |
|                                                                                                    | Where to meet the school coordinat                               | tor upon arrival Best      | place to unload equipment<br>answered          |
|                                                                                                    | <sup>(3)</sup> View history                                      |                            | Select Edit to update the information.         |
|                                                                                                    |                                                                  |                            |                                                |
| Classroom protocols<br>Provide details about classroom<br>protocols.                                     | Cell phone policy Rest                                           | room breaks                | School staff in the assessment room            |
| Having a school staff member<br>present throughout the<br>assessment helps the<br>assessment to run more | * View history                                                   | answered                   | Select Edit to update the information.         |
| efficiently.                                                                                             |                                                                  |                            |                                                |
| Special circumstances                                                                                    | Contract for any activity of the                                 | Dest                       |                                                |
| how to handle<br>emergency situations.                                                                   | Not answered                                                     | Not                        | answered                                       |
|                                                                                                    | Scheduled interruptions Not answered                             |                            |                                                |
|                                                                                                    | ") View history                                                  |                            | Select Edit to update the information.         |
|                                                                                                    |                                                                  |                            |                                                |
| After the pressences                                                                                     |                                                                  |                            |                                                |
| Provide details about<br>dismissing the                                                                  | Certificates of community service                                | Dismissal                  | Where to send students                         |
| students.                                                                                                | Not answered                                                     | Not answered               | Not answered                                   |
|                                                                                                    | Extended time dismissal                                          | Where to meet the sc       | hool coordinator                               |
|                                                                                                    | Not answered                                                     | Not answered               |                                                |
|                                                                                                    | S View history                                                   |                            | Select Edit to update the information.         |
|                                                                                                    |                                                                  |                            |                                                |

## **Assessment Logistics**

From the school summary page, schools will access the Provide assessment logistics section, where they can update Assessment Logistics by selecting the Manage button, as shown below (bottom-right).

| Proporcione la logística de<br>la evaluación                     | Logística de la evaluación                         |                                                                     | ^                         |
|------------------------------------------------------------------|----------------------------------------------------|---------------------------------------------------------------------|---------------------------|
| El equipo de NAEP utiliza esta<br>información para planificar la | Dónde estacionarse                                 | Dónde estará el/la coordinador(a) escolar antes de la<br>evaluación | N/A                       |
| logística del día de la evaluación.                              | No se ha contestado                                | ညီ No se ha contestado                                              | N/A                       |
|                                                                  | Dónde encontrarse con el equio con<br>anterioridad | Política de salida                                                  | Hora de                   |
|                                                                  | စု No se ha contestado                             | AQ   No se ha contestado                                            | negada                    |
|                                                                  | Selection Selection                                | cione Administrar para proporcionar la logística de la evaluación.  | Administrar $\rightarrow$ |

On this page, schools will provide details about logistical information for assessment day. This includes selecting a location and start time for each group, providing details about arriving at the school and checking in, emergency protocols, and dismissal options.

In the after the assessment section ("Después de la evaluación", on page 56), schools can select from the following options for distributing certificates of community service and student dismissal:

- Certificates of community service
  - The NAEP team should give the certificates to students after the assessment. ("El equipo de NAEP debe entregar los certificados a los estudiantes después de la evaluación.")
  - 0 The NAEP team should give the certificates to me. ("El equipo de NAEP debe entregarme los certificados a mí.")
  - 0 We will not offer certificates of community service to students. ("No ofreceremos certificados de servicio comunitario a los estudiantes.")
- Dismissal options
  - Option 1: Dismiss as a group once the last student has finished (students with extended time or late arrivals will be dismissed later, if needed). ("Opción 1: Dejar salir al grupo una vez que el último estudiante haya terminado (a los estudiantes con tiempo extendido o que lleguen tarde se les dejará salir más tarde, de ser necesario).")
  - Option 2: Dismiss students as they finish but no earlier than 70 minutes after students begin the assessment. ("Opción 2: Dejar salir a los estudiantes a medida que terminan, pero no antes de 70 minutos después de que los estudiantes comiencen la evaluación")

|                                                                                                    |                                                                                                    |                                                                                                    |                                                                                             | Solicitar ayuda                         | L.                                                                       |                                                   |
|----------------------------------------------------------------------------------------------------|----------------------------------------------------------------------------------------------------|----------------------------------------------------------------------------------------------------|---------------------------------------------------------------------------------------------|-----------------------------------------|--------------------------------------------------------------------------|---------------------------------------------------|
| Escuelas Paul Middle School Logístic                                                                                 | a de la evaluación                                                                                          |                                                                                                    |                                                                                             |                                         |                                                                          |                                                   |
| Paul Middle Scho                                                                                                    | nl                                                                                                    |                                                                                                    |                                                                                             |                                         |                                                                          |                                                   |
| Fecha de la evaluación Mar 28, 2023                                                                                  | Reunión de planificación de                                                                                 | la evaluación Feb 22, 2023                                                                            | 1                                                                                           |                                         |                                                                          |                                                   |
| Cómo navegar por esta página                                                                                         |                                                                                                    |                                                                                                    |                                                                                             |                                         |                                                                          |                                                   |
|                                                                                                    | ♀ Logísti                                                                                                   | ca de la evaluación                                                                                   |                                                                                             |                                         | Edit                                                                     | ar                                                |
|                                                                                                    | En esta sección, usted  <br>• Proporcionar la(s) hor<br>• Revisar las asignacion<br>• Responder a las pregi | podrá<br>a(s) de inicio y la(s) ubicaci<br>les de grupo de los estudia<br>untas necesarias para plani | ión(es) de la prueba.<br>ntes y actualizarlas (de ser n<br>ficar la logística de la evaluad | ecesario).<br>Lión.                     | Seleccione el bot<br>(como se mi<br>continuación) pi<br>informat<br>Edit | ón de editar<br>Jestra a<br>ara editar la<br>Jón. |
|                                                                                                    |                                                                                                    |                                                                                                    |                                                                                             |                                         |                                                                          |                                                   |
| Lugar y hora                                                                                                    | Grupo A                                                                                                    |                                                                                                    |                                                                                             |                                         |                                                                          | 1                                                 |
| Requisitos para seleccionar el<br>lugar:                                                                             | Número es                                                                                                   | perado de estudiantes                                                                                 | Hora de inicio                                                                              | Lugar                                   |                                                                          |                                                   |
| <ul> <li>Es preferible un salón en el<br/>primer piso o un salón al<br/>que se puede acceder por</li> </ul>          |                                                                                                    | 25                                                                                                    | No se ha contest                                                                            | ado 📍 No se h                           | aa contestado                                                            |                                                   |
| <ul> <li>ascensor.</li> <li>Que tenga acceso a una<br/>fuente de alimentación o a<br/>tomas de corriente.</li> </ul> | Administrador                                                                                               | (a) del grupo: No                                                                                     | asignado                                                                                    |                                         |                                                                          |                                                   |
| <ul> <li>Si se utiliza el Internet de la<br/>escuela: Un lugar que<br/>permita la conexión</li> </ul>                | " Ver historial                                                                                             |                                                                                                    | Selec                                                                                       | ccione <b>Editar</b> para actualizar la | información.                                                             | ditar 🕑                                           |
| simultánea de 28<br>dispositivos a una conexión                                                                      |                                                                                                    |                                                                                                    |                                                                                             |                                         |                                                                          |                                                   |
| inalámbrica y que<br>mantenga el ancho de                                                                            | Grupo B                                                                                                    |                                                                                                    |                                                                                             |                                         |                                                                          | 1                                                 |
| banda minimo requerido<br>de 8 mbps.                                                                                 | Número es                                                                                                   | perado de estudiantes                                                                                 | Hora de inicio                                                                              | Lugar                                   |                                                                          |                                                   |
|                                                                                                    |                                                                                                    | 25                                                                                                    | No se ha contest                                                                            | ado 📍 No se h                           | na contestado                                                            |                                                   |
|                                                                                                    | Administrador                                                                                               | (a) del grupo: 📃 No a                                                                                 | signado                                                                                     |                                         |                                                                          |                                                   |
|                                                                                                    | <sup>®</sup> Ver historial                                                                                  |                                                                                                    | Selec                                                                                       | ccione <b>Editar</b> para actualizar la | información.                                                             | ditar 🖪                                           |
|                                                                                                    |                                                                                                    |                                                                                                    |                                                                                             |                                         |                                                                          |                                                   |
| Detalles del grupo de estudiantes                                                                                    |                                                                                                    |                                                                                                    |                                                                                             |                                         |                                                                          | ~                                                 |
| Revise las asignaciones de los<br>grupos de estudiantes (de ser<br>necesario).                                       | L Ordenar por:                                                                                              | Seleccione V                                                                                          | reiniclar 'O                                                                                |                                         |                                                                          |                                                   |
|                                                                                                    | Línea                                                                                                    | Estudiante                                                                                            | Materia                                                                                     | Acomodos                                | Grupo                                                                    |                                                   |
|                                                                                                    | 1 Ma                                                                                                    | grini, Elizabeth S.                                                                                   | Matemáticas                                                                                 | MAG ()                                  | A                                                                        | Ø                                                 |
|                                                                                                    | 2                                                                                                    | Jones, Tori L.                                                                                        | Matemáticas                                                                                 | MAG ①                                   | В                                                                        | Ø                                                 |
|                                                                                                    | 3 M.                                                                                                    | atthews, Sarah T.                                                                                     | Matemáticas                                                                                 | EXT, MAG, 🛈                             | с                                                                        | Ø                                                 |
|                                                                                                    | 4                                                                                                    | Smith, John A.                                                                                        | Matemáticas                                                                                 | MAG ①                                   | A                                                                        | Ø                                                 |
|                                                                                                    | 5 /                                                                                                    | Adams, Noah S.                                                                                        | Matemáticas                                                                                 | MAG ①                                   | В                                                                        | Ø                                                 |
|                                                                                                    |                                                                                                    |                                                                                                    |                                                                                             |                                         |                                                                          |                                                   |

| Image: Control in the control intervent of the register of the results of the results | Protocolos para la salud y<br>la seguridad<br>Proporcione los protocolos<br>para la salud y la seguridad.                                                                                                    | Los representantes de NAEP siguen los p<br>seguridad. ¿Necesitan los representantes<br>evaluaciones a los estudiantes de su escu<br>No se ha contestado | rotocolos de la hoja inform<br>: de NAEP seguir algún pro<br>uela? | nativa Protocolos para la salud y la<br>tocolo adicional cuando administran las                                              | ^     |
|----------------------------------------------------------------------------------------------------|----------------------------------------------------------------------------------------------------|----------------------------------------------------------------------------------------------------|--------------------------------------------------------------------|----------------------------------------------------------------------------------------------------|-------|
| Fiscionamiento y legadi   Dode etationaria   Barbinaria   Barbinaria                                                                                                    |                                                                                                    | S Ver historial                                                                                                    | Selecci                                                            | ione Editar para actualizar la información. Edita                                                                            | r 🗹   |
| Exclosionarios y legada   Proprior de nacionarios nos estas   Para de nacionarios de la constantión   Proprior de nacionarios de la constantión   Proprior de nacionarios de la constantión   Proprior de nacionarios de la constantión   Proprior de nacionarios de la constantión   Proprior de nacionarios de la constantión   Proprior de nacionarios de la constantión   Proprior de nacionarios de la constantión   Proprior de nacionarios de la constantión   Proprior de nacionarios de la constantión   Proprior de nacionarios de la constantión de registra de entrada.   Proprior de nacionarios de la constantión de registra de entrada.   Proprior de nacionarios de la constantión de registra de entrada.   Proprior de nacionarios de la constantión de registra de entrada.   Proprior de nacionarios de la constantión de registra de entrada.   Proprior de nacionarios de la constantión de registra de entrada.   Proprior de nacionarios de la constantión de registra de entrada.   Proprior de nacionarios de la constantión de registra de entrada.   Proprior de nacionarios de la constantión de registra de entrada.   Proprior de nacionarios de la constantión de registra de entrada.   Proprior de nacionarios de la constantión de registra de entrada.   Proprior de nacionarios de la constantión de registra de entrada.   Proprior de nacionarios de la constantión de registra de entrada.   Proprior de nacionarios de la constantión de registra de entrada.   Proprior de nacionarios de registra de entrada.   Proprior de nacionarios de registra de entrada. </td <td></td> <td></td> <td></td> <td></td> <td></td>                                                                                                    |                                                                                                    |                                                                                                    |                                                                    |                                                                                                    |       |
| No se ha contestado I or trabali Secone debar para attatata is informado. Entre of elemente de la secone debar para attatata is informado.   Figistro de etradol Procedimientes de registro de entrado. Mojor lugar para descargar el equipo   Procedimientes de registro de entrado. No se ha contestado   Procedimientes de registro de entrado. Mojor lugar para descargar el equipo   No se ha contestado No se ha contestado   Procedimientes de registro de entrado. Mojor lugar para descargar el equipo   No se ha contestado No se ha contestado   Procedimientes de registro de entrado. Mojor lugar para descargar el equipo   No se ha contestado No se ha contestado   Procedimientes de registro de entrado. Mojor lugar para descargar el equipo   No se ha contestado No se ha contestado   Procedimientes de registro de entrado. Mojor lugar para descargar el equipo   No se ha contestado No se ha contestado   Procedimientes de registro de entrado. Mojor lugar para descargar el equipo   No se ha contestado No se ha contestado   Procedimientes de registro de entrado. No se ha contestado   Procedimientes de registro de entrado. No se ha contestado   No se ha contestado No se ha contestado   No se ha contestado No se ha contestado   No se ha contestado No se ha contestado   No se ha contestado No se ha contestado   No se ha contestado No se ha contestado   No se ha contestado No se ha contestado <t< td=""><td>Estacionamiento y llegada<br/>Proporcione información sobre el<br/>lugar de estacionamiento.</td><td>Donde estacionarse<br/>No se ha contestado<br/>Notificación sobre demoras o cierre de</td><td>la escuela [Field s<br/>anterio</td><td><b>taff only</b>]: Dónde encontrarse con el equipo</td><td>o con</td></t<>                                                                                                    | Estacionamiento y llegada<br>Proporcione información sobre el<br>lugar de estacionamiento.                                                                                                    | Donde estacionarse<br>No se ha contestado<br>Notificación sobre demoras o cierre de                                                                     | la escuela [Field s<br>anterio                                     | <b>taff only</b> ]: Dónde encontrarse con el equipo                                                                          | o con |
| Projection of entrand   Projection of entrand   Projection of entrands   Projection of entrands   Projection of entrands   Projection of entrands   Projection of entrands   Projection of entrands   Projection of entrands   Projection of entrands   Projection of entrands   Projection of entrands   Projection of entrands   Projection of entrands   Projection of entrands   Projection of entrands   Proje                                                                                                    |                                                                                                    | No se ha contestado                                                                                                    | No se ha                                                           | a contestado                                                                                                    |       |
| Proceediminentials of registro de entrada       Proceediminentas de registro de entrada       Mejor Lugar para descargar el equipo         Marcia de la contestado       Donde reunine con el/la coordinadorija escolar a la Mejor Lugar para descargar el equipo       No els contestado         Proceción del salón de case       Política de uso del Juno       Sencoree tidor para atuatar la información (mercio)         Proceción del salón de case       Política de uso del Juno       No els a contestado         Proceción del salón de case       Política de uso del Juno       Deronal de la escuela en el salón de teléfono cellular información del sencellado         Corranta de para destargar el equipo       No els a contestado       De renosal de la escuela en el salón de teléfono cellular información del sencellado         Protocolo de salón de case.       Política de uso del Maria       Deronal de la escuela en el salón de teléfono cellular información de la manuela de la escuela en el salón de teléfono cellular información de la manuela de la escuela en el salón de teléfono cellular información de la manuela de la escuela en el salón de teléfono cellular información de la manuela de la escuela en el salón de teléfono cellular información de la manuela de la escuela en el salón de teléfono cellular información de la escuela en el salón de teléfono cellular información de la manuela de la escuela en el salón de teléfono cellular información de la manuela de la escuela de la escuela de la escuela de la escuela de la escuela de la escuela de la escuela de la escuela de la escuela de la escuela de la escuela de la escuela de la escuela de la escuela de la escuela de la escuela de la escuela de la escuela de la escuel                                                                                                    |                                                                                                    | 3 Ver historial                                                                                                    | Selec                                                              | cione Editar para actualizar la información. Edita                                                                           | ar 🗹  |
| Protocolo existence       Procedimientos de espisor de entrada         Insortiume información sobre as la espisor de entrada       Marjor lugar para descargar el equipo         Insortiume información sobre as la espisor de entrada       Marjor lugar para descargar el equipo         Insortiume información sobre as la espisor de entrada       Marjor lugar para descargar el equipo         Protocolo de subin de clase       Preincolo de subin de la porte de una espisor de entrada         Protocolo de subin de clase       Preincolo de subin de la porte de una espisor de la porte de una del una del baño       Pereguna de la porte de una espisor de la porte de una del baño       Pereguna de la porte de una espisor de la porte de una del baño       Pereguna de la porte de una espisor de una espisor de una espiso                                                                                                    |                                                                                                    |                                                                                                    |                                                                    |                                                                                                    |       |
| Procools del salón de class   Procools del salón de class   Procools del salón de class   Procools del salón de class   Procools de l salón de class   Procools de lasse classes   Procools de lasses <tr< td=""><td>Registro de entrada<br/>Proporcione información sobre los<br/>procedimientos de registro para que<br/>la entrada en la escuela se produzca<br/>sin problemas</td><td>Procedimientos de registro de entrada<br/>No se ha contestado<br/>Dónde reunirse con el/la coordinador(a</td><td>a) escolar a la Mejor lu</td><td>ıgar para descargar el equipo</td><td>^</td></tr<>                                                                                                    | Registro de entrada<br>Proporcione información sobre los<br>procedimientos de registro para que<br>la entrada en la escuela se produzca<br>sin problemas                                                                                                 | Procedimientos de registro de entrada<br>No se ha contestado<br>Dónde reunirse con el/la coordinador(a                                                  | a) escolar a la Mejor lu                                           | ıgar para descargar el equipo                                                                                                | ^     |
| Protocolos del salón de clase   Protocolos del salón de clase   Protocolos del salón de clase   Protocolos del salón de clase   Contracto parse actualizada la nómena de la escuelada en el salón de la escuelada en el salón de entersalón conservadas   Pospeiso de la escuelación No se ha contestado No se ha contestado   Pospeiso de la escuelación No se ha contestado No se ha contestado   Pose ha contestado No se ha contestado No se ha contestado   Pose ha contestado No se ha contestado No se ha contestado   No se ha contestado No se ha contestado No se ha contestado   No se ha contestado No se ha contest                                                                                                    |                                                                                                    | No se ha contestado                                                                                                    | No se hi                                                           | a contestado                                                                                                    |       |
| Protocols del salón de clase       Pelítica de uso del parte       Pelítica acerca del uso del baño       Personal de la escuela en el salón de laso         Creato de la presenta de salos       No se ha contestado       No se ha contestado       No se ha contestado         Creator de la presenta de salos       Pelítica de uso del baño       Resconal de la escuela en el salón de laso       No se ha contestado         Creator de la presenta de salos       Pelítica de uso del baño       No se ha contestado       No se ha contestado         Protocolo para situaciones de emergencia       Portocolo para situaciones de emergencia       No se ha contestado       No se ha contestado         Proportione información sobre formandon sobre formandon sobre formanden sobre subactoriante a los estudiantes       No se ha contestado       No se ha contestado       No se ha contestado         Peppeide de a evalueción       Personal de servicio comunitario       Salida       A dónde enviar a los estudiantes       enteret         Protocolo per información sobre formación sobre subactoriantes       No se ha contestado       No se ha contestado       No se ha contestado         Peppeide de a evalueción       Cerctificados de servicio comunitario       Salida       A dónde enviar a los estudiantes       Personal de social         No se ha contestado       No se ha contestado       No se ha contestado       No se ha contestado       No se ha contestado <t< td=""><td></td><td>S Ver historial</td><td>Selec</td><td>cione Editar para actualizar la información. Edita</td><td>ar 🕑</td></t<>                                                                                                    |                                                                                                    | S Ver historial                                                                                                    | Selec                                                              | cione Editar para actualizar la información. Edita                                                                           | ar 🕑  |
| Circunstancias especiales   Proporcone información sobre demergencia   No se ha contestado   No se ha contestado   Interrupciones programadas   No se ha contestado   Seleccione Editar para actualizar la información.   Certificados de servicio comunitario   Salida   No se ha contestado   No se ha contestado                                                                                                    | Protocolos del salón de clase<br>Proporcione detalles sobre los<br>protocolos del salón de clase.<br>Contar con la presencia de un<br>miembro del personal de la<br>escuela durante la evaluación<br>ayuda a que ésta transcurra de<br>forma más eficaz. | Política de uso del Política teléfono celular No se ha contestado No se h                                                                               | acerca del uso del baño<br>a contestado<br>Selec                   | Personal de la escuela en el salón d<br>la evaluación<br>No se ha contestado<br>cione Editar para actualizar la información. | ar 🕑  |
| Circunstancias especiales   Proporcione información sobre comensaria situaciones de emergencia   No se ha contestado   No se ha contestado   No se ha contestado     Seleccione Editar para actualizar la información sobre comprision a los estudiantes   No se ha contestado     Seleccione información sobre comprision a los estudiantes   No se ha contestado     Certificados de servicio comunitario   Salida   No se ha contestado   No se ha contestado     Certificados de servicio comunitario   Salida de tiempo extendido   No se ha contestado   No se ha contestado     No se ha contestado     Seleccione Editar para actualizar la información     Certificados de servicio comunitario   No se ha contestado   No se ha contestado   No se ha contestado     Salida de tiempo extendido   Dénde reunirse con el/la coordinador(a) escolar   No se ha contestado   No se ha contestado     Salida de tiempo extendido   No se ha contestado     Seleccione Editar para actualizar la información     Seleccione Editar para actualizar la información     Seleccione Editar para actualizar la información     Seleccione Editar para actualizar la información     Seleccione Editar para actualizar la información     Seleccione Editar para actualizar la información     Seleccione Edi                                                                                                    |                                                                                                    |                                                                                                    |                                                                    |                                                                                                    |       |
| Image: Seleccione Editar para actualizar la información.       Cettar [*]         Pospués de la evaluación       Certificados de servicio comunitario         Salida       A dónde enviar a los estudiantes         no se ha contestado       No se ha contestado         Salida de tiempo extendido       Dónde reunirse con el/la coordinador(a) escolar         No se ha contestado       No se ha contestado         Salida de tiempo extendido       Dónde reunirse con el/la coordinador(a) escolar         No se ha contestado       No se ha contestado         Salida de tiempo extendido       Dónde reunirse con el/la coordinador(a) escolar         No se ha contestado       No se ha contestado         Seleccione Editar para actualizar la información.       Cettar [*]                                                                                                    | Circunstancias especiales<br>Proporcione información sobre<br>cómo manejar situaciones de<br>emergrencia.                                                                                                    | Contacto para situaciones de emergen<br>No se ha contestado<br>Interrupciones programadas<br>No se ha contestado                                        | cia Protoco<br>No se hr                                            | lo para situaciones de emergencia<br>a contestado                                                                            | ~     |
| Después de la evaluación       Proporcione información sobre como dejar sular a los estudiantes         Salida       A dónde enviar a los estudiantes         No se ha contestado       No se ha contestado         Salida de tiempo extendido       Dónde reunirse con el/la coordinador(a) escolar         No se ha contestado       No se ha contestado         Ver historial       Seleccione téditar para actualizar la información.       Editar of seleccione teditar para actualizar la información.       Editar of seleccione teditar para actualizar la información.       Editar of seleccione t                                                                                                    |                                                                                                    | 3 Ver historial                                                                                                    | Selec                                                              | cione Editar para actualizar la información. Edita                                                                           | ar 🗹  |
| Después de la evaluación       Proporcione información sobre cómo dejar salir a los setudiantes         No se ha contestado       No se ha contestado         No se ha contestado       No se ha contestado         Salida de tiempo extendido       Dónde reunirse con el/la coordinador(a) escolar         No se ha contestado       No se ha contestado         Ver historial       Seleccione Editar para actualizar la información.                                                                                                    |                                                                                                    |                                                                                                    |                                                                    |                                                                                                    |       |
| Proporcione información sobre<br>cómo dejar a los<br>estudiantes.       Certificados de servicio comunitario       Salida       A dónde enviar a los estudiantes         No se ha contestado       No se ha contestado       No se ha contestado       No se ha contestado         Salida de tiempo extendido       Dónde reunirse con el/la coordinador(a) escolar         No se ha contestado       No se ha contestado         Ver historial       Seleccione Editar para actualizar la información.       Editar C                                                                                                    | Después de la evaluación                                                                                                    |                                                                                                    |                                                                    |                                                                                                    | ,     |
| Salida de tiempo extendido Dónde reunirse con el/la coordinador(a) escolar<br>No se ha contestado No se ha contestado<br>Ver historial Seleccione Editar para actualizar la información.                                                                                                    | Proporcione información sobre<br>cómo dejar salir a los<br>estudiantes.                                                                                                    | Certificados de servicio comunitario<br>No se ha contestado                                                                                             | Salida<br>No se ha contestado                                      | A dónde enviar a los estudiantes<br>No se ha contestado                                                                      |       |
| S Ver historial Seleccione Editar para actualizar la información. Editar E                                                                                                    |                                                                                                    | Salida de tiempo extendido<br>No se ha contestado                                                                                                    | Dónde reunirse con el/<br>No se ha contestado                      | 'la coordinador(a) escolar                                                                                                   |       |
|                                                                                                    |                                                                                                    | D Ver historial                                                                                                    | Select                                                             | cione Editar para actualizar la información. Edita                                                                           | ar 🕑  |

Appendix I11: District Summary Page and Teams Page, English and Spanish Puerto Rico

## **District Summary Page**

The district summary page organizes all information about the district. Districts should use this page to confirm their address, review the list of schools selected for NAEP, and make any changes as needed.

| 🕎 AMS         | Search P                                                                                                    |
|---------------|----------------------------------------------------------------------------------------------------|
| Dashboard     | Diarks Juniper School Diarket                                                                                                    |
| G Schools     | luniper School District                                                                                                    |
| Districts     | Manage Tags @ (NUD Field Trici) (NUD Field Trici) (New Hampshire)                                                                                                    |
| Jurisdictions |                                                                                                    |
| Assessments   | District Information Ede ☑ Internet Manage→                                                                                                    |
| Calendar      | District Name                                                                                                    |
| L Inbox       | 10 Juniper School District Survey Responses                                                                                                    |
| E reams       | State Local Education Agency ID 60%  Selected 00236 Complete 9                                                                                                    |
| G Supplies    | Phone (555) 555-1234                                                                                                    |
| 152, merada   | Website Open in new vab (2                                                                                                    |
|               | www.juniperschooloistrict.edu                                                                                                    |
|               | Address                                                                                                    |
|               | Audress                                                                                                    |
|               | Street Address<br>603 15th Avenue Southwest                                                                                                    |
|               | City State Zip Code                                                                                                    |
|               | Rochester NH 55902                                                                                                    |
|               |                                                                                                    |
|               | District Team Manage→                                                                                                    |
|               | 💿 Superintendent 🔮 🕐 Technology Coordinator 💩                                                                                                    |
|               | S55-565-8956         S55-565-656                                                                                                    |
|               | District Assessment                                                                                                    |
|               | Coordinator III Henry Smith                                                                                                    |
|               | & 555-565-5126                                                                                                    |
|               | Lest Updated MM/DD/YYY                                                                                                    |
|               | Selected Schools                                                                                                    |
|               | 14         Applewood Elementary           APR         Weth Print Tree           Cooperating         Image: State State S |
|               | 21         Crowswell Middle           MAR         Wett Find Tree           Parking         ARR           Wett Find Tree         Copyrating                                                                                                    |
|               | 6         Englewood High School           F88         wutp Final Terr           Vertifier Terr         School Rebund                                                                                                    |
|               | < 1 2 >                                                                                                    |
|               |                                                                                                    |
|               |                                                                                                    |

### **District Teams Page**

The district teams page (1) invites district users to register on the AMS, (2) allows them to monitor and edit district users, and (3) identifies who will conduct the assessments in their schools and who users can contact if they have questions. See the table below the screenshot for district staff role definitions.

| 🜍 AMS                                 | Search D                                                                                                    | II 4 (R)                                                                                                    |                    |
|---------------------------------------|----------------------------------------------------------------------------------------------------|----------------------------------------------------------------------------------------------------|--------------------|
| Er Deshboard                          | Schools Junioer School Danket J Teams                                                                                                    |                                                                                                    |                    |
| Schools                               | Juniper School District Teams                                                                                                    |                                                                                                    |                    |
| ー 」<br>翻 Juridektorn<br>日 Assessments | School Team                                                                                                    | District Staff Roles<br>Expand each role below to learn<br>more about their responsibilities.                                                                                                    |                    |
| िति Calendar<br>द्वि Vabox            | between the IMAE'' state/IUDA coordinator and schools.                                                                                                    | District Assessment Coordinator                                                                                                    |                    |
| tt. Teans<br>₩ Supples                | Restrict Technology Coolinautr<br>An endularahan de designated to complete internet checks for<br>the school.                                                                                                    | District Technology<br>Coordinator                                                                                                    |                    |
| (D) Serrings                          |                                                                                                    |                                                                                                    |                    |
|                                       | NAEP Team           O         Who to contact and when                                                                                                    | Not a laboration of the laboration of the labora |                    |
|                                       | providing information in the AMS.                                                                                                    |                                                                                                    |                    |
|                                       | State Constitutions<br>Exception 2 State Constitution<br>State point of constants for the Schward Constitutions<br>Constraints<br>Constraints |                                                                                                    |                    |
|                                       | NAEP Assessment Team                                                                                                    |                                                                                                    |                    |
|                                       | Assessment Coordinate<br>James Johnson<br>Man port of orokan for the Kinkon Coordinator to discuss<br>assessment day logistics.                                                                                                    |                                                                                                    |                    |
|                                       | Answere Administer<br>CAT Anderson<br>Assessment Conductor in conducting the<br>Assessment<br>Text and the Assessment Conductor in Conducting the<br>Assessment                                                                                                    | Assessment Administrator<br>Jerry Smithfield<br>Assists the Assissment Coordinator in conducting the<br>assessment.                                                                                                    |                    |
|                                       | NAEP Support Team                                                                                                    |                                                                                                    |                    |
|                                       | MIN Supervisor<br>Leasts and supports a team of Ansassment Closefinations.                                                                                                    | Field Manager<br>Samantha Hook<br>Manages and supports a team of Ads, ACs and Supervisors,<br>Intervention                                                                                                    |                    |
|                                       |                                                                                                    |                                                                                                    |                    |
| Polo                                  | Pala D                                                                                                    | Accessibility   Privacy   Site Map                                                                                                    |                    |
|                                       |                                                                                                    |                                                                                                    |                    |
| District Assessment Coordinate        | or Coordi                                                                                                    | nates assessments in tr                                                                                                    | eir district and   |
|                                       | coordi                                                                                                    | nator and school.                                                                                                    | - NAEL State/ TODA |
| District Technology Coordinate        | or An ind                                                                                                    | ividual at the district lev                                                                                                    | /el who is         |
|                                       | design                                                                                                    | ated by the district asse                                                                                                    | ssment coordinator |
|                                       | to com                                                                                                    | plete the Internet Conr                                                                                                    | ectivity Survey    |
|                                       |                                                                                                    | max                                                                                                    |                    |

school or multiple schools in their district.

## **District Summary Page**

The district summary page organizes all information about the district. Districts should use this page to confirm their address, review the list of schools selected for NAEP, and make any changes as needed.

|                      |                                                                                                    | $\cup$                          |
|----------------------|----------------------------------------------------------------------------------------------------|---------------------------------|
| Tablero              | Disturtos Jumper School District                                                                                                    |                                 |
| Escuelas             | luniper School District                                                                                                    | ← Anterior ) Siguiente →        |
| Distritos            | Administrar etiquetas (8) Prueta de campo de NAPP (New Hampohre)                                                                                      |                                 |
| Jurisdicciones       |                                                                                                    |                                 |
| Evaluaciones         | Información del distrito                                                                                                    | a sobre la Administrar→         |
| Calendario           | Nombre del distrito                                                                                                    | ridad a Internet                |
| 🛃 Bandeja de entrada | 10 Juniper School District                                                                                                    | Respuestas a la                 |
| Equipos              | educación local                                                                                                    | 60% 0                           |
| ង្ហ្ Suministros     | seleccionadas 00236<br>Teléfono                                                                                                    | Completado                      |
| င့်္ဘာ Configuración | (555) 555-1234                                                                                                    | Última actualización MM/DD/YYYY |
|                      | www.juniperschooldistrict.edu                                                                                                    |                                 |
|                      | Ütims actualización MM/DD/YYY                                                                                                    |                                 |
|                      | Dirección Editar 🗹                                                                                                    |                                 |
|                      | Dirección física                                                                                                    |                                 |
|                      | 603 15th Avenue Southwest                                                                                                    |                                 |
|                      | Ciudad Estado Código postal                                                                                                    |                                 |
|                      | Útima actualización MM/DD/YYYY                                                                                                    |                                 |
|                      | Administrar→                                                                                                    |                                 |
|                      |                                                                                                    |                                 |
|                      | 🕕 Superintendente 💩 🕐 Coordinador(a) de tecnología 🙆                                                                                                  |                                 |
|                      | & 555-565-8956 & 555-565-6556                                                                                                    |                                 |
|                      | Coordinador(a) de 🙆 Otro contacto                                                                                                    |                                 |
|                      | valuaciones distrital     Henry Smith     Tina Clark     Superson on a                                                                                |                                 |
|                      | & 555-565-5126                                                                                                    |                                 |
|                      | Ültima actualización MM/DD/YYYY                                                                                                    |                                 |
|                      | Escuelas seleccionadas                                                                                                    |                                 |
|                      | 11<br>ABR         Applewood Elementary<br>Protein de campo de NUP         →         12<br>FB         Bristowe Intermediate<br>Protein de rampo de NUP | Henne $ ightarrow$              |
|                      | 21         Crowswell Middle           MMK         Frusta är ange de NAFP           Pendens         Allik                                              | erando →                        |
|                      | 6         Englewood High School           FRB         (handra de campo de Md2)           Rehaw exclur         →                                       | lirnce $ ightarrow$             |
|                      |                                                                                                    | < 1 2 >                         |
|                      |                                                                                                    |                                 |

### **District Teams Page**

The district teams page (1) invites district users to register on the AMS, (2) allows them to monitor and edit district users, and (3) identifies who will conduct the assessments in their schools and who users can contact if they have questions. See the table below the screenshot for district staff role definitions.

| 😙 ams              | Buscar ,O                                                                                                    | 1                                                                                                    |
|--------------------|----------------------------------------------------------------------------------------------------|----------------------------------------------------------------------------------------------------|
| Tablero            | Encuelas Juniper School District Equiper                                                                                                    |                                                                                                    |
| Escuelas           | Juniper School District Teams                                                                                                    |                                                                                                    |
| Distritos          | Equipo de la escuela                                                                                                    | Funciones del personal                                                                                                    |
| Jurisdicciones     | Coordinador(a) de evaluaciones distrital                                                                                                    | Despliegue cada función a                                                                                                    |
| Calendario         | Coordina las evaluaciones en su distrito y trabaja como enlace<br>entre el/la coordinador(a) estatal/TUDA de NAEP y las escuelas.                                                                                                    | sus responsabilidades.                                                                                                    |
| Bandeja de entrada | Inde A                                                                                                    | Coordinador(a) de valuaciones distrital                                                                                                    |
| 💃 Equipos          | Coordinador(a) de tecnologia distrital<br>Una persona deligitada para realizar las pruebas de internet<br>para la escuela.                                                                                                    | Coordinador(a) de                                                                                                    |
| g Suministros      | Instar Ap Más v                                                                                                    | tecnología distrital                                                                                                    |
| 💱 Configuración    |                                                                                                    |                                                                                                    |
|                    | Coordinatoria) essatul de NAIP<br>Barbara Mendez<br>Precepe pueto de constato par el Na coordinatorial exister.                                                                                                    |                                                                                                    |
|                    | Citurgeril NAs 🗢                                                                                                    |                                                                                                    |
|                    | Constitution from the evaluation of the statistications is a statistication of the statistication of the stati |                                                                                                    |
|                    | Administratedrap(s) de evaluaciónes<br>Carl Anderson<br>Ayuda aría lo coordinator(s) de evaluaciónes a lesar a cabo la<br>realiación.<br>(totar querto                                                                                                    | initiatradore) de evaluaciones<br><b>y Smithfield</b><br>da alvá se coordinador(al de evaluaciones a llever a cabo la<br>aución.<br><b>totur port</b> (Mar 🖤) |
|                    | Equipo de asistencia de NAEP                                                                                                    |                                                                                                    |
|                    | ML Supervisor(a)<br>Martha Long<br>Driper yayada sun equipo de coordinadores de evalución.<br>( totar unda)                                                                                                    | nnte de campo<br>mantha Hook<br>ye y ayuda a un equipo de CE. AE y supervisores.<br>(Cotur puerti Mais マ                                                      |
|                    |                                                                                                    | ArrenBillidad   Propidiad   Marend                                                                                                    |

| Role                                                                          | Role Description                                                                                                    |
|-------------------------------------------------------------------------------|----------------------------------------------------------------------------------------------------|
| District Assessment Coordinator<br>"Coordinador(a) de evaluaciones distrital" | Coordinates assessments in their district and<br>works as a liaison between the NAEP state/TUDA<br>coordinator and school.                                                                                                    |
| District Technology Coordinator<br>"Coordinador(a) de tecnología distrital"   | An individual at the district level who is<br>designated by the district assessment coordinator<br>to complete the Internet Connectivity Survey<br>(confirms WiFi connection, Wi-Fi credentials, and<br>Safelist and bandwidth requirements) for a<br>school or multiple schools in their district. |

# Appendix I12: Downloads, English and Spanish Puerto Rico

# Downloads

From this section, schools can download documents such as the Teacher Notification Letter, List of Participating Students, and Student Appointment Cards to help support assessment day.

| Dov                                     | Downloads                                                                                                    |                         |  |  |  |
|-----------------------------------------|----------------------------------------------------------------------------------------------------|-------------------------|--|--|--|
| Share t<br>attach<br>Distrib<br>help as | Share the Teacher Notification Letter and<br>attach the List of Participating Students.<br>Distribute the Student Appointment Cards to<br>help assessment day run smoothly. |                         |  |  |  |
| ٢                                       | <b>Teacher Notification Letter</b><br>200 KB                                                                                                    | $\overline{\mathbf{h}}$ |  |  |  |
| Y                                       | List of Participating Students<br>200 KB                                                                                                    | $\overline{\mathbf{h}}$ |  |  |  |
| Y                                       | Student Appointment Cards                                                                                                    | $\overline{\mathbf{A}}$ |  |  |  |
|                                         |                                                                                                    |                         |  |  |  |

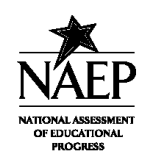

TO:

#### NAEP 2023 TEACHER NOTIFICATION LETTER

Date: 03/22/2023

FROM: NAEP representative

SUBJECT: National Assessment of Educational Progress (NAEP)

Teachers of Grade 8 Students

Thank you for the excellent work that you and your students have invested in learning and achievement. We are pleased that students from your school have been selected to represent thousands of students across our country by participating in the National Assessment of Educational Progress (NAEP) assessment.

This assessment monitors what U.S. students know and can do in key subject areas at the elementary, middle, and high school levels. Since 1969, NAEP has provided U.S. educators and the public with reliable profiles of student achievement. This is possible because of dedicated teachers like you who support and participate in this assessment.

Please take note of the attached lists, which contain the names of the selected students and their group. It is critical to the results of the study that all students selected for NAEP attend the correct group on time. We appreciate your assistance.

Each NAEP assessment group will take 2 hours, including transition time and directions. The groups are scheduled as follows:

| GROUP   | DATE                  | TIME       | LOCATION   |
|---------|-----------------------|------------|------------|
| Group A | Wednesday, 03/29/2023 | 8:30 a.m.  | Library    |
| Group B | Wednesday, 03/29/2023 | 12:30 p.m. | Library    |
| Group C | Wednesday, 03/29/2023 | 8:45 a.m.  | Media Room |

Please contact your school's NAEP coordinator for additional information about the assessment. For additional information, sample questions, NAEP publications, and classroom data tools, visit the NAEP website http://nces.ed.gov/nationsreportcard/.

We look forward to working with you. Thank you, again, for helping us show the world the achievement of our nation's students by your support of NAEP-The Nation's Report Card.

## List of Participating Students

|                                          | NAEP 2023 Listing of Participating Students |          |  |
|------------------------------------------|---------------------------------------------|----------|--|
| School Name:                             | Paul Middle School                          |          |  |
| Assessment Location:<br>Assessment Time: | Library<br>8:00 AM                          |          |  |
|                                          | Student Name                                | Homeroom |  |
| Last Name, First Name                    |                                             |          |  |
| Last Name, First Name                    |                                             |          |  |
| Last Name, First Name                    |                                             |          |  |
| Last Name, First Name                    |                                             |          |  |
| Last Name, First Name                    |                                             |          |  |
| Last Name, First Name                    |                                             |          |  |
| Last Name, First Name                    |                                             |          |  |
| Last Name, First Name                    |                                             |          |  |
| Last Name, First Name                    | ~                                           | $\sim$   |  |
| Last Name, First Name                    |                                             |          |  |
| Last Name, First Name                    | A Y N                                       |          |  |
| Last Name, First Name                    |                                             |          |  |
| Last Name, First Name                    | <u>v</u> vo                                 |          |  |
| Last Name, First Name                    |                                             |          |  |
| Last Name, First Name                    |                                             |          |  |
| Last Name, First Name                    |                                             |          |  |
| Last Name, First Name                    |                                             |          |  |
| Last Name, First Name                    | //.                                         |          |  |
| Last Name, First Name                    |                                             |          |  |
| Last Name, First Name                    |                                             |          |  |
| Last Name, First Name                    |                                             |          |  |
| Last Name, First Name                    |                                             |          |  |
| Last Name, First Name                    |                                             |          |  |
| 3/15/2023                                |                                             |          |  |

Page 1 of 2

#### Student Appointment Cards

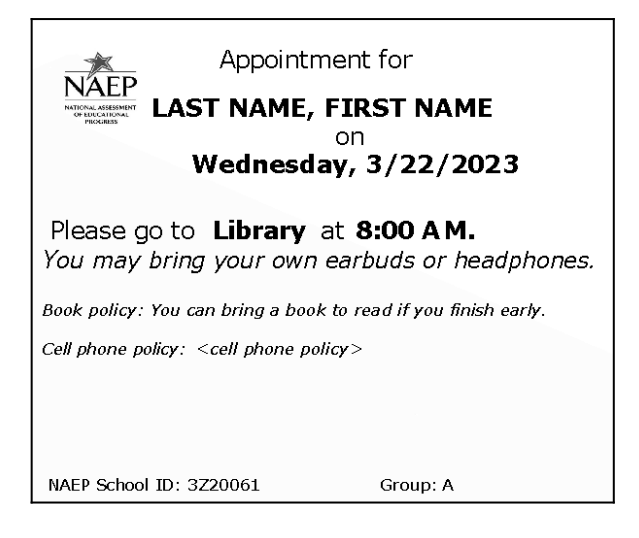

# Downloads

From this section, schools can download documents such as the Teacher Notification Letter, List of Participating Students, and Student Appointment Cards to help support assessment day.

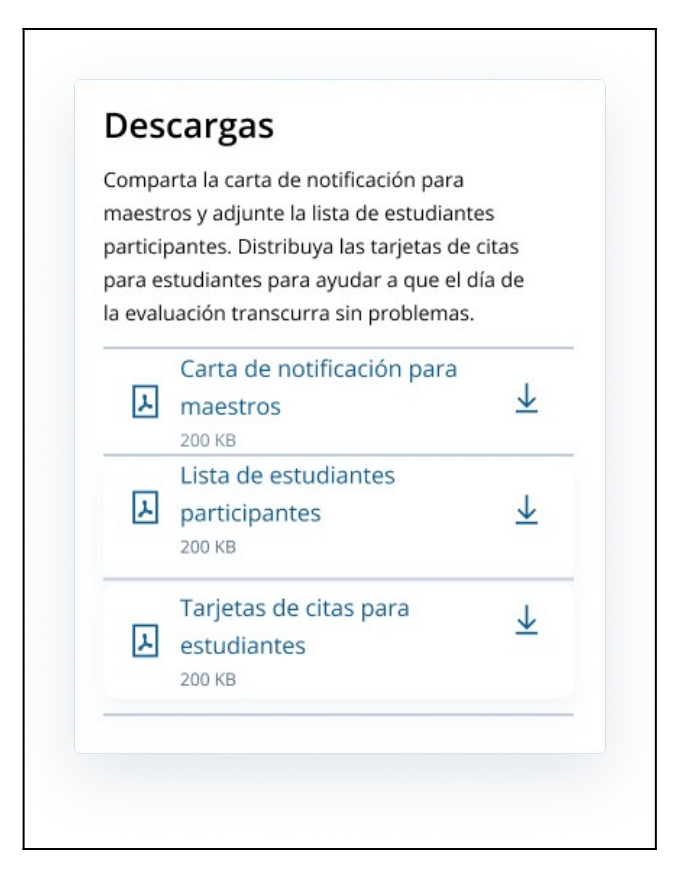

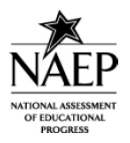

#### NAEP DE 2023 CARTA DE NOTIFICACIÓN PARA MAESTROS

Fecha: 03/22/2023

A: Maestros del 8vo grado

DE: Representante de NAEP

ASUNTO: Evaluación Nacional del Progreso Educativo (NAEP, por sus siglas en inglés)

Gracias por el excelente trabajo que usted y sus estudiantes han dedicado al aprendizaje y a alcanzar logros académicos. Estamos contentos de que los estudiantes de su escuela hayan sido seleccionados para representar a miles de estudiantes de todo Estados Unidos y Puerto Rico mediante su participación en la Evaluación Nacional del Progreso Educativo (NAEP).

Esta evaluación monitorea lo que los estudiantes en Estados Unidos y Puerto Rico saben y pueden hacer en materias fundamentales a nivel de la escuela elemental, intermedia y superior. Desde 1969, NAEP ha proporcionado a los educadores y al público de Estados Unidos perfiles confiables de los logros de los estudiantes. Esto es posible gracias a maestros dedicados como usted quienes apoyan y participan en la evaluación.

Por favor tome nota de las listas que se adjuntan, las cuales contienen los nombres de los estudiantes seleccionados y el número de sus sesiones. Es muy importante para los resultados del estudio que todos los estudiantes seleccionados para participar en NAEP asistan a la sesión correcta y lleguen puntualmente. Agradecemos su ayuda.

Cada sesión de evaluación de NAEP durará 2 horas, incluyendo tiempo de transición y direcciones. Las sesiones están programadas para:

| GRUPO   | FECHA                 | HORA       | LUGAR              |
|---------|-----------------------|------------|--------------------|
| Grupo A | miércoles, 03/29/2023 | 8:30 a.m.  | Biblioteca         |
| Grupo B | miércoles, 03/29/2023 | 12:30 p.m. | Biblioteca         |
| Grupo C | miércoles, 03/29/2023 | 8:45 a.m.  | Salón de<br>medios |

Por favor comuníquese con el/la coordinador(a) de NAEP de su escuela para obtener información adicional acerca de la evaluación. Para obtener información adicional, ejemplos de preguntas y publicaciones de NAEP, por favor visite el sitio Web de NAEP en http://nces.ed.gov/nationsreportcard/.

Esperamos trabajar con usted. Gracias nuevamente por ayudarnos a mostrarle al mundo los logros de los estudiantes de Estados Unidos y Puerto Rico mediante su apoyo a NAEP, la Libreta de Calificaciones de la Nación.

## List of Participating Students

| NAEP 2023 Lista de estudiantes participantes                         |                    |  |
|----------------------------------------------------------------------|--------------------|--|
| Nombre de la escuela: Paul Middle School                             |                    |  |
| Lugar de la evaluación: Biblioteca<br>Hora de la evaluación: 8:00 AM |                    |  |
| Nombre del<br>estudiante                                             | Salón de<br>clases |  |
| Last Name, First Name                                                |                    |  |
| Last Name, First Name                                                |                    |  |
| Last Name, First Name                                                |                    |  |
| Last Name, First Name                                                |                    |  |
| Last Name, First Name                                                |                    |  |
| Last Name, First Name                                                |                    |  |
| Last Name, First Name                                                |                    |  |
| Last Name, First Name                                                |                    |  |
| Last Name, First Name                                                |                    |  |
| Last Name, First Name                                                |                    |  |
| Last Name, First Name                                                |                    |  |
| Last Name, First Name                                                |                    |  |
| Last Name, First Name                                                |                    |  |
| Last Name, First Name                                                |                    |  |
| Last Name, First Name                                                |                    |  |
| Last Name, First Name                                                |                    |  |
| Last Name, First Name                                                |                    |  |
| Last Name, First Name                                                |                    |  |
| Last Name, First Name                                                |                    |  |
| Last Name, First Name                                                |                    |  |
| Last Name, First Name                                                |                    |  |
| Last Name, First Name                                                |                    |  |
| Last Name, First Name                                                |                    |  |
| 3/15/2023                                                            |                    |  |

Página 1 de 2

## Student Appointment Cards

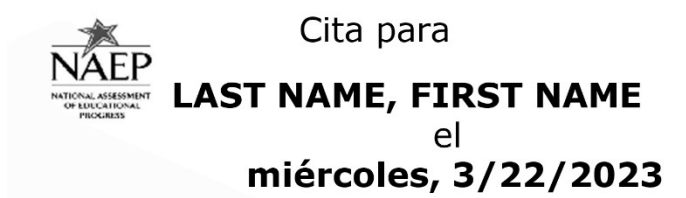

#### Dirígete a **Biblioteca** a las **8:00 AM**. *Puedes traer tus propios audífonos o*

auriculares.

*Política de libros: Los estudiantes pueden traer un libro para leer si terminan la evaluación pronto.* 

Política del uso de celular: <cell phone policy>

Identificación de la escuela de NAEP: 3Z20061 Grupo: A

# Appendix I13: NAEP Health & Safety Protocols, English and Spanish Puerto Rico
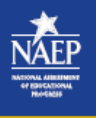

# Health & Safety Protocols

NAEP's top priority is the health and safety of its representatives, students and school staff. Our health and safety protocols have been developed using CDC guidelines with input from health professionals.

These protocols are intended to be flexible to adapt to the changing landscape presented by COVID-19 and other health concerns. NAEP representatives will work with districts and schools to ensure that their health and safety protocols are also followed.

|                   | Provided Pe                            | rsonal Protectiv                                        | /e Equipment (P                                    | PE)                                     |
|-------------------|----------------------------------------|---------------------------------------------------------|----------------------------------------------------|-----------------------------------------|
| $\left( 7\right)$ | NAEP will provide                      | e representatives with                                  | PPE:                                               |                                         |
| V                 |                                        | <b>\$</b>                                               | 6                                                  | -70                                     |
|                   | Disposable<br>Masks                    | Disposable<br>Gloves                                    | Hand<br>Sanitizer                                  | Sanitizing Spray &<br>Disposable Towels |
|                   | To the extent fede<br>NAEP will ensure | ral, state, or local agence<br>that representatives are | cies recommend the use<br>e provided with the same | of additional PPE,<br>e.                |
|                   |                                        |                                                         |                                                    |                                         |
| ٨٨                | Sanitizing a                           | nd PPE Protocol                                         | s                                                  |                                         |

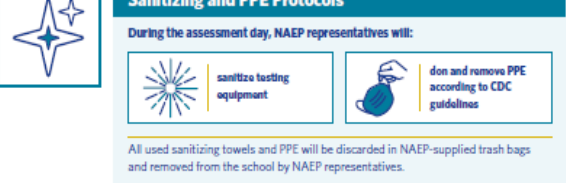

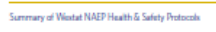

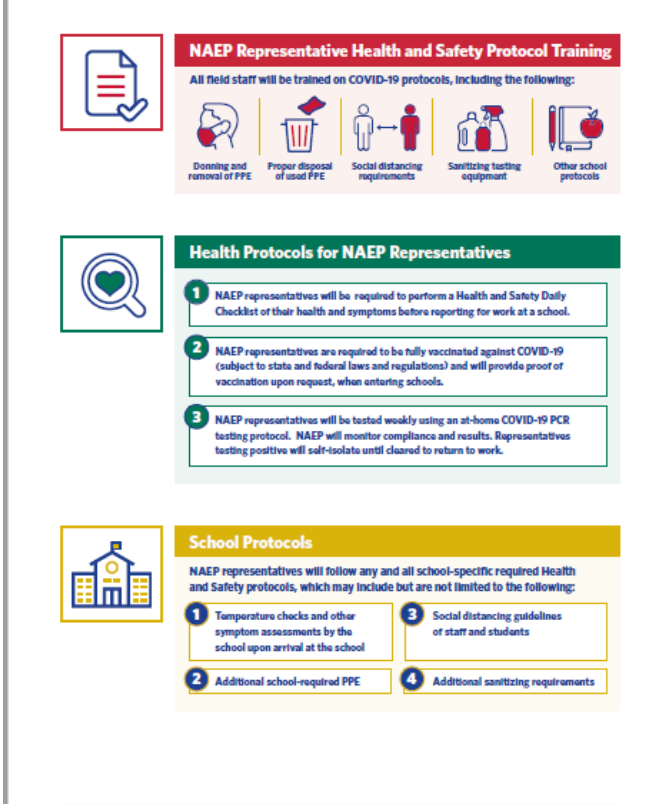

Summary of Westat NAEP Health & Safety Protocols

1

| NAEP<br>Ia seguridad                                                                                                    |  |
|----------------------------------------------------------------------------------------------------|--|
| La principal prioridad da NAEP na protagar la sala dy la seguridad de los estadiarises y el<br>personal escolas lituadro protocolo para la situ y la seguridad e situ deservitado utilizando<br>las parta de las CDC consi agente é apretadorales de la situi.<br>Estos protocolos están destinados a ser fesibles para adoptaras el personana cambiente que<br>presente el CDVC-Po y otros astruitos de situit. Con sepresentarise de NAEP trabajarán con los<br>clatitudas y las escuelas para garanticar que también se algan sus protocolos de salud<br>y seguridad.                                                                                                    |  |
| El equipo de protocción personal (EPP) que se brinda<br>ser ol em a serve a apresidad se ser                                                                                                    |  |
| Protocolos del EPP y classificación           Centras en con a examisión, a regressibilitati suar agrin           Centras en con a examisión, a regressibilitati suar agrin           Centras en con a examisión de la projecta           Centras en con a examisión de la projecta    <                                                                                                    |  |
| Taxana dalar Malanda da Kili Mana da adargina ganta da Anan                                                                                                    |  |
| Adiestramiento del representante de NAEP sobre                                                                                                    |  |
| el protocolo para la salud y la seguridad<br>Teore representatione en que recher acteria endercom en protocom pre<br>score en y recher en digitariante<br>score en y recher en digitariante<br>Conversity<br>Conversity<br>Con |  |
| Image: constraint of the second part of the second par                                                                                                    |  |

# Appendix I14: Parent/Guardian Notification, English and Spanish Puerto Rico

# Parent/Guardian Notification

From the school summary page, schools will access and update this section by selecting Manage.

| Parent/Guardian Notification                            | Parent/Guardian Notification                                      |                                          |                      |                  |
|---------------------------------------------------------|-------------------------------------------------------------------|------------------------------------------|----------------------|------------------|
| notify parents/guardians before<br>the NAEP assessment. | Sent to parents/guardians of sele<br>유유 <mark>Not answered</mark> | ted students or all students             | N/A                  |                  |
|                                                         | Notification method                                               |                                          | Notification<br>date |                  |
|                                                         | う View history                                                    | Select Manage to confirm parent/guardian | notification. Manag  | ge $\rightarrow$ |

After selecting Manage on this page, schools will indicate how they notified parents and guardians, who was notified, and what date they were notified prior to the assessment. Schools will then download a PDF of the parent notification letter to distribute to parents and guardians.

In the parent/guardian notification details section, schools can select from the following options for "Parent/guardians were notified by" and "Parent/guardians who received the letter:"

- Parent/guardians were notified by
  - 0 Mail/emailed letter
  - 0 Letter sent home with students
  - 0 Posted notice in newsletter
  - 0 Other
- Parent/guardians who receive the letter
  - 0 Parent/guardians of sampled students only
  - 0 Parent/guardians of all grade <X> students

| Schools Paul Middle School Parent/G                                                     | uardian Notification                                                                                          |                                   |                                                              |
|-----------------------------------------------------------------------------------------|----------------------------------------------------------------------------------------------------|-----------------------------------|--------------------------------------------------------------|
| Paul Middle Schoo                                                                       | bl                                                                                                    |                                   |                                                              |
| Assessment date Mar 28, 2023                                                            | Assessment Planning Meeting Feb 22, 2023                                                                      |                                   |                                                              |
| i How to navigate this page                                                             |                                                                                                    |                                   |                                                              |
|                                                                                         | R Notify Parents/Guardians                                                                                    |                                   | Edit                                                         |
| In this s<br>• Read<br>• Verify                                                         | section, you will<br>the instructions for notifying parents/guardians abor<br>y parent/guardian notification. | ut the assessment.                | Select the edit button (shown<br>below) to edit information. |
| Parent/guardian<br>notification details                                                 | Barant/murdians were polified by                                                                              | Parent/guardians who received the |                                                              |
| Indicate how you<br>notified the parents<br>and/or guardians of<br>the NAEP assessment. | Not answered                                                                                                  | A Not answered                    | ievei                                                        |
|                                                                                         | -5 view history                                                                                               | Select Edit to up                 | date the information. Edit 👔                                 |
| Download letter<br>Download the letter to distribute to the                             | Download Parent/Guardian Notification                                                                         | Letter                            |                                                              |
| parents/guardians of the students.                                                      | Ŧ                                                                                                    |                                   |                                                              |
| Certify parent/guardian                                                                 |                                                                                                    |                                   |                                                              |
| notification                                                                            | Date notified                                                                                                 | Certification                     | Ô                                                            |
| are notified about the NAEP<br>assessment being<br>conducted in your school.            |                                                                                                    |                                   |                                                              |

# Parent/Guardian Notification

From the school summary page, schools will access this section by selecting manage from this section:

| Notificar a los padres o<br>tutores<br>El/la coordinador(a) escolar debe | Notificación a los padres o tutores                                                                                 |                                    |
|--------------------------------------------------------------------------|----------------------------------------------------------------------------------------------------|------------------------------------|
| notificar a los padres o tutores<br>antes de la evaluación NAEP.         | Enviado a los padres o tutores de los estudiantes seleccionados o de todos los estudiantes<br>R No se ha contestado | N/A                                |
|                                                                          | Método de notificación                                                                                              | Fecha de la<br>notificación        |
|                                                                          | Seleccione Administrar para confirmar la notificación a los padres o                                                | tutores. Administrar $\rightarrow$ |

On this page, schools will indicate how they notified parents and guardians, who was notified and what date they were notified prior to the assessment. Schools will then download a PDF of the parent notification letter to distribute to parents and guardians.

In the parent/guardian notification details section, schools can select from the following for parent/guardians were notified by and parent/guardians who received the letter:

- Parent/guardians were notified by:
  - 0 Mail/emailed letter ("Carta enviada por correo postal o electrónico")
  - 0 Letter sent home with students ("Carta enviada a casa con los estudiantes")
  - 0 Posted notice in newsletter ("Anuncio en el boletín informativo")
  - 0 Other ("Otro")
- Parent/guardians who receive the letter:
  - O Parent/guardians of sampled students only ("Sólo los padres o tutores de los estudiantes de la muestra")
  - Parent/guardians of all grade <X> students ("Todos los padres o tutores de los estudiantes de grado <X>")

| Paul Middle Schoo                                                                                                    | bl                                                                                                    |                                        |                                                                                                    |
|----------------------------------------------------------------------------------------------------|----------------------------------------------------------------------------------------------------|----------------------------------------|----------------------------------------------------------------------------------------------------|
| Fecha de la evaluación Mar 28, 2023                                                                                                | Reunión de planificación de la evaluación Feb 22, 2023                                                                                  |                                        |                                                                                                    |
| (i) Cómo navegar por esta página                                                                                                   |                                                                                                    |                                        |                                                                                                    |
|                                                                                                    | AR Notificar a los padres o tutores                                                                                                    |                                        | Editar                                                                                                    |
| En est<br>• Leer<br>• Verif                                                                                                    | a sección, usted podrá<br>las instrucciones para notificar a los padres o tutores sobre<br>icar la notificación a los padres o tutores. | la evaluación.                         | Seleccione el botón de editar<br>(como se muestra a<br>continuación) para editar la<br>información.<br>Editar |
|                                                                                                    |                                                                                                    |                                        |                                                                                                    |
| Detalles sobre la notificación<br>a los padres o tutores<br>Indique cómo notificó<br>a los padres o tutores<br>sobre la evaluación | Cómo fueron notificados los padres o tutores                                                                                            | Los padres o tutores que recibieron la | carta                                                                                                    |
| MALE.                                                                                                    | 3 Ver historial                                                                                                    | Seleccione Editar para actualia        | tar la información. Editar 🖻                                                                                  |
|                                                                                                    |                                                                                                    |                                        |                                                                                                    |
| Descargue la carta<br>Descargue la carta para distribuirla a<br>los padres o tutores de los estudiantes.                           | Descargue la carta de notificación a los padre<br>o tutores                                                                             | 15                                     |                                                                                                    |
|                                                                                                    |                                                                                                    |                                        |                                                                                                    |
| Certifique la notificación                                                                                                    |                                                                                                    |                                        |                                                                                                    |
| a los padres o tutores<br>Es importante que los<br>padres sean notificados<br>sobre la evaluación de NAEP                          | Fecha de notificación No se ha contestado                                                                                               | Certificación                          | ^                                                                                                    |
| que se realiza en su escuela.                                                                                                    | D Ver historial                                                                                                    | Seleccione Editar para actualia        | zar la información. Editar 🗹                                                                                  |

# Appendix I15: Provide Student Information, English and Spanish Puerto Rico

## **Provide Student Information**

From the school summary page, schools will access this section to provide student information by selecting the Manage button, as shown below (bottom-right).

| Provide student<br>information                                                                                                    | Provide student information                                                                                                    | ^                    |
|----------------------------------------------------------------------------------------------------|----------------------------------------------------------------------------------------------------|----------------------|
| NAEP uses this information to<br>provide students with<br>accommodations and report<br>results for student demographic<br>groups. | 50<br>Selected 0 Not participating 2 Exclusions 2 Exclusions |                      |
|                                                                                                    | Yiew history         Select Manage to provide student information.                                                                                                    | Manage $\rightarrow$ |

### Student Demographic Information

On this page, schools will need to review both the student demographic information and students with disabilities and English learners tabs.

On the student demographics tab, schools will review student demographic data and update any inaccurate information or provide missing information. This is where schools will identify students with a Section 504 Plan who requires accommodations.

|      | Ang                                                         | selica Paul                                                                                                    | Midd                                                                                               | le School                                                                             | eb 13. 2023                                                                 |                                                                 | (                                                                                                    | ← Previous ) (                                                                | Next →                                                                                                    |      |
|------|-------------------------------------------------------------|----------------------------------------------------------------------------------------------------|----------------------------------------------------------------------------------------------------|---------------------------------------------------------------------------------------|-----------------------------------------------------------------------------|-----------------------------------------------------------------|----------------------------------------------------------------------------------------------------|-------------------------------------------------------------------------------|----------------------------------------------------------------------------------------------------|------|
|      | Manage T                                                    | fags හු Grade 4 Gra                                                                                                    | ide 8 NAEP Fi                                                                                      | ield Trial NAEP Field T                                                               | est Florida                                                                 | Pending Great Prin                                              | icipal ×                                                                                                    |                                                                               |                                                                                                    |      |
|      | (i) Hov                                                     | w to navigate and use f                                                                                                    | this table                                                                                         |                                                                                       |                                                                             |                                                                 |                                                                                                    |                                                                               | ^                                                                                                    |      |
|      | Update     Edit pa     Update     Update     Com     Learne | Student demographic infor<br>e missing or inaccurate informa<br>tricipation status for students<br>e students with a Section 504 P<br>imodations in the Students witi<br>ers column to Yes, 504. | Tab navigat<br>mation<br>ation.<br>who cannot partici<br>lan that require<br>h disabilities and Ei | tion and descriptions<br>Students<br>· Indicate how ex<br>· Select any nece<br>nglish | with disabilities & Eng<br>ach student will take NJ<br>issary NAEP accommod | <mark>(lish Learners A</mark> EP,<br>dations.                   | Single student edits<br>Select the edit icon (shown<br>below) to edit an information<br>for single student. | Multiple st<br>Select the box<br>to edit mult<br>Then use Cate<br>to menus to | cudents edits         res (shown below)         tiple students,         Image: The students of the students of th |      |
|      |                                                             | Student [                                                                                                    | Demographic                                                                                        | Information                                                                           |                                                                             | Sti                                                             | udents with Disabilities                                                                                    | (SD) & English Le                                                             | earners (EL)                                                                                                    |      |
| 0 se | elected                                                     | Category<br>Choose category                                                                                                    |                                                                                                    | Change to                                                                             |                                                                             | ~                                                               |                                                                                                    | Last s                                                                        | aved: 12:34 09.03.2022                                                                                                    | 2    |
|      | Line #                                                      | Student                                                                                                    | Subject                                                                                            | Gender and<br>Birth month/<br>year                                                    | Race/<br>Ethnicity                                                          | Student with<br>disabilities (SD) &<br>English learners<br>(EL) | National School<br>Lunch Program                                                                            | Learner<br>Status/<br>Displaced<br>student                                    | Participation<br>Status                                                                                                    | Edit |
|      | 1                                                           | Magrini, Elizabeth S.<br>432134                                                                                                    | Math                                                                                               | <b>Jul-2010</b><br>Female                                                             | Black or African<br>American<br>Not Hispanic                                | Yes, IEP<br>No, Not EL                                          | Free lunch                                                                                                  | 100% in person<br>No                                                          | Participating                                                                                                    | Ľ    |
|      | 2                                                           | Michael Kors<br>432343                                                                                                    | Math                                                                                               | <b>Jul-2010</b><br>Female                                                             | White<br>Not Hispanic                                                       | No, Not SD<br>No, Not EL                                        | Free lunch                                                                                                  | 100% in person<br>No                                                          | Participating                                                                                                    | Ľ    |
|      | 3                                                           | Michael Kors<br>543334                                                                                                    | Math                                                                                               | <b>Jul-2010</b><br>Female                                                             | White<br>Not Hispanic                                                       | Yes, IEP<br>Yes, EL                                             | Free lunch                                                                                                  | 100% in person<br>No                                                          | Participating                                                                                                    | Ľ    |
|      | 4                                                           | Natasha Green.<br>543466                                                                                                    | Math                                                                                               | <b>Jul-2010</b><br>Female                                                             | Black or African<br>American<br>Not Hispanic                                | No, Not SD<br>No, Not EL                                        | Free lunch                                                                                                  | 100% in person<br>No                                                          | Participating                                                                                                    | Ľ    |
|      | 5                                                           | Ken Besh.<br>76543                                                                                                    | Math                                                                                               | <b>Jul-2010</b><br>Female                                                             | White<br>Not Hispanic                                                       | No, Not SD<br>Yes, EL                                           | Free lunch                                                                                                  | 100% in person<br>No                                                          | Participating                                                                                                    | Ľ    |
|      | 6                                                           | Shima Laden.<br>654345                                                                                                    | Math                                                                                               | Jul-2010<br>Female                                                                    | White<br>Not Hispanic                                                       | No, Not SD<br>No, Not EL                                        | Free lunch                                                                                                  | 100% in person<br>No                                                          | Participating                                                                                                    | Ľ    |
|      | 7                                                           | Michael Shy<br>5435554                                                                                                    | Math                                                                                               | Jul-2010<br>Female                                                                    | White<br>Not Hispanic                                                       | No, Not SD<br>No, Not EL                                        | Free lunch                                                                                                  | 100% in person<br>No                                                          | Participating                                                                                                    | Ľ    |
|      | 8                                                           | Kira Night.<br>234554                                                                                                    | Math                                                                                               | Jul-2010<br>Female                                                                    | White<br>Not Hispanic                                                       | Yes, IEP<br>No, Not EL                                          | Free lunch                                                                                                  | 100% in person<br>No                                                          | Participating                                                                                                    | Ľ    |
|      | 9                                                           | Kris Larr.<br>765454                                                                                                    | Math                                                                                               | Jul-2010<br>Female                                                                    | White<br>Not Hispanic                                                       | No, Not SD<br>No, Not EL                                        | Free lunch                                                                                                  | 100% in person<br>No                                                          | Participating                                                                                                    | Ľ    |
|      | 10                                                          | Diana Zag.<br>987656                                                                                                    | Math                                                                                               | Jul-2010<br>Female                                                                    | White<br>Not Hispanic                                                       | No, Not SD<br>Yes, EL                                           | Free lunch                                                                                                  | 100% in person<br>No                                                          | Participating                                                                                                    | Ľ    |

From the table, schools can make single edits or multiple edits. To make Multiple edits, schools select the number of students from the left-hand column, then use the Category and Change to drop-down menus to apply the changes.

A single student edit is from the following pop-up:

| dit the sections below for Magrini Elizabeth                                                                        | 321234   Line 1                                               |     |
|----------------------------------------------------------------------------------------------------|---------------------------------------------------------------|-----|
| Birth month/year Gender<br>Jul-2010 v Female M                                                                      | Aale Nonbinary                                                |     |
| Race/Ethnicity White not Hispanic V Black or African American, note                                                 | t Hispanic Hispanic of any race Asian. not Hispan             | nic |
| American Indian or Alaska Native, not Hispanic Na                                                                   | ative Hawaiian or Pacific Islander, not Hispanic              |     |
| Two or More Races, not Hispanic Information un                                                                      | available at this time                                        |     |
| Student with disability                                                                                             |                                                               |     |
| Yes, IEP Yes, 504 and requires accommod                                                                             | ations No, Not SD                                             |     |
| Information unavailable                                                                                             |                                                               |     |
| National School Lunch Program                                                                                       |                                                               |     |
| Learner Status                                                                                                    |                                                               |     |
| V 100% full-time in person Hybrid Virtual Learn                                                                     | Full-time Virtual Learner                                     |     |
| Displaced Student<br>Is this student attending your school due to being displaced<br>Yes Vo Information unavailable | l from a natural disaster, like a hurricane or wildfire?<br>e |     |
| Participation status                                                                                                |                                                               |     |
| Participating     Not Participating                                                                                 |                                                               |     |
|                                                                                                    | Saus 🖾                                                        |     |
| Back                                                                                                    | Save 🖾                                                        |     |

Not participating options are as follows:

- Not enrolled at the school
- Enrolled but never attends campus
- Student listed in error
- Attends all classes full-time virtually
- Parent refusal
- Student refusal
- School refusal
- Students who are SD only: Meets (or met) participation for alternative state assessment
- Students who are EL only: Enrolled in U.S. schools for less than 1 year prior to the NAEP assessment

## Student with a disability and English Learners

From this table, schools will provide information for students identified as students with disabilities and/or English Learners. Schools will also select NAEP-provided accommodations, if needed by the student.

|       | Ang                                                         | elica Paul M                                                                                                    | iddle So            |                                                                                         |                                                                             | (+)                                                                                 | Previous (Next →                                             |      |
|-------|-------------------------------------------------------------|----------------------------------------------------------------------------------------------------|---------------------|-----------------------------------------------------------------------------------------|-----------------------------------------------------------------------------|-------------------------------------------------------------------------------------|--------------------------------------------------------------|------|
|       | Manage Ta                                                   | gs 🕸 Grade 4 Grade 8                                                                                                    | NAEP Field Trial    | NAEP Field Test Roric                                                                   | ta Pending Great Princi                                                     | pal ×                                                                               |                                                              |      |
|       | (i) How                                                     | to navigate and use this ta                                                                                                    | ble                 |                                                                                         |                                                                             |                                                                                     | ,                                                            |      |
|       |                                                             | та                                                                                                    | ib navigation and d | escriptions                                                                             |                                                                             | Single student edits                                                                | Multiple students edits                                      |      |
|       | Update r     Edit part     Update r     accomm     Learners | Student demographic<br>nissing or inaccurate information,<br>licipation status for students who can<br>students with a Section 504 Plan that<br>dations in the Students with disabil<br>is column to Yes, 504. | inot participate.   | Students with disabiliti<br>ndicate how each student wi<br>Select any necessary NAEP ac | es & English Learners<br>II take NAEP,<br>commodations.                     | Select the edit icon (shown<br>below) to edit an information<br>for single student. | Select the boxes (shown below)<br>to edit multiple students, |      |
|       |                                                             | Student I                                                                                                    | Demographics        |                                                                                         | Stu                                                                         | dents with Disabilities (SD) &                                                      | & English Learners (EL)                                      |      |
|       |                                                             | Category                                                                                                    |                     | Change to                                                                               |                                                                             |                                                                                     |                                                              |      |
| 0 sel | lected                                                      | Choose category                                                                                                    | ~                   | -                                                                                       | $\checkmark$                                                                |                                                                                     | Last saved: 12:34 09:03:20                                   | 22   |
|       | Line # ≑                                                    | Student \$                                                                                                    | Subject<br>/Status  | Students with<br>disabilities &<br>English Learners                                     | ♦ Details ♥                                                                 | How to take NAEP 🕸                                                                  | Accommodations @                                             | Edit |
| ]     | 1                                                           | Magrini, Elizabeth S.<br>321234                                                                                                    | Math                | Yes, IEP<br>No, Not EL                                                                  | Specific Learning<br>Disability: Mild;<br>One year below grade<br>level     | With<br>accommodations                                                              | Extended Time;<br>Magnification;<br>Breaks                   | ľ    |
| I     | 2                                                           | Michael Kors.<br>432343                                                                                                    | Reading             | Yes, IEP<br>No, Not EL                                                                  | Specific learning<br>disability: Mild; At or<br>above grade level           | Without<br>accommodations                                                           |                                                              | ľ    |
| ]     | 3                                                           | Magrini, Elizabeth S.<br>321234                                                                                                    | Math                | Yes, IEP<br>No, Not EL                                                                  | Specific Learning<br>Disability: Mild:<br>One year below grade<br>level     | With<br>accommodations                                                              | Extended Time;<br>Magnification;<br>Breaks                   | ľ    |
| ]     | 4                                                           | Michael Kors.<br>432343                                                                                                    | Reading             | Yes, IEP<br>No, Not EL                                                                  | Specific Learning<br>Disability; Moderate;<br>One year below grade<br>level | Without<br>accommodations                                                           | -                                                            | Ľ    |
| ſ     | 5                                                           | Magrini, Elizabeth S.<br>321234                                                                                                    | Math                | No, Not SD<br>Yes, EL                                                                   | Spanish, 2-3 years;<br>One year below grade<br>level                        | With<br>accommodations                                                              | Spanish/English<br>Version of the Test                       | ľ    |
| ]     | 6                                                           | Michael Kors.<br>432343                                                                                                    | Math                | Yes, IEP<br>No, Not SD                                                                  | Autism; Moderate;<br>At or above grade<br>level                             | With<br>accommodations                                                              | Uses Template                                                | Ľ    |
| I     | 7                                                           | Magrini, Elizabeth S.<br>321234                                                                                                    | Reading             | Yes, IEP<br>No, Not EL                                                                  | Specific Learning<br>Disability; Mild;<br>One year below grade<br>level     | With<br>accommodations                                                              | Extended Time;<br>Magnification;<br>Breaks                   | ď    |
| 1     | 8                                                           | Michael Kors.<br>432343                                                                                                    | Math                | Yes, IEP<br>No, Not EL                                                                  | Autism; Moderate;<br>At or above grade<br>level                             | Without<br>accommodations                                                           | -                                                            | Ľ    |
|       | 9                                                           | Magrini, Elizabeth S.<br>321234                                                                                                    | Reading             | Yes, IEP<br>No, Not EL                                                                  | Specific Learning<br>Disability; Mild;<br>One year below grade<br>level     | With accommodations                                                                 | Extended Time;<br>Magnification;<br>Breaks                   | ľ    |
|       | 10                                                          | Michael Kors.<br>432343                                                                                                    | Math                | Yes, IEP<br>No, Not EL                                                                  | Autism; Moderate;<br>At or above grade<br>level                             | With<br>accommodations                                                              | Breaks                                                       | Ľ    |

From the table, schools can make single edits or multiple edits. To make multiple edits, schools select the number of students from the left-hand column, then use the Category and Change to drop-down menus to apply the changes.

Schools edit a single student from the following pop-ups:

| IDEA categories ①<br>contract that apply:<br>✓ Speach clearming of sab itsy<br>Hearing impairment/dea/heas<br>Speech on language impoirment:<br>Orthospecki impairment<br>Deve opmenta' idealy (age 9 or younger)<br>Visua i impairment/bloncess<br>Oner headt impairment/blonces                                                                                                    | Intelectual disability<br>Autom<br>Emotional diburbance<br>Tournatic Irain injury                                                                                                    | Degree of disability ①  Protound/severe  Moderate Miki Dent know                                                                                                    | Grade-level performance in math (*)<br>A to above grade level<br>One year below grade level<br>Two or more years below grade level<br>Net receiving instruction in the subject<br>Durit know                                                                                                    |
|----------------------------------------------------------------------------------------------------|----------------------------------------------------------------------------------------------------|----------------------------------------------------------------------------------------------------|----------------------------------------------------------------------------------------------------|
| nu to take NAED                                                                                                    |                                                                                                    |                                                                                                    |                                                                                                    |
| JW to take INACP                                                                                                    |                                                                                                    |                                                                                                    |                                                                                                    |
| Select how the student should be assesse                                                                                                    | d on NAEP in Math.                                                                                                    |                                                                                                    |                                                                                                    |
|                                                                                                    |                                                                                                    |                                                                                                    |                                                                                                    |
| With accommodations allowed or provided                                                                                                    | by NAEP Without accommoda                                                                                                    | tions Do not test                                                                                                    |                                                                                                    |
| With accommodations allowed or provided<br>Review Universal Design Ele<br>All supports listed below are accessible to                                                                                                    | without accommode<br>ments Available to All S<br>every student throughout the ass                                                                                                    | tions Do not test Students essment.                                                                                                    |                                                                                                    |
| With accommodations allowed or provided Review Universal Design Ele All supports listed below are accessible to Design Design Design Ele Consello, Design Design D | by HABP Without accommada<br>when the Available to All S<br>every student throughout the ass<br>ence O (O Directions Read Aloud?)<br>(© Uses a Computer?) able to Response<br>usement O (O Cased Captioning (O                                                                                                    | tions Do not test Students essement exerces-speech (anglish) © (  Directo et c) © Color Thereing © (  Strat )                                                                                                    | ons toplaned.clambed $\bigcirc$ introduction $G_{ij}$ introduction $G_{ij}$ and $G_{ij}$                                                                                                    |
| With accommodations allowed or provided<br>Review Universal Design Ele<br>(a) supports lated below are accessible to<br>(b) Zoomeng, (c) (c) Individual testing toper<br>(c) Ised Aloudri acco-bapeer): tragtish (c)<br>(c) Emmantion Capability (c) (c) Volume Ad<br>Select Accommodations                                                                                                    | Without accommada without accommada without accommada werey student throughout the ass ence O (O Unrectons lead Aloudri (2) Uses a Computer/ Jalest Delegon uscoment O (O Closed Captioning (O                                                                                                    | tions Do not east  Students essment: ess to opeech (ang with (0)) ((0) Directo est (0)) ((0) Color Theming (0)) ((0) Store )                                                                                                    | ans isoplaried-Clarified $\mathbb{Q}_{j}^{-}$ is the orbital system $C$ apability $\mathbb{Q}_{j}^{-}$                                                                                                    |
| With accommodations allowed or provided Review Universal Design Ele All supports lated below are accessible to Docomeng Q Conductual testing taper (Conductual testing taper (Conductual testing taper  | Without accommoda<br>without accommoda<br>were student throughout the ass<br>every student throughout the ass<br>every student throughout the ass<br>every student throughout the ass<br>every student throughout the assessment.<br>Without accommodal<br>for the Math assessment.<br>Without accommodal<br>Provide During Testing OPP                                                                                                    | tions Do not east<br>Students<br>east coopeed (ang with (a)) (c) Direction<br>(c) (c) Coder Therming (c) (c) Store<br>(c) (c) (c) (c) (c) (c) (c) (c) (c) (c)                                                                                                    | ans is plained Clarified (0)<br>is the only of the standard of the standard of th |
| With accommodations allowed or provided      Review Universal Design Ele     All supports lated below are accessible to     @ Zoomeng, @ @ Individual testing taper     @ itera discut accosspeech tanglish;     @ tamantion capability @ @ volume ad      Select Accommodations elect all necessary NAPE accommodations     Select Accommodations     Select all necessary NAPE accommodations     Familiar Person Present in the Testing Reom                                                                                                    | by HALP         Without accommoda           ements Available to All S         every student throughout the assence           ()         Directions Read Aloudri           (2)         uses a Computer/ibilet to Hesponius           (uses a Computer/ibilet to Hesponius         (2)           (3)         Gesed Cappoint (2)           (4)         (2)           (5)         the data assessment.           (4)         Heads During Tessing (2)           (5)         Sorbe (2)           (2)         Sorbe (2)                                                                                                    | tions Do not east Students essment. exe to operative of the private of the private of the private of the private of the private of the fast of the fast of the fas | ans toplaried-Clarified ()<br>itthwork/Highrgerer Claubility (0)<br>asy on Task (0)<br>Upsa Template (0)                                                                                                    |
| With accommodations allowed or provided      Review Universal Design Ele     Al supports listed below are accessible to     @ Zoomeng ① ③ Indivisual testing targer     @ itead Alcadria-cos-boech: tingleh) ①     @ timenation Capability ① @ Volume Ad      Select Accommodations elect al necessary NAPB accommodations elect al necessary NAPB accommodations     familiar Provon Treams in the Testing Room     Magnification ① — meaning impaired Versia                                                                                                    | by HABP         Without accommoda           ements Available to All S         every student throughout the assence           c: @ Directions Read Aloudri         C           c: uses a Computer/ labet to Responsive         users accomputer/ labet to Responsive           users accomputer/ labet to Responsive         C Resed Captoring (C           c: for the Math assessment.         P Revise During Testing (P)           C: Sorbe (C)         Cacutator Version           of Sorbe (C)         Cacutator Version                                                                                                    | tions Do not east Students essment. exsto-opeech (ang lish) () () Director. exsto-opeech (ang lish) () () Strate operations () () () () () () () () () () () () ()                                                                                                    | ans toplaried-Clarified ()<br>itthwork/Hightingteer Capability ()<br>tagon Task ()<br>Uses Template ()<br>Mobility Version of the Test ()                                                                                                    |
| With accommodations allowed or provided      Review Universal Design Ele     Al supports listed below are accessible to     @ Zoomeng ① ③ Individual tetring targer     @ itead Alcadria-cos-based* traglein) ③     @ timmation Capability ① ④ volume Ad      Select Accommodations elect al necessary NAPB accommodations elect al necessary NAPB accommodations elect al necessary NAPB accommodations elect al meeting and the Tasking Room     Ramiliar Proson Presenced in Sign Language      Directions Only Presenced in Sign Language                                                                                                    | by HABP Without accommoda  rements Available to All S every student throughout the as evere O O Directors Read Aloudr T () Uses a Computer/Jablet to Respons usoment O O Closed Captoring O for the Math assessment.  For the Souring Testing O P Sofile O Casculator Version not the Test O High Contrast fo Presentation in Sign Language                                                                                                    | Do not test           Students           extra-copeed (anglish) @ (@ Directon)           (a) @ Coller Thereining @ (@ Scrat))           (b) @ Coller Thereining @ (@ Scrat))           (c) @ Coller Thereining @ (@ Scrat))           (c) @ Coller Thereining @ (@ Sc                                                                                                    | ans toplaried-Clarified ()<br>Inthwork/Hightingtizer Capability (i)<br>Stey on Task (i)<br>Uses Template (i)<br>Mobility Version of the Test (i)                                                                                                    |
| Vith accommodations allowed or provided      Review Universal Design Ele     Al supports listed below are accessible to     @ Zooneng @ @ Individual testing taper     @ Itada Alaudri accoss based: Itaglein @     @ Itamination Capability @ @ volume ad     Select Accommodations     elect all necessary NAEP accommodations     elect all necessary NAEP accommodations     Familiar Proson Present in the Testing Room     Nagn fication @ Hearing Impaired Versic     Drecitions Only Presented in Sign Language                                                                                                    | without accommoda without accommoda without accommoda were student throughout the ass ence O O Directions Head Aloud I O Directions Head Aloud I O O Cosed Capiton (C) for the Math assessment.                                                                                                    | tions Do not east  Students essment. ext so-speech (ang lish)  Color Theming  Color Theming  Col | ans traplained clamifies ()<br>Inthreach-high giver Capability ()<br>Uses Template ()<br>Mobility Version of the Test ()                                                                                                    |
| Vith accommodations allowed or provided      Review Universal Design Ele     Al supports listed below are accessible to     @ Zonneng ① ② Individual testing type:     @ Itadi Aloadri areato-speech 'tingleh') ①     @ Limination Capability ② ② volume Ad     Select Accommodations     leteral ancessary NAEP accommodation     Familiar Present results to cation ③     Present Present in the Testing Room     Magnification ③ Separate Location ③     Directions Only Presented in Sign Language  Search for accommodations                                                                                                    | by HABP Without accommoda<br>ments Available to All S<br>every student throughout the ass<br>ence O O Directors Read Aloud T<br>© Uses a Computer/ able to Respon-<br>ustonent O O Closed Ceptioning (<br>through the Sector Sector Sec | tions Do not east  Students essment. ex-to-Speech (ang lish) () () Directo 2 () () Color Theming () () fore 10 () Color Theming () () fore 10 () Color Theming () () fore 10 () () Color Theming () () () () () () () () () () () () ()                                                                                                    | ons boglaned/clamiled ()<br>Inthroots/High giver Capability ()<br>to a fact ()<br>Uses Template ()<br>Moli ity Version of the Test ()                                                                                                    |
| With accommodations allowed or provided      Review Universal Design Ele     Al supports lated below are accessible to     @ Zoomeng @ @ Individual terting targer     @ Ited Aloadr acces opeach targeting     ted Aloadr acces opeach targeting     det all accessary NAEP accommodations elect all necessary NAEP accommodations     elect all necessary NAEP accommodations     familiar Person Preserve in the Testing Ream     Magnification @ Hearing Impaired Verside     Directions Only Preserved in Sign Language  Search for accommodations     search                                                                                                    | without accommoda without accommoda were student throughout the ass ence  by MARP by MARP computery isoldent throughout the ass ence  by Directions Read Aloudri computery isoldent throughout the ass ence  by Directions Read Aloudri computery isoldent throughout the ass ence  by Directions Read Aloudri computery isoldent throughout the ass ence  by Directions Read Aloudri computery isoldent throughout the ass ence  by Directions Read Aloudri computery isoldent throughout the ass ence  by Directions Computery isoldent throughout the ass ence  by Directions Computery isoldent throughout the ass ence  by Directions Computery isoldent throughout the ass ence  by Directions Computery isoldent throughout the ass ence  by Directions Computery isoldent throughout the ass ence  by Directions Computery isoldent throughout the ass ence  by Directions Computery isoldent throughout the ass ence  by Directions Computery isoldent throughout the assessment.  Computer  by Directions Computery isoldent throughout the assessment  by Directions Computery isoldent throughout the assessment  by Directions Computery  by Directions Computery  by Directions  by Directions  by Direct              | tions Do not east  Students  essment:  ess to object (ang nit) ① ① Directs  d ② ③ Coder Trenning ③ ④ Stran  referencial Seating ③ ✔ Cuerry to S  of the Test ③ Social Equipment ③  visually imparted Students ③ Low  ④ Responce in Sign Language ①  NAEP.                                                                                                    | ans toplaned-Clambel ()<br>itthwork/Hightgyter Claubility ()<br>tage on Task ()<br>Uses Template ()<br>Mobility Warsion of the Test ()                                                                                                    |

| eview the accommodations below to confirm                                                                                                    | they are correct. Select <b>Back</b> to make any chan                                                                                                    | ges.                                                                                                    |
|----------------------------------------------------------------------------------------------------|----------------------------------------------------------------------------------------------------|----------------------------------------------------------------------------------------------------|
| Cueing to Stay on Task<br>A school staff member provides verbal or<br>nonverbal cues to the student.                                                                                                    | Breaks During Testing<br>Student can take a break as requested or regular<br>intervals.                                                                                                    | Extended Time<br>Student will receive up to three times the alloted<br>time to complete the assessment.                                                                                                    |
| entify the school staff to assist with the <b>Cueing</b> acc<br>st name Last name                                                                                                    | ommodation:<br>Email                                                                                                    |                                                                                                    |
| Iniversal Design Elements                                                                                                    |                                                                                                    |                                                                                                    |
| II supports listed below are accessible to stur<br>Zooming<br>Enlarges some content on the screen up to two<br>times (2A).                                                                                                    | dents throughout the assessment.  Individual Testing Experience All students interact directly with the tablet, through earbuds to reduce distractions.                                                                                                    | Directions Read Aloud/Text-to-                                                                                                    |
| II supports listed below are accessible to stuu<br>Zooming<br>Entraps some contant on the screen up to see<br>crimes (20).<br>Control Control Control Control Control<br>Students can raise their hand at any time to get<br>directions explained or control                                                                                                    | dents throughout the assessment.         Image: A subject of the state of the state of the | Directions Read Aloud/Text-to-     Speech (English)<br>Al directions are text to speech enabled.     Uses a Computer/Tablet to Respond<br>Al students respond on NATP provided devices.                                                                                                   |
| II supports listed below are accessible to sture<br>Zooming<br>Energies some content on the screen up to two<br>Energies and content on the screen up to two<br>Directions Explained/Clarified<br>Sudents can raise their hand at any time to get<br>directions explained or clarified<br>Coor Therming<br>Sudents have a choice of three color contrast<br>opena. | Individual Testing Experience         Individual Testing Experience         At succents instant directly with the tablet<br>through exhibits to reduce directly and through the tablet<br>through exhibits to reduce directly and the tablet<br>through exhibits to reduce directly and the tablet<br>through exhibits the assessment can be read aloud<br>using the tentor-sepecth tool.         Scratchwork/Hightletr Capability<br>Atoms for freehand drawning and hightighting<br>on the screen.                                                                                                    | Directions Read Aloud/Text-to-     Speech (English)     Al directions are text to speech enabled.     Uses a Computer/Tablet to Respond     All students respond on NAP provided devices.     Elimination Capability     Elimination Capability     Screen for multile finding equations. |

# **Provide Student Information**

From the school summary page, schools will access this section by selecting manage from this section:

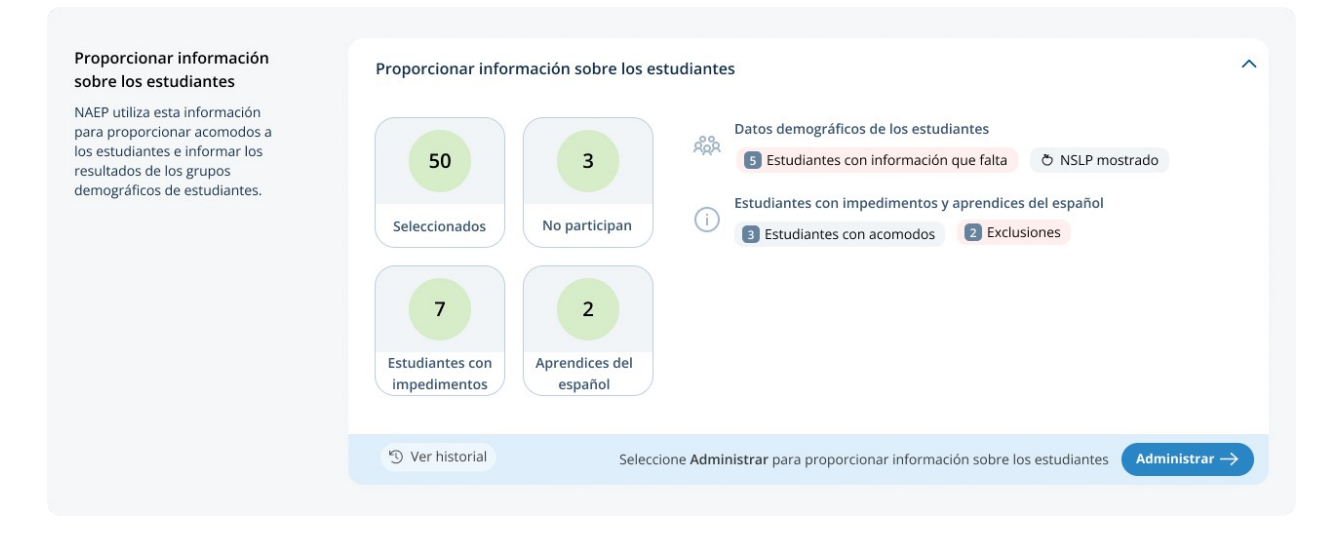

#### Student Demographic Information

On this page, schools will need to review both the Student Demographic Information and Student with a disability and English Learner (*Estudiantes con impedimentos y estudiantes aprendices del español*, in Puerto Rico) tabs.

On the student demographic information tab, schools will review student demographic data and update any inaccurate information or provide missing information. This is where schools will identify students with a Section 504 Plan who requires accommodations.

|        | Ang                                                                                       | elica Pau                                                                                                    | l Middle                                                                                                    | Schoo                                                              | 1                                                                           |                                                                          | (                                                                                                    | ← Anterior                                                                                  | (Siguiente →                                     |            |  |  |  |
|--------|-------------------------------------------------------------------------------------------|----------------------------------------------------------------------------------------------------|----------------------------------------------------------------------------------------------------|--------------------------------------------------------------------|-----------------------------------------------------------------------------|--------------------------------------------------------------------------|----------------------------------------------------------------------------------------------------|---------------------------------------------------------------------------------------------|--------------------------------------------------|------------|--|--|--|
| 1      | Fecha de                                                                                  | la evaluación Apr 13.                                                                                                    | 2023 Reunió                                                                                                    | n de planificación de                                              | la evaluación Feb 13                                                        | 2023                                                                     |                                                                                                    |                                                                                             |                                                  |            |  |  |  |
| A      | dministrar                                                                                | etiquetas 🕸 Grado                                                                                                    | A Grado 8 P                                                                                                    | ueba de lensavo de N                                               | IAEP Prueba de ca                                                           | Impo de NAEP                                                             | da Pendiente Gran di                                                                                                    | irector X                                                                                   |                                                  |            |  |  |  |
|        |                                                                                           |                                                                                                    |                                                                                                    |                                                                    |                                                                             |                                                                          |                                                                                                    |                                                                                             |                                                  |            |  |  |  |
|        | (i) Cómo                                                                                  | o navegar y utilizar                                                                                                    | esta tabla                                                                                                    | stañas u descriacia                                                | 1005                                                                        |                                                                          |                                                                                                    |                                                                                             | ^                                                |            |  |  |  |
|        | Actualice la<br>estado de p<br>participar, i<br>plan de la S<br>columna de<br>español a S | Datos demográficos del e<br>información que falte o se<br>participación de los estudia<br>Actualice la información de<br>ección 504 que requieren .<br>e estudiantes con impedim<br>í, 504. | studiante<br>ea inexacta. Edite el<br>Intes que no pueden<br>los estudiantes con un<br>acomodos en la<br>entos y aprendices del | Estudiantes co<br>Indique cómo to<br>NAEP y seleccion<br>Ia misma. | on impedimentos y apr<br>mará el estudiante la pi<br>el los acomodos necesa | endices del español<br>rueba<br>rrios para                               | Editar un solo estudiante<br>Seleccione el icono de editar<br>(mostrado a continuación)<br>para editar la información de<br>un solo estudiante. | lo estudiante Editar varios estudiantes<br>Icono de editar<br>información de<br>estudiante. |                                                  |            |  |  |  |
|        |                                                                                           | Datos dem                                                                                                    | nográficos de los e                                                                                                    | estudiantes                                                        |                                                                             | Estudiar                                                                 | ntes con impedimentos (<br>españo                                                                                                    | El) y estudiante<br>ol (AE)                                                                 | es aprendices del                                |            |  |  |  |
|        |                                                                                           | Categoría                                                                                                    |                                                                                                    | Cambiar a                                                          |                                                                             |                                                                          |                                                                                                    |                                                                                             |                                                  |            |  |  |  |
| 0 sele | ccionados                                                                                 | Seleccionar catego                                                                                                    | oría 🗸                                                                                                    | -                                                                  |                                                                             | $\sim$                                                                   |                                                                                                    | Últim                                                                                       | a actualización: 12:34                           | 09.03.2022 |  |  |  |
|        | Línea                                                                                     | Estudiante                                                                                                    | Materia                                                                                                    | Género y<br>mes/año de<br>nacimiento                               | Raza/grupo<br>étnico                                                        | Estudiantes con<br>impedimentos (El)<br>y aprendices<br>del español (AE) | Programa<br>nacional de<br>almuerzos<br>escolares                                                                                               | Estado del<br>estudiante/<br>estudiante<br>desplazado                                       | Estado de<br>participación                       | Editar     |  |  |  |
|        | 1                                                                                         | Magrini, Elizabeth S.<br>432134                                                                                                    | Matemáticas                                                                                                    | Jul-2010<br>Female                                                 | Negro o<br>afroamericano<br>No hispano                                      | EI y AE                                                                  | Almuerzo gratuito                                                                                                    | 100% en<br>persona<br>No                                                                    | Estudiante con<br>impedimentos y<br>aprendiz del | ď          |  |  |  |
|        | 2                                                                                         | Michael Kors<br>432343                                                                                                    | Matemáticas                                                                                                    | Jul-2010<br>Female                                                 | Blanco<br>No Hispano                                                        | EI y AE                                                                  | Almuerzo gratuito                                                                                                    | 100% en<br>persona<br>No                                                                    | Participa                                        | Ľ          |  |  |  |
|        | 3                                                                                         | Michael Kors<br>543334                                                                                                    | Matemáticas                                                                                                    | Jul-2010<br>Female                                                 | Blanco<br>No Hispano                                                        | EI y AE                                                                  | Almuerzo gratuito                                                                                                    | 100% en<br>persona<br>No                                                                    | Participa                                        | Ľ          |  |  |  |
|        | 4                                                                                         | Natasha Green.<br>543466                                                                                                    | Matemáticas                                                                                                    | Jul-2010<br>Female                                                 | Blanco<br>No Hispano                                                        | EI y AE                                                                  | No almuerzo                                                                                                    | 100% en<br>persona<br>No                                                                    | Participa                                        | Ľ          |  |  |  |
|        | 5                                                                                         | Ken Besh.<br>76543                                                                                                    | Matemáticas                                                                                                    | Jul-2010<br>Female                                                 | Blanco<br>No Hispano                                                        | EI y AE                                                                  | No almuerzo                                                                                                    | 100% en<br>persona<br>No                                                                    | Participa                                        | Ľ          |  |  |  |
|        | 6                                                                                         | Shima Laden.<br>654345                                                                                                    | Matemáticas                                                                                                    | Jul-2010<br>Female                                                 | Blanco<br>No Hispano                                                        | EI y AE                                                                  | Almuerzo gratuito                                                                                                    | 100% en<br>persona<br>No                                                                    | Participa                                        | Ľ          |  |  |  |
|        | 7                                                                                         | Michael Shy<br>5435554                                                                                                    | Matemáticas                                                                                                    | Jul-2010<br>Female                                                 | Blanco<br>No Hispano                                                        | EI y AE                                                                  | No almuerzo                                                                                                    | 100% en<br>persona<br>No                                                                    | Participa                                        | Ľ          |  |  |  |
|        | 8                                                                                         | Kira Night.<br>234554                                                                                                    | Matemáticas                                                                                                    | Jul-2010<br>Female                                                 | Blanco<br>No Hispano                                                        | EI y AE                                                                  | No almuerzo                                                                                                    | 100% en<br>persona<br>No                                                                    | Participa                                        | ľ          |  |  |  |
|        | 9                                                                                         | Kris Larr.<br>765454                                                                                                    | Matemáticas                                                                                                    | Jul-2010<br>Female                                                 | Blanco<br>No Hispano                                                        | EI y AE                                                                  | No almuerzo                                                                                                    | 100% en<br>persona<br>No                                                                    | Participa                                        | Ľ          |  |  |  |
|        | 10                                                                                        | Diana Zag.<br>987656                                                                                                    | Matemáticas                                                                                                    | Jul-2010<br>Female                                                 | Blanco<br>No Hispano                                                        | EI y AE                                                                  | No almuerzo                                                                                                    | 100% en<br>persona<br><sub>No</sub>                                                         | Participa                                        | Ľ          |  |  |  |

From the table schools are able to do single edits or multiple edits. Multiple edits are completed by selecting the number of students from the left-hand column, then using the category and change to dropdowns to apply the changes.

A single student edit is from the following pop-up:

| Edite las siguientes secciones para Magrini Elizabeth   321234   Línea 1                                                                                                    |
|----------------------------------------------------------------------------------------------------|
| Mes/año de nacimiento     Género       Jul-2010         Jul-2010           Masculino     No binario                                                                                           |
| Raza/grupo étnico<br>Blanco, no hispano 🗸 Negro o afroamericano, no hispano Hispano, de cualquier raza Asiático, no hispano                                                                   |
| Indígena de las Américas o nativo de Alaska, no hispano Nativo de Hawái o de las Islas del Pacífico, no hispano<br>Dos o más razas, no hispano Información no disponible en este momento      |
| Estudiante con impedimentos<br>SI, PEI SI, 504 y requiere acomodos No, No El<br>No El pero requiere acomodos Información no disponible                                                        |
| Aprendiz del español<br>SI, AE No, anteriormente AE No, no AE No AE pero requiere acomodos<br>Información no disponible                                                                       |
| Programa Nacional de Almuerzos Escolares       ✓ Almuerzo gratuito       No almuerzo                                                                                                    |
| Estado del estudiante          100% a tiempo completo en persona       Estudiante virtual hibrido       Estudiante virtual a tiempo completo                                                  |
| Estudiante desplazado<br>¿El estudiante asiste a su escuela porque ha sido desplazado por un desastre natural, como un huracán o un incendio<br>forestal??<br>Si Vo Información no disponible |
| Estado de participación       Participa     No participa                                                                                                    |
| Atrás Guardar 🗄                                                                                                    |

Not participating options:

- Not enrolled at the school ("No está matriculado en la escuela")
- Enrolled but never attends campus ("Está matriculado pero nunca asiste a las instalaciones")
- Student listed in error ("Estudiante incluido en la lista por error")
- Attends all class full-time virtually ("Asiste a todas las clases a tiempo completo virtualmente")
- Parent refusal ("Rechazo de los padres")
- Student refusal ("Rechazo del estudiante")
- School refusal ("Rechazo de la escuela")
- Students who are SD only: Meets (or met) participation for alternative state assessment ("Estudiantes que son El solamente: Cumple (o cumplió) con la participación en la evaluación estatal alternativo")
- Students who are EL only: Enrolled in US schools for less than one year prior to the NAEP assessment ("Estudiantes que son AE solamente: Matriculados en escuelas de Puerto Rico durante menos de un año antes de la evaluación NAEP")

## Student with a disability and English Learners

From this table, schools will provide information for students identified as students with disabilities (*estudiantes con impedimentos*) and/or English Learners (*aprendices del español*). Schools will also select NAEP provided accommodations if needed by the student.

|      | E Fecha de l                                                                                                    | evaluación Apr 13, 2023                                                                                                    | Grado 8 Prueba                                                                                      | planificación de la evaluación F<br>de ensayo de NAEP Prueb                                                                        | eb 13, 2023<br>ba de campo de NAEP (Florid                                                       | a) (Pendiente) (Gran directo                                                                                                    |                                                                                                    |                   |
|------|----------------------------------------------------------------------------------------------------|----------------------------------------------------------------------------------------------------|----------------------------------------------------------------------------------------------------|----------------------------------------------------------------------------------------------------|--------------------------------------------------------------------------------------------------|----------------------------------------------------------------------------------------------------|----------------------------------------------------------------------------------------------------|-------------------|
|      | Cómo     Cómo     Como     Como | navegar y utilizar esta t<br>Nave<br>Datos demográficos del estudiar<br>nformación que falte o sea inexa<br>ritojación de los estudiantes que<br>cutalice la información de los est<br>cutalice la información de los est | abla<br>gación por pestaño<br>tte<br>cta. Edite el<br>pe no pueden<br>udiantes con un<br>pios en la | as y descripciones<br>Estudiantes con impedimento<br>Indique cómo tomará el estudia<br>NAEP y seleccione los acomodos<br>la misma. | os y aprendices del español<br>nte la prueba<br>necesarios para                                  | Editar un solo estudiante<br>Seleccione el icono de editar<br>(mostrada continuación)<br>para editar la información de<br>un solo estudiante. | Editar varios estudiantes<br>Seleccione las casilias<br>(mostradas a continuación) para<br>editar varios estudiantes. | ^                 |
|      | columna de<br>español a Si,                                                                                                    | estudiantes con impedimentos y 504.                                                                                                    | aprendices del                                                                                      | diantes                                                                                                    | Estudian                                                                                         | tes con impedimentos (EI) )                                                                                                    | y Cambiar a para realizar los<br>cambios.                                                                             | el                |
| elec | cionados                                                                                                    | Categoría<br>Seleccionar categoría                                                                                                    | ~                                                                                                   | Cambiar a                                                                                                    | ~                                                                                                | español (A                                                                                                    | E)                                                                                                    |                   |
|      | Línea ≑                                                                                                    | Estudiante 🕏                                                                                                    | Materia∕<br>€stado                                                                                  | Estudiantes con<br>impedimentos (El)<br>y aprendices<br>del español (AE)                                                           | \$ Detalles \$                                                                                   | Cómo tomar NAEP 🕸                                                                                                    | Ultima actualización: 12:34 09<br>Acomodos @                                                                          | 03.2022<br>Editar |
|      | 1                                                                                                    | Magrini, Elizabeth S.<br>321234                                                                                                    | Matemáticas                                                                                         | Si, PEI<br>No, No AE                                                                                                    | Impedimento específico o<br>aprendizaje; leve; un año<br>por debajo del nivel del<br>grado       | tel<br><sup>o</sup> Con acomodos                                                                                                    | Tiempo extendido;<br>ampliación;<br>descansos                                                                         | ď                 |
|      | 2                                                                                                    | Michael Kors.<br>432343                                                                                                    | Matemáticas                                                                                         | Sí, PEI<br>No, No AE                                                                                                    | Impedimento específico<br>del aprendizaje; leve; a<br>nivel o por encima del<br>nivel del grado  | Sin acomodos                                                                                                    |                                                                                                    | ľ                 |
|      | 3                                                                                                    | Magrini, Elizabeth S.<br>321234                                                                                                    | Matemáticas                                                                                         | Sí, PEI<br>No, No AE                                                                                                    | Impedimento específico<br>de aprendizaje; leve; un<br>año por debajo del nivel<br>del grado      | Con acomodos                                                                                                    | Tiempo extendido;<br>ampliación;<br>descansos                                                                         | ď                 |
|      | 4                                                                                                    | Michael Kors.<br>432343                                                                                                    | Matemáticas                                                                                         | Si, PEI<br>No, No AE                                                                                                    | Impedimento específico<br>del aprendizaje;<br>moderado; un año por<br>debajo del nivel del grado | Sin acomodos                                                                                                    | -                                                                                                    | Ľ                 |
|      | 5                                                                                                    | Magrini, Elizabeth S.<br>321234                                                                                                    | Matemáticas                                                                                         | No, No El<br>Sí, AE                                                                                                    | Inglés, 2-3 años; un<br>año por debajo del<br>nivel del grado                                    | Con acomodos                                                                                                    | Versión en inglés/<br>español de la prueba                                                                            | ľ                 |
|      | 6                                                                                                    | Michael Kors.<br>432343                                                                                                    | Matemáticas                                                                                         | Sí, PEI<br>No, No El                                                                                                    | Autismo; moderado; a<br>nivel o por encima del<br>nivel del grado                                | Con acomodos                                                                                                    | Usa plantilla                                                                                                    | C                 |
|      | 7                                                                                                    | Magrini, Elizabeth S.<br>321234                                                                                                    | Matemáticas                                                                                         | Sí, PEI<br>No, No AE                                                                                                    | año por debajo del<br>nivel del grado                                                            | Con acomodos                                                                                                    | Tiempo extendido;<br>ampliación;<br>descansos                                                                         | ľ                 |
|      | 8                                                                                                    | Michael Kors.<br>432343                                                                                                    | Matemáticas                                                                                         | SÍ, PEI<br>No, No AE                                                                                                    | Autismo; moderado; a<br>nivel o por encima del<br>nivel del grado                                | Sin acomodos                                                                                                    | -                                                                                                    | Ľ                 |
|      | 9                                                                                                    | Magrini, Elizabeth S.<br>321234                                                                                                    | Matemáticas                                                                                         | Si, PEI<br>No, No AE                                                                                                    | específico de<br>aprendizaje; leve; un<br>año por debajo del<br>nivel del grado                  | Con acomodos                                                                                                    | Tiempo extendido;<br>ampliación;<br>descansos                                                                         | ľ                 |
|      | 10                                                                                                    | Michael Kors.<br>432343                                                                                                    | Matemáticas                                                                                         | Sí, PEI<br>No, No AE                                                                                                    | Autismo; moderado; a<br>nivel o por encima del<br>nivel del grado                                | Con acomodos                                                                                                    | Descansos                                                                                                    | Ľ                 |

From the table schools are able to do single edits or multiple edits. Multiple edits are completed by selecting the number of students from the left-hand column, then using the category and change to dropdowns to apply the changes.

#### Schools edit a single student from the following pop-ups:

| Seleccione de las opciones que aparecen a cont                                                                                                    | tinuación e indique cómo Robert H                                                                                                    | leart tomará la evaluación de ma                                                                                           | temáticas.                                                                                                    |                                                                        | ×                                                |                                                                                                    |                                           |                                                                                                    |                                                                                                    |
|----------------------------------------------------------------------------------------------------|----------------------------------------------------------------------------------------------------|----------------------------------------------------------------------------------------------------|----------------------------------------------------------------------------------------------------|------------------------------------------------------------------------|--------------------------------------------------|----------------------------------------------------------------------------------------------------|-------------------------------------------|----------------------------------------------------------------------------------------------------|----------------------------------------------------------------------------------------------------|
| Detalles sobre El                                                                                                    |                                                                                                    |                                                                                                    |                                                                                                    |                                                                        |                                                  |                                                                                                    |                                           |                                                                                                    |                                                                                                    |
| Categorias de<br>DEA<br>DEA<br>DEA<br>DEACTURE India la que corresponduri<br>Meneto aud tivo/sordera<br>Ingedimento ad tivo/sordera<br>Ingedimento de había o del ienguaje<br>Ingedimento ortupidico<br>Retroso del desarrollo (9 años o menos)<br>Ingedimento visual/coguera<br>Otro impedimento de salud (Específique)                                                                                                    | Discapacidad intelectual<br>Automo<br>Trastorno emocional<br>Lesión cerebral traumática                                                                                                    | Grad de<br>Impedientento<br>V Protundosbevero<br>Modorado<br>Leve<br>No lo sé                                              | Desempeño a hivel de grac<br>matemáticas                                                                                                    | do en<br>()<br>el del grado<br>i de grado<br>el del nivel<br>a materia |                                                  |                                                                                                    |                                           |                                                                                                    |                                                                                                    |
| ómo tomar NAEP                                                                                                    |                                                                                                    |                                                                                                    |                                                                                                    |                                                                        |                                                  |                                                                                                    |                                           |                                                                                                    |                                                                                                    |
| Seleccione cómo debe ser evaluado el estudi                                                                                                    | iante en la evaluación NAEP de ma                                                                                                    | temáticas.                                                                                                    |                                                                                                    |                                                                        |                                                  |                                                                                                    |                                           |                                                                                                    |                                                                                                    |
| Con acomodos permitidos o proporcionados p                                                                                                    | Con acomodos                                                                                                    | No evaluar                                                                                                    |                                                                                                    |                                                                        |                                                  |                                                                                                    |                                           |                                                                                                    |                                                                                                    |
| Revise los elementos de diseír<br>dodo los elementos que se indicar a contir<br>el Aumentar (a) (a) Paperencia de evaluación (<br>el mentraciónes explicitadistaturadas (a) (a) (a)<br>(a) Tematización par cater (b) (a) Trabajo en ta<br>eleccione los acomodos<br>eleccione todos los acomodos necesarios de<br>("Tempo estandado (a) Lugar eparte (b) (a)<br>(a) Energia estandados (b) (a) (a) (a) (a) (a) (a)<br>(a) (a) (a) (a) (a) (a) (a) (a) (a) (a) | The universal disponible para too<br>makedon stati disponibles para too<br>makedoa si instrucciones leidas<br>extura en vara alta/Terto a vara (español<br>conrador/lunción de resultación de matere<br>Descarso durante la evaluación de matere<br>Descarso durante la evaluación de<br>matericas durante la evaluación de<br>matericas auditivos O Contraste<br>Instrucciones solamente present<br>rezecan en la lista anteriri<br>o es conocido por otro término en<br>P | s para todos los estudintes o lorgo de la<br>en voz alta/Testa a vaz (españo)<br>O (c) (c) (c) (c) (c) (c) (c) (c) (c) (c) | iantes s.<br>exolutación:<br>abite para contestar<br>abite para contestar<br>se del volument<br>Escribiente<br>gauje de señas<br>de visión<br>esemtación en linguaje de señas | Revise lo:<br>la evaluat     Z                                         | s ele<br>ción<br>Por<br>señ<br>recil             | mentos de diseño u<br>de matemáticas.<br>favor, identifique a<br><b>as para que los est</b><br>birán una notificacio<br><b>los</b> | universa<br>uun mier<br>u <b>udiant</b> u | il y los acomodos seleccionados para o<br>mbro del personal de la escuela para o<br><b>es se mantengan enfocados</b> . Cuand<br>mática de la fecha, hora y lugar de la e | que <b>Robert Heart</b> tome<br>que le ayude con los acomodos de<br>o seleccione <b>Enviar y Guardar</b> , ellos<br>evaluación.             |
|                                                                                                    |                                                                                                    |                                                                                                    |                                                                                                    | Revise l                                                               | los ac                                           | omodos a continuación p                                                                                                    | oara confi                                | irmar que son correctos. Seleccione Atrás para                                                                                                    | realizar cualquier cambio.                                                                                                    |
|                                                                                                    |                                                                                                    |                                                                                                    |                                                                                                    | e<br>e                                                                 | Señas<br>mante<br>Un mier<br>proporc<br>estudiar | para que los estudiantes<br>engan enfocados<br>mbro del personal de la escuela<br>ciona señales verbales o no verba<br>nte.        | s se<br>iles al                           | Descansos durante la evaluación<br>E estudiante puede tomar un descanso cuando lo<br>solicite o a intervalos regulares.                                                  | Tiempo extra<br>El estudiante recibirá hasta tres veces el tiempo<br>asignado para completar la evaluación.                                 |
|                                                                                                    |                                                                                                    |                                                                                                    |                                                                                                    | Identifiqu                                                             | ue al p                                          | ersonal de la escuela que le                                                                                                    | ayudará co                                | on el acomodo de <b>señas para que los estudiantes se</b>                                                                                                    | mantengan enfocados:                                                                                                    |
|                                                                                                    |                                                                                                    |                                                                                                    |                                                                                                    | Nombre                                                                 |                                                  | Ape                                                                                                    | ellido                                    | Correo electrónico                                                                                                    | )                                                                                                    |
|                                                                                                    |                                                                                                    |                                                                                                    |                                                                                                    |                                                                        |                                                  |                                                                                                    |                                           |                                                                                                    |                                                                                                    |
|                                                                                                    |                                                                                                    |                                                                                                    |                                                                                                    | Elem                                                                   | ient<br>los ele                                  | os de diseño uni<br>ementos que se indican a                                                                                       | versal<br>continua                        | ación están disponibles para todos los estudian                                                                                                    | tes a lo largo de la evaluación.                                                                                                    |
|                                                                                                    |                                                                                                    |                                                                                                    |                                                                                                    | Ø                                                                      | Aume<br>Agrandi<br>veces (2                      | entar<br>a algún contenido de la pantalla l<br>2x)                                                                                 | hasta 2                                   | Experiencia de evaluación individual<br>Cos estudiantes interactúan directamente con el<br>dispositivo mediante audifonos para reducir las<br>distracciones.             | Instrucciones leídas en voz alta/<br>Texto a voz (español)<br>Todas las instrucciones de la evaluación están<br>disponibles en texto a voz. |
|                                                                                                    |                                                                                                    |                                                                                                    |                                                                                                    |                                                                        | Instru<br>Los estu<br>cualqui<br>expliqu         | ucciones explicadas/aclar<br>udiantes pueden levantar la man<br>er momento para pedir que se au<br>en las instrucciones.           | adas<br>o en<br>claren o                  | Lectura en voz alta/Texto a voz<br>(español)<br>El texto de la evaluación puede leerse en voz alta<br>usando la herramienta de texto a voz.                              | Usar una computadora o tableta<br>para contestar<br>Todos los estudiantes contestan en dispositivos<br>proporcionados por NAEP.             |
|                                                                                                    |                                                                                                    |                                                                                                    |                                                                                                    | $\odot$                                                                | Tema<br>Los esti<br>opcione                      | tización por color<br>udiantes pueden elegir entre tres<br>es de tematización por color.                                           | 5                                         | Trabajo en borrador/función de<br>resaltador<br>Permite dibujar a mano y resaltar en la pantalla.                                                                        | Función de eliminación<br>Les permite a los estudiantes esconder opciones<br>de respuesta en las preguntas de opción<br>múltiple.           |
|                                                                                                    |                                                                                                    |                                                                                                    |                                                                                                    | Ø                                                                      | Ajuste<br>Los esti<br>de la na                   | e del volumen<br>udiantes pueden subir o bajar el<br>arración.                                                                     | volumen                                   | Subtítulos<br>Toda la narración tiene subtítulos.                                                                                                    | Papel borrador<br>El papel borrador (y lápiz) está disponible a<br>solicitud.                                                               |
|                                                                                                    |                                                                                                    |                                                                                                    |                                                                                                    |                                                                        |                                                  |                                                                                                    |                                           | Atrás Enviar y Guardar                                                                                                    |                                                                                                    |

# Appendix I16: Resources, English and Spanish Puerto Rico

## Resources

From this section, schools can view the contact information for the NAEP help desk.

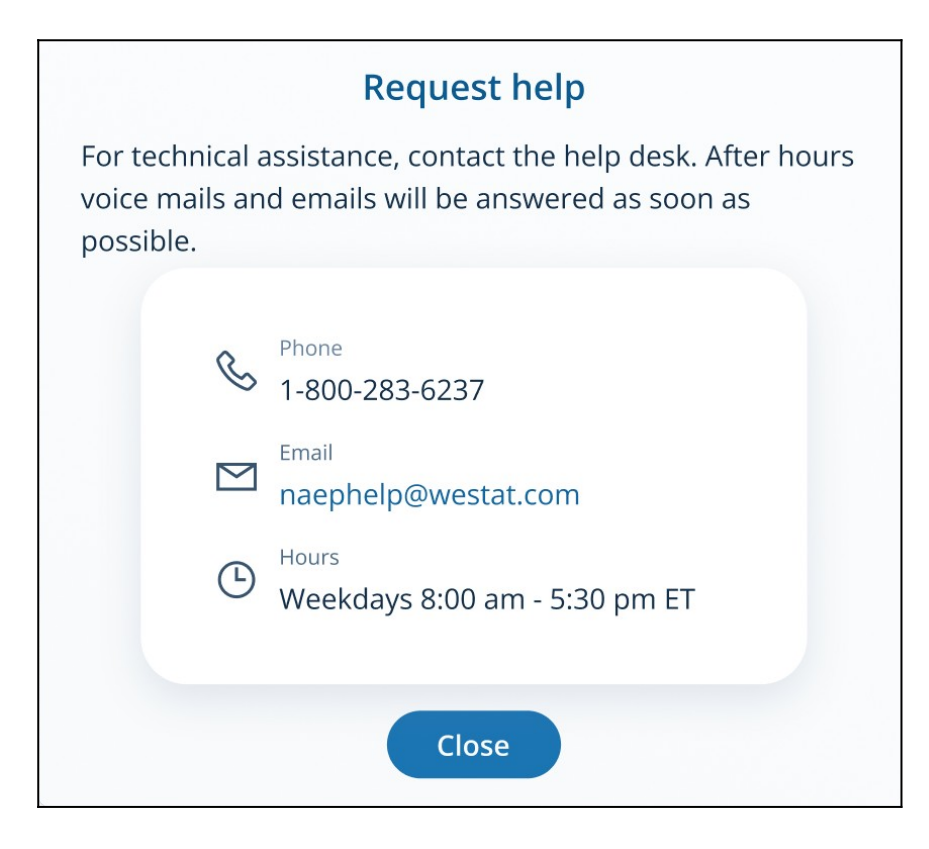

# Resources

From this section, schools can view the contact information for the NAEP help desk.

|                                                     | Solicitar ayuda                                                                                                    |
|-----------------------------------------------------|----------------------------------------------------------------------------------------------------|
| Para asistencia<br>ayuda. Los me<br>de horario se i | a técnica, comuníquese con la oficina de<br>insajes de voz y los correos electrónicos fuera<br>responderán lo antes posible. |
| S                                                   | Teléfono<br>1-800-283-6237                                                                                                   |
|                                                     | Correo electrónico<br>naephelp@westat.com                                                                                    |
| ٩                                                   | <sub>Horario</sub><br>Días laborables 8:00 am - 5:30 pm ET                                                                   |
|                                                     | Cerrar                                                                                                    |

# Appendix I17: Schedule Assessment Planning Meeting, English and Spanish Puerto Rico

# Schedule Assessment Planning Meeting

From the school summary page, schools are able to schedule the assessment planning meeting with their NAEP representative by selecting the schedule assessment planning meeting button.

| Schedule Assessment<br>Planning Meeting<br>Schedule a Zoom meeting with<br>the NAEP team to plan the<br>assessment. | 60 Minute Meeting | Copy link                              |
|----------------------------------------------------------------------------------------------------|-------------------|----------------------------------------|
|                                                                                                    |                   | Schedule Assessment Planning Meeting + |

On the modal pop-up, the schools will be able to select a date and time that their NAEP representative is available and schedule the assessment planning meeting to review and confirm school information prior to assessment day.

| Select a Date &   | Time                    |          |           |          |                 |          |                                                                          |
|-------------------|-------------------------|----------|-----------|----------|-----------------|----------|--------------------------------------------------------------------------|
| 60 Minute Meetin; | 2                       |          |           |          |                 |          | 10:00 AM                                                                 |
| Octobe            | er 2022<br>MON          | TUE      | WED       | тни      | <b>ر</b><br>FRI | ><br>SAT | 10:30 AM                                                                 |
| 2                 | 3                       | 4        | 5         | 6        | 7               | 1<br>8   | 11:00 AM                                                                 |
| 9                 | 10                      | 11       | 12        | 13       | 14              | 15       | 11:30 AM                                                                 |
| 16<br>23          | 17<br>24                | 18<br>25 | 19<br>26  | 20<br>27 | 21<br>28        | 22<br>29 | 12:00 PM                                                                 |
| 30                | 31                      |          |           |          |                 |          | 12:30 PM                                                                 |
| Time z            | <b>one</b><br>stern Tim | e - US & | Canada (8 | 3:54 PM) |                 |          |                                                                          |
| - Back            | )                       |          |           |          |                 |          | Confirm -> 60 Minute Meeting                                             |
|                   |                         |          |           |          |                 |          | Category<br>Category<br>Assessment Planning Meeting                      |
|                   |                         |          |           |          |                 |          | Day C Time EST                                                           |
|                   |                         |          |           |          |                 |          | School     Attendees       Anseilica Paul Middle School     Iohn Tompson |
|                   |                         |          |           |          |                 |          | https://us04web.zoom.us/j/79545345299                                    |
|                   |                         |          |           |          |                 |          |                                                                          |
|                   |                         |          |           |          |                 |          | General Schedule Assessment Planning Meeting                             |

# Appendix I18: Technical Logistics, English and Spanish Puerto Rico

# **Technical Logistics**

From the school summary page, schools will access this section, where they can provide and confirm Technical Logistics by selecting the Manage button, as shown below (bottom-right).

| Technical Logistics<br>Confirm network credentials<br>provided in the Internet<br>Connectivity Survey. Complete<br>the safelist test and speed test. | Complete Safelis       | sting Test<br>Test | Not completed               | Asses<br>will be c<br>Not co                                                                 | sment<br>onducted    |
|----------------------------------------------------------------------------------------------------|------------------------|--------------------|-----------------------------|----------------------------------------------------------------------------------------------|----------------------|
|                                                                                                    | Wi-Fi Network<br>Guest | Wi-Fi Cre          | edentials<br>e and password | Wi-Fi Credentials provided by<br>The NAEP school coordinator will provide credentials to the | team.                |
|                                                                                                    | S View history         |                    |                             | Select Manage to provide technical logistics.                                                | Manage $\rightarrow$ |

After selecting the Manage button on this page, schools will confirm responses from the Internet Connectivity Survey, answer additional questions about the location meeting technical requirements, and run a safelist check and speed test.

In the Wi-Fi Connection section, schools can select from the options below to confirm the Wi-Fi connection NAEP will use:

- Wi-Fi Connection NAEP will use
  - 0 Primary
  - 0 Guest
  - 0 Other

In the Safelist Requirements and Wi-Fi Credentials sections, schools can select from the options below to confirm "Wi-Fi restrict URLs," "Does the Wi-Fi require credentials," and "Wi-Fi credentials will be provided by" responses:

- Wi-Fi restrict URLs
  - 0 Yes
  - 0 No
- Does the Wi-Fi require credentials
  - 0 Yes, username and password
  - 0 Yes, password only
  - 0 No
- Wi-Fi credentials will be provided by
  - 0 The front office will share credentials with the team on assessment day
  - 0 The NAEP school coordinator will provide credentials to the team
  - 0 Other

| Schools Paul Middle School Tech<br>aul Middle School<br>Assessment Date Mar 28, 2023                                                                                                    | nical Legistics                                                                                            | b 22, 2023                                                                                                    |                                                                                                    |                                                                                                    |
|----------------------------------------------------------------------------------------------------|----------------------------------------------------------------------------------------------------|----------------------------------------------------------------------------------------------------|----------------------------------------------------------------------------------------------------|----------------------------------------------------------------------------------------------------|
| How to navigate this page                                                                                                    |                                                                                                    |                                                                                                    |                                                                                                    |                                                                                                    |
| Technical logis<br>In this section, you will<br>• Review the responses from the Inter-<br>update any information (If needed).<br>• Answer questions necessary to plan to<br>• Conduct safelist checks and internet<br>location on the provided network. | tics - step 1<br>het Connectivity Survey and<br>technical logistics.<br>speed tests in the assessment      | <ul> <li>Technic</li> <li>After completing this section, y</li> <li>Confirm network and Wi-Fi cre</li> <li>Discuss the results of the safel</li> <li>Review how the assessment w</li> </ul> | al logatics - step 2<br>ou and your NAEP representative will<br>dentials.<br>Ist check and speed test.<br>If be conducted at your school | Edit<br>Select the edit kon<br>(shown below) to edit an<br>information for single<br>student.<br>Edit C |
| School-based technology<br>coordinator<br>Please identify a person at<br>your school on the <b>Teams</b><br>page who can serve as the<br>technology coordinator to<br>confirm the technical logistics<br>in your school.                                | Name<br>Not answered                                                                                       | Phone Number<br>Not answered                                                                                                    | E-mail<br>Not answered<br>as to the <b>Teams</b> page to invite a school base                                                            | sed technology coordinator.                                                                             |
| WI-FI Connection<br>Confirm the responses from<br>the Internet Connectivity<br>Survey entered by <name> on<br/><pate>.</pate></name>                                                                                                    | Wi-Fi Connection<br>NAEP wil use<br>Guest                                                                  | If there are any concerns with<br>bandwidth from the [Guest] V<br>explain.<br>No concerns at this time.                                                                                     | t providing 14 mbps download and<br>N-Fi on (Assessment Date) for at le                                                                  | 10 mbps upload<br>ast 6 hours, please                                                                   |
| Requirements Fact Sheet for<br>instructions.                                                                                                    | " View history                                                                                             |                                                                                                    | Select Edit to update the                                                                                                    | .nformation. Edit 🗹                                                                                     |
| Safelist requirements &<br>Wi-Fi credentials<br>Confirm the responses from<br>the internet Connectivity<br>Survey enterned by -QNAME- on<br>-QATE<br>@ Review the Safelist UBL<br>document for instructions.                                            | Does the Wi-Fi restr<br>Yes<br>Does the Wi-Fi requ<br>Yes, username and pi                                 | rict URLs<br>aire credentials<br>assoved                                                                                                    | Wi-Fi credentials will be provided t<br>The NAEP school coordinator will provic<br>credentials to the barn.                              | Y<br>Ie                                                                                                 |
|                                                                                                    | S View history                                                                                             |                                                                                                    | Select Edit to update th                                                                                                    | e information. Edit 🕑                                                                                   |
| Additional procedures<br>Confirm the responses from<br>the Internet Connectivity<br>Survey entered by <name> on</name>                                                                                                    | Please add anythin<br>No additional procede                                                                | g else NAEP needs to know about o<br>ures.                                                                                                    | connecting devices to school Wi-Fi,                                                                                                    | or school security procedure                                                                            |
| SURTER.                                                                                                    | S View history                                                                                             |                                                                                                    | Select Edit to update th                                                                                                    | e information. Edit 🗹                                                                                   |
| Confirm the location meets<br>Technical Requirements<br>This location was selected by the<br>school coordinator, confirm this<br>location will meet the technical<br>requirement to the forestment                                                      | Group A<br>Location: 9                                                                                     | Library                                                                                                    | B<br>ε Υ Library                                                                                                    | ^                                                                                                    |
| dotej.                                                                                                    | Can the testing loca<br>minimum required<br>NOT ANSWERED<br>Are there any plann<br>connections of 28 N     | ttion's Wireless Access Point (WAP)<br>bandwidth [10 mbps]?<br>NO YES<br>ned events that would interfere wit<br>IAEP devices?                                                               | support 28 simultaneous connecti<br>h bandwidth requirements to supp                                                                     | ons and sustain the                                                                                     |
|                                                                                                    | NOT ANSWERED                                                                                               | NO YES                                                                                                    | Select Edit to update th                                                                                                    | e information, Edit 🗹                                                                                   |
|                                                                                                    |                                                                                                    |                                                                                                    |                                                                                                    |                                                                                                    |
| Complete safelisting<br>check and speed test<br>Run safelist check and speed<br>test during school hours, on<br>the selected Wi-Fi network<br>NAEP devices will be                                                                                      | 1. Complete Safeli                                                                                         | sting Check Run che                                                                                                    | nck ()                                                                                                    |                                                                                                    |
| connecting to, and in the<br>assessment location.                                                                                                    | 2. Complete Speed                                                                                          | Run che                                                                                                    | rek 🛈 Ya<br>con                                                                                                    | a need to complete step 1 to mplete speed test.                                                         |
|                                                                                                    | About the NAEP Inten<br>The school coordinator or<br>location meets the minimu<br>connection during school | net speed Test Tool<br>school-based technology coordinator (if i<br>um bandwidth requirements. This test <b>m</b><br>hours.                                                                 | identified) will conduct an Internet speed<br>ust be conducted at the assessment local                                                   | test to ensure the assessment<br>ion on the intended school Wi-Fi                                       |

#### Safelist Check and Speed Test Messaging

After the school runs the safelist check, they will receive a pass or incomplete message:

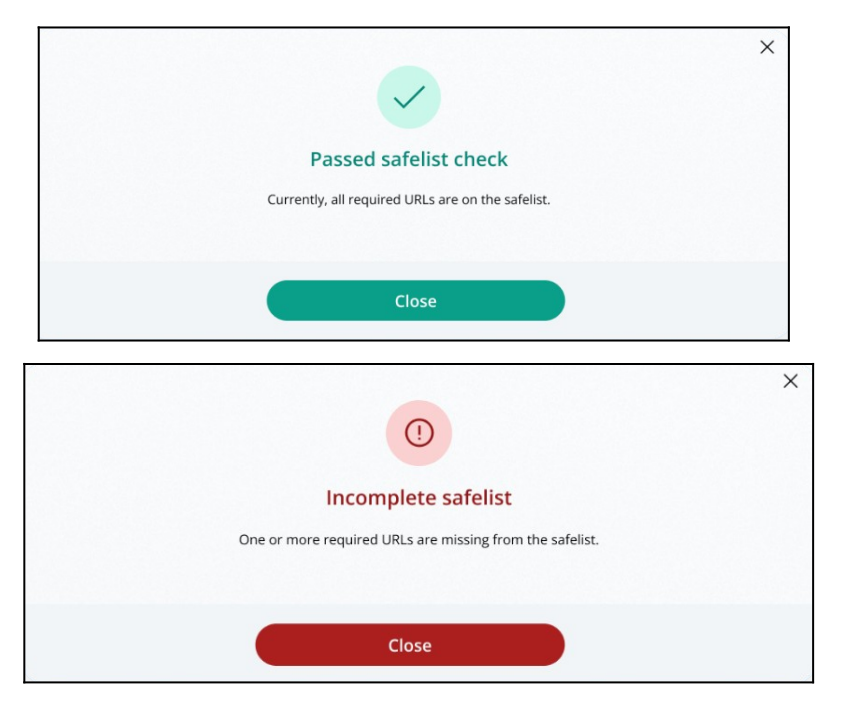

After the school runs the speed test, they will receive a pass or below speed message:

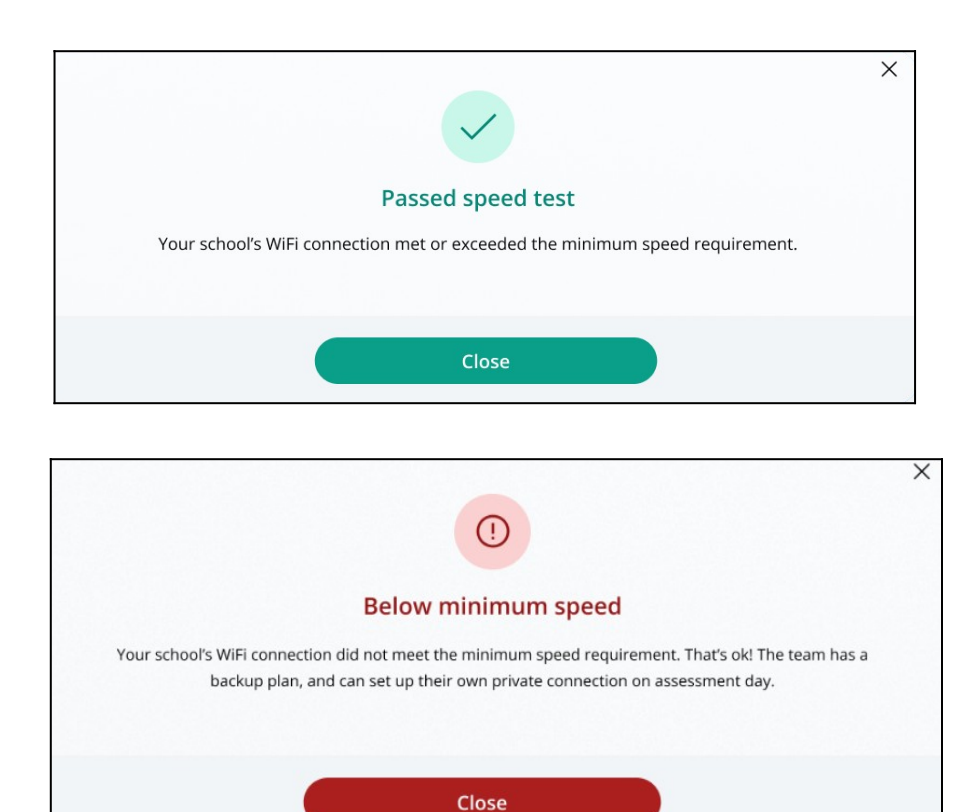

# **Technical Logistics**

From the school summary page, schools will access this section, where they can provide and confirm Technical Logistics by selecting the Manage button, as shown below (bottom-right).

| Logística técnica<br>Confirme las credenciales de red<br>proporcionadas en la Encuesta<br>sobre la conectividad a Internet.<br>Complete la prueba de lista<br>segura y la prueba de velocidad<br>de Internet. | Complete la prue<br>lista segura<br>Complete la prue<br>velocidad de Inte | eba de<br>eba de<br>ernet         | No se ha co<br>No se ha co | mpletado<br>mpletado |                                                   | La evaluación<br>se llevará a cabo<br>No se ha<br>completado | ^             |
|----------------------------------------------------------------------------------------------------|---------------------------------------------------------------------------|-----------------------------------|----------------------------|----------------------|---------------------------------------------------|--------------------------------------------------------------|---------------|
|                                                                                                    | Conexión WiFi                                                             | Credenci                          | iales para e               | WiFi                 | Credenciales para el WiFi proporcionadas          | por                                                          |               |
|                                                                                                    | Para visitantes                                                           | Nombre de usuario y<br>contraseña |                            |                      | El/la coordinador(a) escolar de NAEP proporcionar | á las credenciales al eo                                     | quipo.        |
|                                                                                                    | 🕤 Ver historial                                                           |                                   | Seleccio                   | one Admir            | iistrar para proporcionar la logística técnica.   | Administrar                                                  | $\rightarrow$ |

After selecting the Manage button on this page, schools will confirm responses from the Internet Connectivity Survey, answer additional questions about the location meeting technical requirements, and run a safelist check and speed test.

In the Wi-Fi Connection section, schools can select from the options below to confirm the Wi-Fi connection NAEP will use:

- Wi-Fi Connection NAEP will use
  - 0 Primary (Primaria, in Puerto Rico)
  - 0 Guest (Para visitantes, in Puerto Rico)
  - 0 Other (Otra, in Puerto Rico)

In the Safelist Requirements and Wi-Fi Credentials sections, schools can select from the options below to confirm "Wi-Fi restrict URLs," "Does the Wi-Fi require credentials," and "Wi-Fi credentials will be provided by" responses:

- Wi-Fi restrict URLs
  - O Yes (Sí, in Puerto Rico)
  - 0 No
- Does the Wi-Fi require credentials
  - 0 Yes, username and password (Si, nombre de usuario y contraseña, in Puerto Rico)
  - 0 Yes, password only (Si, sólo contraseña, in Puerto Rico)
  - 0 No
- Wi-Fi credentials will be provided by
  - 0 The front office will share credentials with the team on assessment day (*La oficina principal de la escuela proporcionará las credenciales al equipo de NAEP el día de la evaluación*, in Puerto Rico)
  - 0 The NAEP school coordinator will provide credentials to the team (*El/la coordinador(a) escolar de NAEP proporcionará las credenciales al equipo de NAEP*, in Puerto Rico)
  - 0 Other (Otra, in Puerto Rico)

| ul Middle Scho                                                                                                    | ol                                                                                                    |                                                                                                    |                                                                                                    |                                                                          |                                                                                                    |                    |  |  |
|----------------------------------------------------------------------------------------------------|----------------------------------------------------------------------------------------------------|----------------------------------------------------------------------------------------------------|----------------------------------------------------------------------------------------------------|--------------------------------------------------------------------------|----------------------------------------------------------------------------------------------------|--------------------|--|--|
| Fecha de la evaluación Mar 28, 2023                                                                                                    | Reunión de planificación de la eval                                                                                                    | luación Feb 22, 2023                                                                                                    |                                                                                                    |                                                                          |                                                                                                    |                    |  |  |
| Cómo navegar por esta página                                                                                                    |                                                                                                    |                                                                                                    |                                                                                                    |                                                                          |                                                                                                    |                    |  |  |
| Cogistica técnica<br>in esta sección, usted podrá<br>Revisar las respuestas de la Encuesta<br>Internet y actualizar la información (de<br>Responder a las preguntas necesarias<br>técnica.<br>Realizar pruebas de lista segura y de v<br>lugar de la evaluación en la red propor | - paso 1<br>iobre la conectividad a<br>- ser necesario).<br>para planificar la logística<br>elocidad de internet en el<br>cionada.                                                                                 | Después de completa<br>NAEP podrán<br>- Confirmar las crede<br>- Discutir los resultar<br>lista segura.<br>- Revisar cómo se lle | Logistica técnica - paso 2<br>resta sección, usted y su re<br>inclales de la red de WiFi.<br>Jos de la prueba de velocidad<br>vará a cabo la evaluación en s | de internet y de la<br>u escuela.                                        | Editar<br>Selecciane el botón<br>editar (como se mue<br>a continuación) par<br>editar la sección.<br>Editar 🗹 | de<br>itra<br>a    |  |  |
|                                                                                                    |                                                                                                    |                                                                                                    |                                                                                                    |                                                                          |                                                                                                    |                    |  |  |
| oordinador(a) de tecnología<br>scolar<br>Jentifique en la página de<br>quipos a una persona de su<br>scueda que pueda ejercer<br>omo coordinador(a) de<br>enciología para confirmar la<br>orgótica técnica en su escuela.                                                        | Nombre<br>No se ha contestado                                                                                                    | Número de tel<br>No se ha contes                                                                                                 | léfono<br>tado<br>Seleccione E                                                                                                    | Correo electrónico<br>No se ha contestado<br>ditar para actualizar la in | nformación Editor                                                                                             | ^<br>[7]           |  |  |
|                                                                                                    |                                                                                                    |                                                                                                    |                                                                                                    |                                                                          |                                                                                                    |                    |  |  |
| onexión WiFi<br>onfirme las respuestas de la<br>ncuesta sobre la conectividad<br>Internet ingresadas por<br>NAME> el <date>.</date>                                                                                                    | Conexión WiFi que<br>NAEP usará<br>Para visitantes                                                                                                    | Por favor, indique cu<br>de banda para la des<br>[Assessment Date] du<br>No hay preocupaciones                                   | alquier preocupación cor<br>carga y 10 mbps para la c<br>urante al menos 3 horas.<br>en este momento.                                                        | n respecto a proveer<br>arga desde el WiFi [P                            | 14 mbps de ancho<br>ara visitantes] el                                                                        | ^                  |  |  |
| Revise la hoja informativa<br>e requisitos técnicos para<br>btener instrucciones.                                                                                                    | <sup>(3)</sup> Ver historial                                                                                                    |                                                                                                    | Seleccione Ed                                                                                                    | itar para actualizar la inf                                              | formación. Editar 🛛                                                                                           | D                  |  |  |
|                                                                                                    |                                                                                                    |                                                                                                    |                                                                                                    |                                                                          |                                                                                                    |                    |  |  |
| equisitos para la lista<br>agura y credenciales<br>ara el WiFi<br>infirme las respuestas de la<br>cuesta sobre la concetividad<br>internet ingresadas por<br>vAME> el «DATE».<br>Resien al incormento de la                                                                      | ٤El WiFi restringe las U<br>Si<br>٤El WiFi requiere cred                                                                                                    | JRLs?<br>enciales?                                                                                                    | Las credenciales                                                                                                    | s para el WiFi serán p                                                   | roporcionadas por                                                                                             | ^                  |  |  |
| texise el documento de la<br>ta segura de URLs para<br>tiener instrucciones.                                                                                                    | Sí, nombre de usuario y                                                                                                    | contraseña                                                                                                    | El·la coordinador(<br>proporcionará las                                                                                                    | a) escolar de NAEP<br>credenciales al equipo.                            |                                                                                                    |                    |  |  |
|                                                                                                    | 3 Ver historial                                                                                                    |                                                                                                    | Seleccione                                                                                                    | Editar para actualizar la i                                              | nformación. Editar                                                                                            | B                  |  |  |
| rocedimientos                                                                                                    |                                                                                                    |                                                                                                    |                                                                                                    |                                                                          |                                                                                                    |                    |  |  |
| dicionales<br>confirme las respuestas de la<br>ncuesta sobre la conectividad<br>Internet ingresadas por                                                                                                    | Por favor, añada cualquier otra cosa que NAEP necesite saber sobre la conexión de dispositivos al WiFi de la<br>escuela, o sobre procedimientos de seguridad de la escuela<br>No hay procedimientos adicionales.   |                                                                                                    |                                                                                                    |                                                                          |                                                                                                    |                    |  |  |
| NAME> el <date>.</date>                                                                                                    | 3 Ver historial                                                                                                    |                                                                                                    | Seleccione I                                                                                                    | Editar para actualizar la i                                              | nformación. Editar                                                                                            | C                  |  |  |
| onfirme que el lugar cumple                                                                                                    |                                                                                                    |                                                                                                    |                                                                                                    |                                                                          |                                                                                                    |                    |  |  |
| n los requisitos técnicos<br>ste lugar fue seleccionado por el/la<br>sordinador(a) escolar, confirme que<br>ste lugar cumplirá con los                                                                                                    | Grupo A<br>Lugar: $\circ$ Bit                                                                                                    | olioteca                                                                                                    | Grupo B<br>Lugar: Q Biblioteca                                                                                                    |                                                                          |                                                                                                    | ^                  |  |  |
| iquisitos técnicos el [assessment<br>ste].                                                                                                    | 2Puede el punto de acceso inalámbrico (WAP, por sus siglas en inglés) del lugar de la prueba soportar 28<br>conexiones simultáneas y mantener el ancho de banda minimo requerido [10 mbps]?<br>SIN RESPUESTA NO SI |                                                                                                    |                                                                                                    |                                                                          |                                                                                                    |                    |  |  |
|                                                                                                    | ¿Hay algún evento pla<br>las conexiones de 28 c<br>SIN RESPUESTA                                                                                                    | nificado que pueda inte<br>lispositivos NAEP?<br>NO SÍ                                                                           | rferir con los requisitos o                                                                                                    | de ancho de banda p                                                      | ara soportar                                                                                                  |                    |  |  |
|                                                                                                    | ③ Ver historial                                                                                                    |                                                                                                    | Seleccione E                                                                                                    | ditar para actualizar la ir                                              | nformación. Editar                                                                                            | đ                  |  |  |
|                                                                                                    |                                                                                                    |                                                                                                    |                                                                                                    |                                                                          |                                                                                                    |                    |  |  |
| icalice las pruebas en el<br>Jgar de la evaluación<br>ealice las pruebas de lista<br>egura y de velocidad de<br>iternet durante el horario                                                                                                    | 1. Complete la prueb                                                                                                    | a de lista segura                                                                                                    | Realizar prueba 🕥                                                                                                    |                                                                          |                                                                                                    |                    |  |  |
| scolar y en el lugar de la<br>valuación.                                                                                                    | 2. Complete la prueb<br>internet                                                                                                    | a de velocidad de                                                                                                    | tealizar prueba 🕥                                                                                                    | Es ner<br>para o<br>veloci                                               | cesario completar el paso 1<br>completar la prueba de<br>dad.                                                 | I                  |  |  |
|                                                                                                    | Acerca de la herramienta El/la coordinador(a) de tecnol la evaluación cumple con los                                                                                                    | a de prueba de velocidad d<br>ogía escolar (si está identifi<br>requisitos mínimos de anch<br>hearain escolar                    | e Internet de NAEP<br>cado/a) realizará una prueba<br>io de banda. Esta prueba debi                                                                          | de velocidad de Internet<br>e realizarse en el lugar de                  | para garantizar que el<br>a la evaluación en la co                                                            | lugar de<br>nexión |  |  |

#### Safelist Check and Speed Test Messaging

After the school runs the safelist check, they will receive a pass or incomplete message:

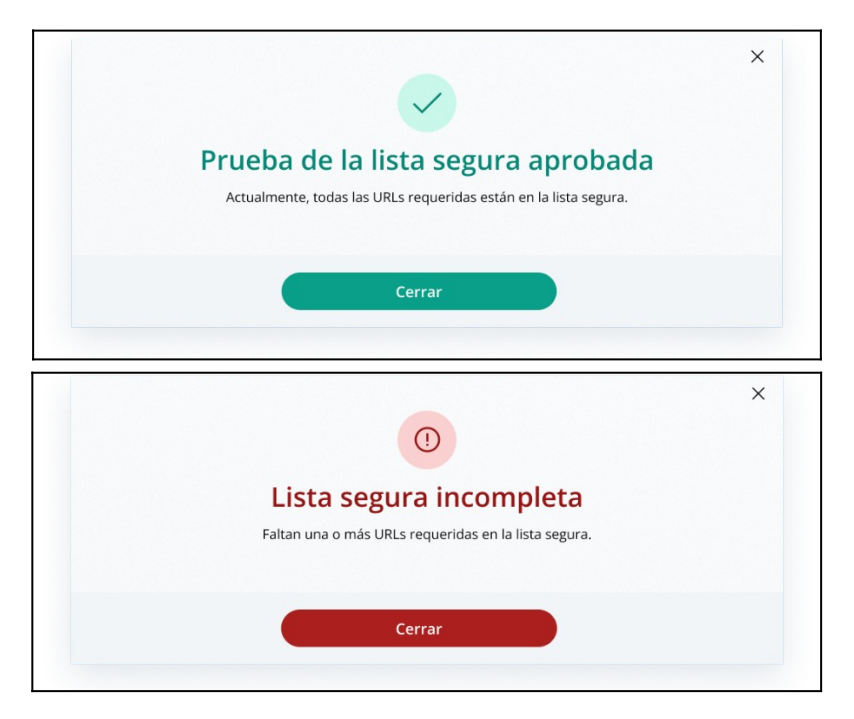

After the school runs the speed test, they will receive a pass or below speed message:

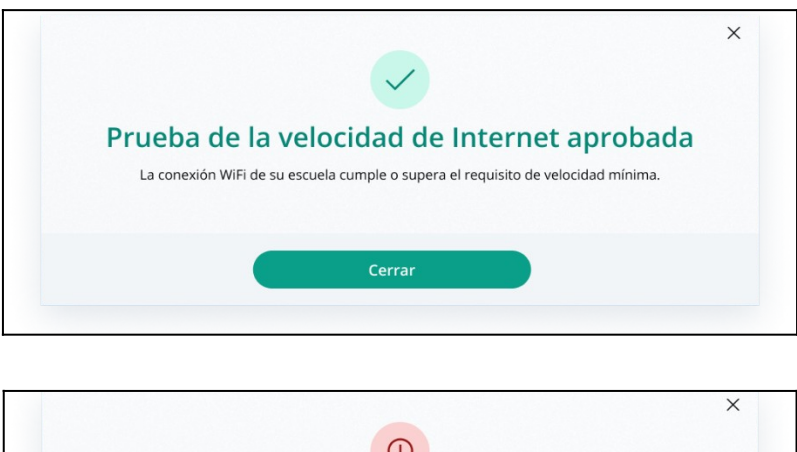

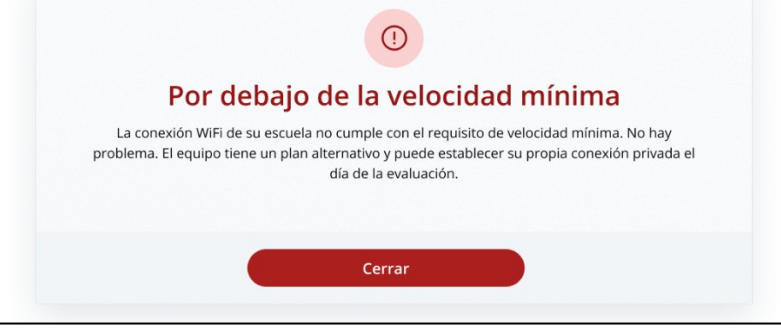

## Appendix I19: High School Transcript Study (HSTS) Assessment Management System (AMS) Screens (NEW)

# High School Transcript Study (HSTS)

Assessment Management System Pages

**Description of the HSTS Website:** The NAEP State and TUDA Coordinators will set designations in fall 2023 to decide if schools or districts are responsible for providing information and materials for the study. The data collected for the study includes course catalogs, a transcript information survey, and student transcripts. The HSTS pages serve as the primary resource and action center throughout the data collection period. NAEP State and TUDA coordinators will contact schools in fall 2023 to provide information about the study and instructions for accessing the HSTS pages on the AMS website, as well as to request the designation of a dedicated school or district HSTS coordinator. The content of the HSTS pages for schools and districts are included in this document.

#### Notes on the organization of this document

- Red text indicates descriptive notes.
- Colored notes with figure numbers within the webpage screenshots are for reference during review.
- All documents that can be downloaded and the scripts for videos on the website are submitted separately.

The webpages shown below would be shown to a school or district designated to provide all data for the High School Transcript Study (HSTS). The pages on the actual website will be customized based what data the schools and districts need to provide, so some tasks will not be visible for schools/districts if their state or TUDA district is providing the data on their behalf.

## Contents

| HSTS Tile on School/District Summary Page                      | 104 |
|----------------------------------------------------------------|-----|
| HSTS Main Page                                                 | 105 |
| Navigation Tile                                                | 106 |
| Learn about the High School Transcript Study Tile              | 107 |
| Submit Course Catalogs Tile                                    | 108 |
| Complete the Transcript Information Survey Tile                | 109 |
| Submit Student Transcripts Tile                                | 110 |
| Submit Course Catalogs Page                                    | 112 |
| Upload Pop-Up                                                  | 115 |
| Enter a Link Pop-Up                                            | 116 |
| Request a Prepaid Mailing Envelope Pop-Up                      | 117 |
| No Course Catalog Available Pop-Up                             | 118 |
| Transcript Information Survey                                  | 119 |
| Submit Student Transcript Page for School: Electronic Upload   | 125 |
| Step 1                                                         | 125 |
| Step 2                                                         | 127 |
| Step 3                                                         | 127 |
| Step 3 Upload Pop-Up                                           | 128 |
| Step 4                                                         | 129 |
| Submit Student Transcripts Page: Prepare for in Person Visit   | 130 |
| Prepare for In-Person Visit Step 1 and 2                       | 131 |
| Prepare for In-Person Visit Step 3 and 4                       | 132 |
| Submit Student Transcript Page for District: Electronic Upload | 133 |
| Step 1 and 2                                                   | 134 |
| Step 3                                                         | 135 |

### HSTS Tile on School/District Summary Page Schools access the HSTS tile on the School Summary Page and districts access the tile from the District

Schools access the HSTS tile on the School Summary Page and districts access the tile from the District Summary Page. School and district HSTS coordinators will enter this section to provide data for the High School Transcript Study by selecting the "Go to HSTS" button, as shown below (bottom-right). This tile is identical for schools and districts.

Figure 1: Screenshot of HSTS tile on School or District Summary Page

| High School<br>Transcript Study                                                                                                    | Data Collection Tasks                                            |                                                           | ^                      |
|----------------------------------------------------------------------------------------------------|------------------------------------------------------------------|-----------------------------------------------------------|------------------------|
| The High School Transcript Study<br>(HSTS) is conducted in conjunction<br>with NAEP 2024. The study<br>examines the types of courses high<br>school graduates took during high<br>school, how many credits they<br>earned, and the grades they<br>received. HSTS also explores the<br>relationships between high school<br>coursetaking patterns and<br>graduates' achievement based on<br>their performance on the NAEP<br>grade 12 mathematics assessment. | Submit Course Catalogs Submission window October 2 - December 15 | Status Not submitted                                      |                        |
|                                                                                                    | Complete the Transcript Information Survey                       |                                                           |                        |
|                                                                                                    | Submission opens summer 2024                                     | C Status Not submitted                                    |                        |
|                                                                                                    |                                                                  | Select <b>Go to HSTS</b> to complete tasks for the study. | o to HSTS $ ightarrow$ |

## HSTS Main Page

Schools/Districts will arrive at the HSTS main page from selecting "Go to HSTS" on the HSTS Tile. On this page they can learn more about HSTS, submit course catalogs, complete the transcript information survey, and submit student transcripts.

Figure 2 shows School View of the page. Figure 3 shows the entire page for districts. The following pages include descriptions of each tile on the page HSTS Main Page with larger screenshots for better readability (figures 4 - 12 below). Notes have been added with figure numbers of the corresponding enlarged screenshots below.

Figure 2: Screenshot of HSTS Main Page for Schools

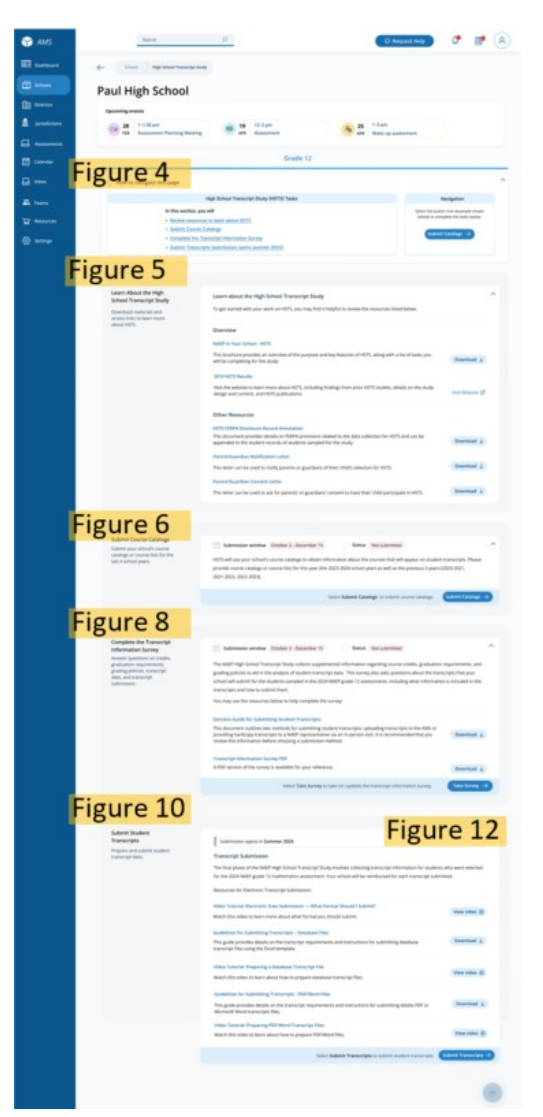

Figure 3: Screenshot of HSTS Main Page for Districts

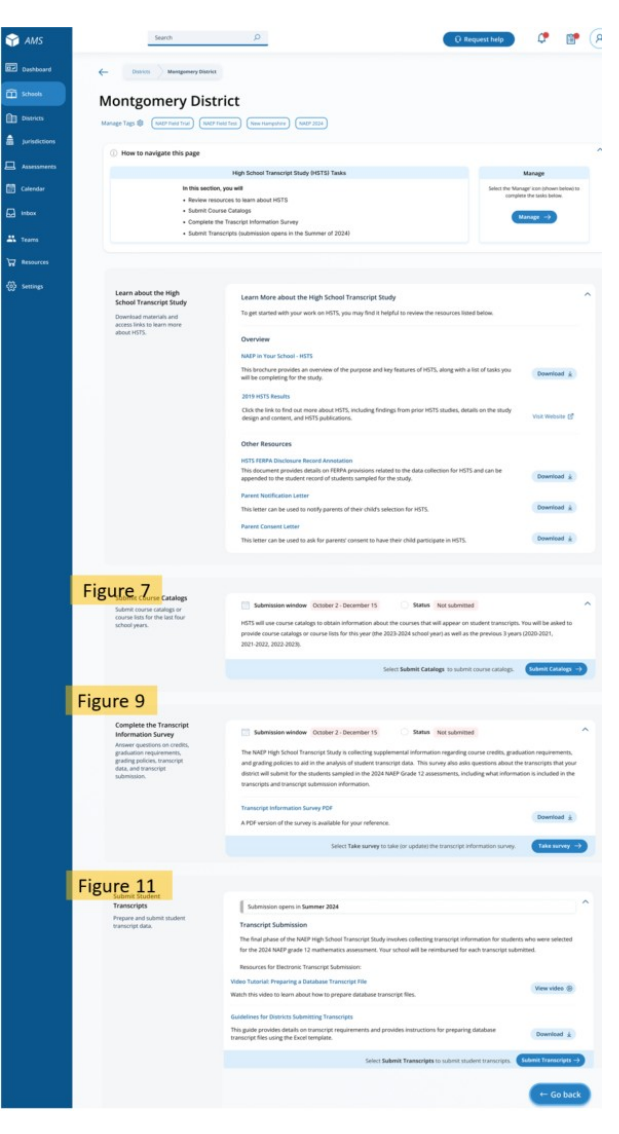

# **HSTS Main Page: Navigation Tile**

At the top of the page, there is a list of tasks and instructions for navigating the page. The list will be customized for the tasks the school/district is designated to provide. This section is identical for schools and districts. *Figure 4: Screenshot of HSTS Main Page Navigation* 

| ① How to navigate this page                                                                                                    | ^                                                                                                 |
|----------------------------------------------------------------------------------------------------|---------------------------------------------------------------------------------------------------|
| High School Transcript Study (HSTS) Tasks                                                                                                    | Navigation                                                                                        |
| In this section, you will   Review resources to learn about HSTS  Submit Course Catalogs  Complete the Transcript Information Survey  Submit Transcripts (submission opens summer 2024) | Select the button icon (example shown<br>below) to complete the tasks below.<br>Submit Catalogs → |
# HSTS Main Page: Learn about the High School Transcript Study Tile

The next section "Learn about the High School Transcript Study" has a list of resources to download and links to the NAEP HSTS website for more information. Parent/Guardian Letters will also be posted in this section if requested. This tile is identical for schools and districts.

Links/Downloads on this page (see Documents submitted separately):

- NAEP in Your School HSTS
- 2019 HSTS Results (Link to external webpage: <u>https://nces.ed.gov/nationsreportcard/hsts/</u>)
- HSTS FERPA Disclosure Record Annotation
- Parent/Guardian Notification Letter
- Parent/Guardian Consent Letter

Learn A School Downloa access li about H

Figure 5: Screenshot of HSTS Main Page, Learn About HSTS Tile

| Learn about the High School Transcript Study                                                                                                    |                                   |
|----------------------------------------------------------------------------------------------------|-----------------------------------|
| To get started with your work on HSTS, you may find it helpful to review the resources listed below.                                                                        |                                   |
| Overview                                                                                                    |                                   |
| NAEP in Your School - HSTS                                                                                                    |                                   |
| This brochure provides an overview of the purpose and key features of HSTS, along with a list of tasks you will be completing for the study.                                | Download $\downarrow$             |
| 2019 HSTS Results                                                                                                    |                                   |
| Visit the website to learn more about HSTS, including findings from prior HSTS studies, details on the study design and content, and HSTS publications.                     | Visit Website 🗹                   |
| Other Resources                                                                                                    |                                   |
| HSTS FERPA Disclosure Record Annotation                                                                                                    |                                   |
| This document provides details on FERPA provisions related to the data collection for HSTS and can be<br>appended to the student records of students sampled for the study. | Download $\downarrow$             |
| Parent/Guardian Notification Letter                                                                                                    |                                   |
| This letter can be used to notify parents or guardians of their child's selection for HSTS.                                                                                 | Download $\underline{\downarrow}$ |
| Parent/Guardian Consent Letter                                                                                                    |                                   |
| This letter can be used to ask for parents' or guardians' consent to have their child participate in HSTS.                                                                  | Download $\downarrow$             |

# HSTS Main Page: Submit Course Catalogs Tile

In the next tile, "Submit Course Catalogs," Schools or districts will select the "Submit Catalogs" button in the bottom-right corner to view the submit course catalogs page. The text on this tile is slightly different for school and district users, see Figure 6 and 7 below.

Figure 6: Screenshot of Submit Course Catalogs Tile, School Version

| Submit Course Catalogs<br>Submit your school's course<br>catalogs or course lists for the<br>last 4 school years. | Submission window       October 2 - December 15       Status       Not submitted         HSTS will use your school's course catalogs to obtain information about the courses that will appear on student transcripts. Pleat provide course catalogs or course lists for this year (the 2023-2024 school year) as well as the previous 3 years (2020-2021, 2021-2022, 2022-2023). | ∧<br>ise |
|----------------------------------------------------------------------------------------------------|----------------------------------------------------------------------------------------------------|----------|
|                                                                                                    | Select <b>Submit Catalogs</b> to submit course catalogs. <b>Submit Catalo</b>                                                                                                    | gs →     |
|                                                                                                    |                                                                                                    |          |

### Figure 7: Screenshot of Submit Course Catalogs Tile, District Version

| Submit Course Catalogs<br>Submit course catalogs or<br>course lists for the last four<br>school years. | Submission window       October 2 - December 15       Status       Not submitted         HSTS will use course catalogs to obtain information about the courses that will appear on student transcripts. You will be asked to provide course catalogs or course lists for this year (the 2023-2024 school year) as well as the previous 3 years (2020-2021, 2021-2022, 2022-2023). | ^ |
|----------------------------------------------------------------------------------------------------|----------------------------------------------------------------------------------------------------|---|
|                                                                                                    | Select Submit Catalogs to submit course catalogs. Submit Catalogs –                                                                                                    | • |

# HSTS Main Page: Complete the Transcript Information Survey Tile

The "Complete the Transcript Information Survey" tile contains a description of the task and downloadable resources for completing the survey. Users can access the survey by clicking the "Take Survey" bottom in the bottom-right of the tile. The school and district versions of this tile are shown in figure 8 and 9 respectively. Links/Downloads on this page (see Documents submitted separately):

- Decision Guide for Submitting Student Transcripts
- Transcript Information Survey PDF

Figure 8: Screenshot of Complete Transcript Information Survey Tile School Version

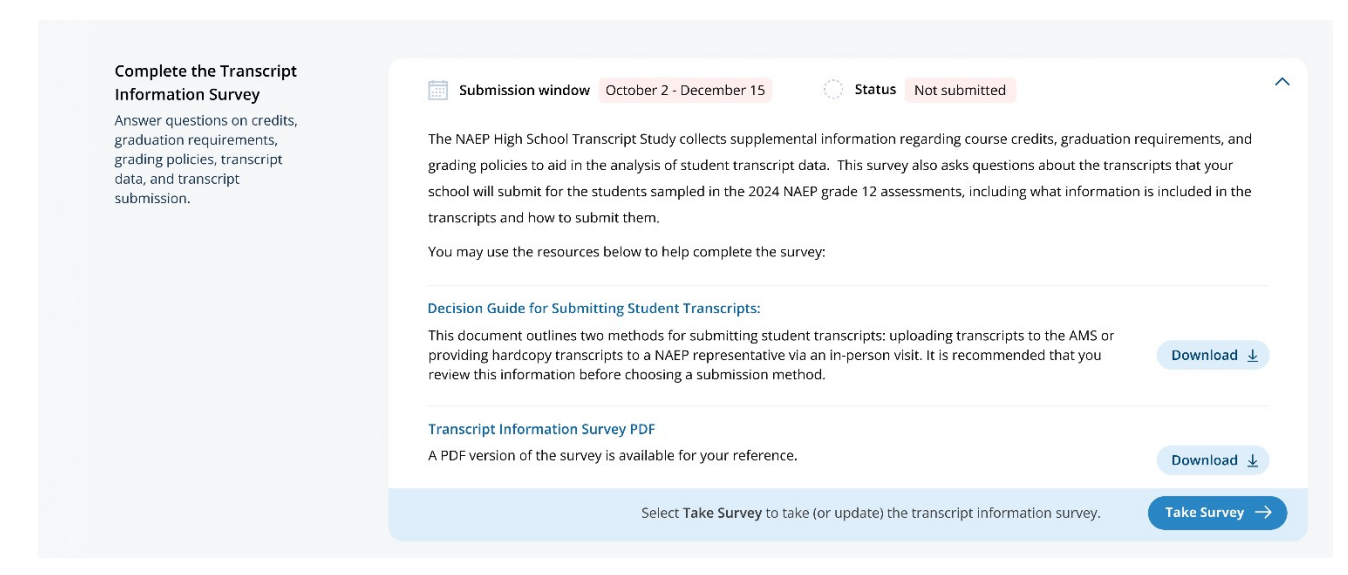

### Figure 9: Screenshot of Complete Transcript Information Survey Tile, District Version

| Complete the Transcript<br>Information Survey<br>Answer questions on credits,<br>graduation requirements,<br>grading policies, transcript<br>data, and transcript<br>submission. | Submission window         October 2 - December 15         Status         Not submitted           The NAEP High School Transcript Study is collecting supplemental information regarding course credits, graduation requirer and grading policies to aid in the analysis of student transcript data. This survey also asks questions about the transcripts t district will submit for the students sampled in the 2024 NAEP Grade 12 assessments, including what information is include transcript and transcript and transcript and transcript and transcript and transcript and transcript and transcript and transcript and transcript submit for the students sampled in the 2024 NAEP Grade 12 assessments, including what information is include transcript and transcript and transcript and transcript and transcript submit for the students as a status of the student sampled in the 2024 NAEP Grade 12 assessments, including what information is include transcript and transcript submit for the students and provide the sampled in the 2024 NAEP Grade 12 assessments, including what information is include transcript submit for the students and provide the sampled in the 2024 NAEP Grade 12 assessments, including what information is include transcript submit for the students and provide transcript submit for the students and provide the sampled in the 2024 NAEP Grade 12 assessments, including what information is include transcript submit for the students and provide the sample submit for the students and provide the sample submit for the students and provide the sample submit for the students as a sample submit for the students as a sample submit for the students as a sample submit for the students as a sample submit for the students as a sample submit for the students as a sample submit for the students as a sample submit for the students as a sample submit for the students as a sample submit for the students as a sample sample sample sample sample sample sample sample sample | ments,<br>hat your<br>d in the |
|----------------------------------------------------------------------------------------------------|----------------------------------------------------------------------------------------------------|--------------------------------|
|                                                                                                    | Transcript Information Survey PDF A PDF version of the survey is available for your reference. Select Take survey to take (or update) the transcript information survey. Take s                                                                                                    | oad ¥<br>urvey →               |

# HSTS Main Page: Submit Student Transcripts Tile

The last section on the HSTS main Page is the "Submit Student Transcript" tile. Schools and districts can download resources and watch instructional videos about submit transcripts in this tile. When the transcript submission window opens, schools and districts can select "Submit Transcripts" in the bottom-right to view the submit transcripts page. The school and district versions of the page are shown below in Figure 10 and Figure 11 respectively. Figure 12 shows the view of the top section of the tile when the submission window opens. Links/Downloads on this page (see Documents submitted separately):

- Video Tutorial: Electronic Data Submission What Format Should I Submit
- Guidelines for Submitting Transcripts Database Files
- Video Tutorial: Preparing a Database Transcript File
- Guidelines for Submitting Transcripts PDF/Word Files
- Video Tutorial: Preparing PDF/Word Transcript Files
- Guidelines for Districts Submitting Transcripts

Figure 10: Screenshot of Submit Student Transcripts Tile, School Version

| Submission opens in Summer 2024                                                            |                                                                                                    |                                    |
|--------------------------------------------------------------------------------------------|----------------------------------------------------------------------------------------------------|------------------------------------|
| Transcript Submission                                                                      |                                                                                                    |                                    |
| The final phase of the NAEP High School Trai<br>for the 2024 NAEP grade 12 mathematics as: | nscript Study involves collecting transcript information for stude<br>sessment. Your school will be reimbursed for each transcript su | ents who were selected<br>bmitted. |
| Resources for Electronic Transcript Submissi                                               | on:                                                                                                    |                                    |
| /ideo Tutorial: Electronic Data Submission<br>Watch this video to learn more about what fo | — What Format Should I Submit?<br>ormat you should submit.                                                                            | View video 🕞                       |
| Guidelines for Submitting Transcripts – Dat                                                | abase Files                                                                                                    | Deverte et al.                     |
| his guide provides details on the transcript<br>ranscript files using the Excel template.  | requirements and instructions for submitting database                                                                                 | Download <u>v</u>                  |
| /ideo Tutorial: Preparing a Database Trans                                                 | cript File                                                                                                    | Viewvideo D                        |
| Natch this video to learn about how to prepa                                               | are database transcript files.                                                                                                    | view video (b)                     |
| Guidelines for Submitting Transcripts - PDI                                                | -/Word Files                                                                                                    |                                    |
| This guide provides details on the transcript<br>Microsoft Word transcripts files.         | requirements and instructions for submitting Adobe PDF or                                                                             | Download 🛓                         |
| Video Tutorial: Preparing PDF/Word Transc                                                  | ript Files                                                                                                    |                                    |
| Watch this video to learn about how to prep                                                | are PDF/Word files.                                                                                                    | View video 🕑                       |
|                                                                                            | Select Submit Transcripts to submit student transcripts.                                                                              | Submit Transcripts                 |

Figure 11: Screenshot of Submit Student Transcripts Tile, District Version

| Submit Student<br>Transcripts                  | Submission opens in Summer 2024                                                                                                    |
|------------------------------------------------|----------------------------------------------------------------------------------------------------|
| Prepare and submit student<br>transcript data. | Transcript Submission         The final phase of the NAEP High School Transcript Study involves collecting transcript information for students who were selected for the 2024 NAEP grade 12 mathematics assessment.         Resources for Electronic Transcript Submission:         Video Tutorial: Preparing a Database Transcript File         Watch this video to learn about how to prepare database transcript files. |
|                                                | Guidelines for Districts Submitting Transcripts         This guide provides details on transcript requirements and provides instructions for preparing database transcript files using the Excel template.         Download ±                                                                                                    |
|                                                | Select <b>Submit Transcripts</b> to submit student transcripts.                                                                                                    |

After submission opens, the submission window and status will be shown at the top of the tile for schools and districts.

Figure 12: Screenshot of Top of Transcript Submission Tile, Alternate View

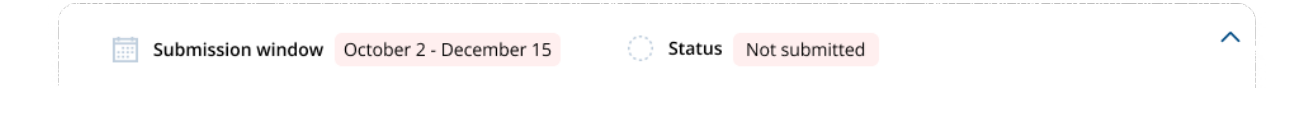

## Submit Course Catalogs Page

Schools and districts will access the Submit Course Catalog page by selecting "Submit Catalogs" on the HSTS Main Page Submit Catalog tile.

On the top of the page, details are provided about the requested course catalogs or lists.

The middle section of the page allows schools and districts to select the year of the catalog they are submitting in the tabs, and then select the method for that catalog. The methods available are, 1) to upload course catalogs, 2) to enter a link to a web catalog, or 3) to request a pre-paid envelope to send hardcopy catalogs. The year 2023-2024 has all options available, but the prior 3 years have only the upload and link option available.

The bottom of the page has a submission history which will show what catalogs a school submits. Figure 13 shows the version for schools, and Figure 14 shows the version for districts. The instruction text is slightly different in the district version. Notes have been added to these views to identify the figure numbers of the pop-up windows accessible from selecting each of the submission options. ← Schools High Sc

High School Transcript Study Submit Course Catalogs

### Submit Course Catalogs

#### Submit Course Catalogs

The NAEP High School Transcript Study will use your school's course catalogs or course listings to obtain information about the courses on student transcripts.

We want to collect this year's course catalog (2023-2024 school year) as well as the previous 3 years (2020-2021, 2021-2022, 2022-2023).

HSTS prefers course catalogs with descriptions, but also accepts course lists if descriptions aren't available. We also accept district or state-level catalogs if a school-level catalog isn't available.

Submit catalogs or course lists using one of three methods: 1) Upload electronic files, 2) Provide links to an online catalog, or 3) Request a prepaid mailing envelope and mail hardcopy versions of the catalogs.

To submit, select the year you are submitting in the tabs below. After the year is selected, choose your method of submission. Select Upload to upload electronic versions of the files, select Link to enter a link to a publicly-available online version, or select Mail to request a prepaid mailing envelope to send hard copy catalogs.

Please submit the catalogs by December 15.

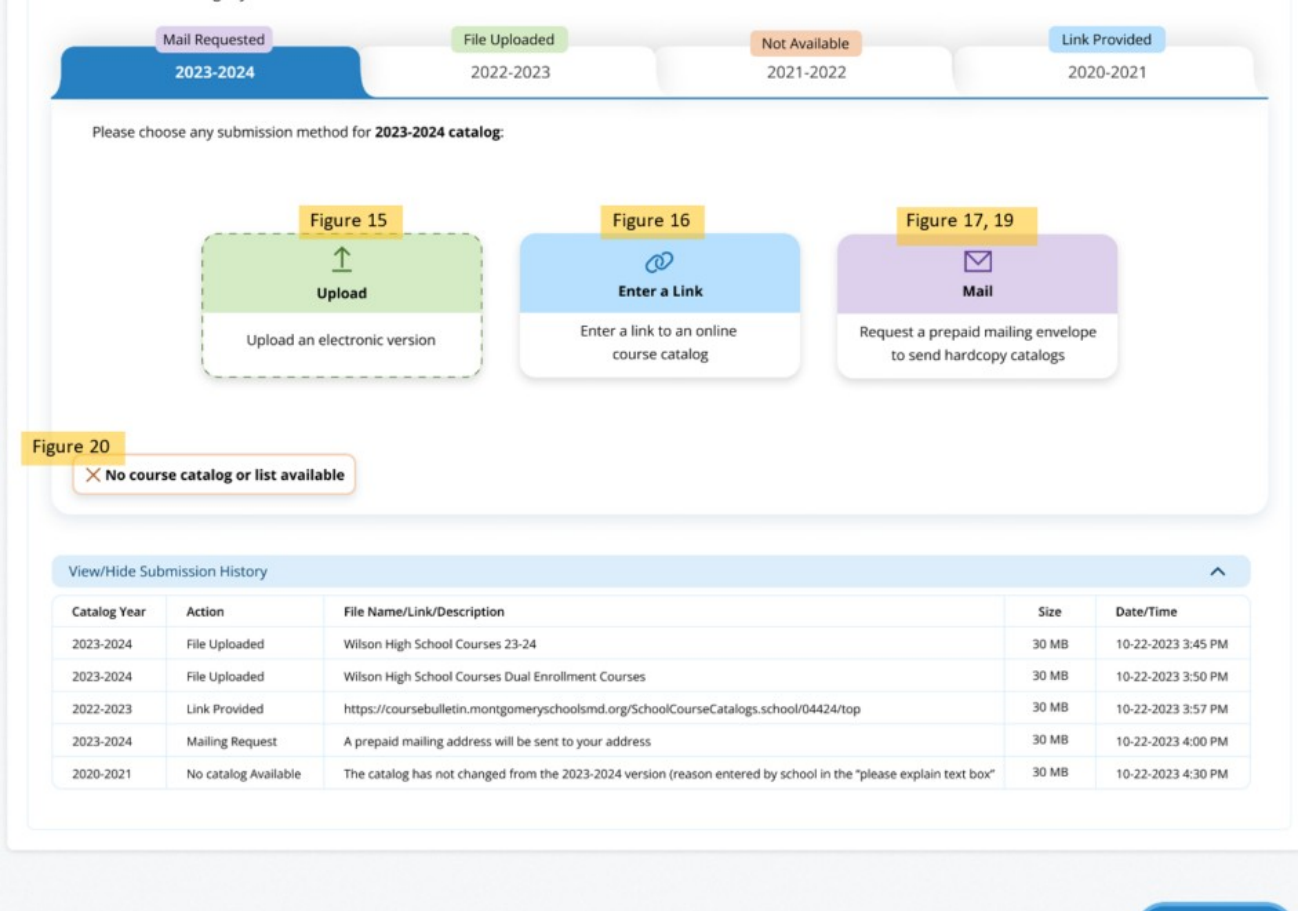

← Go back

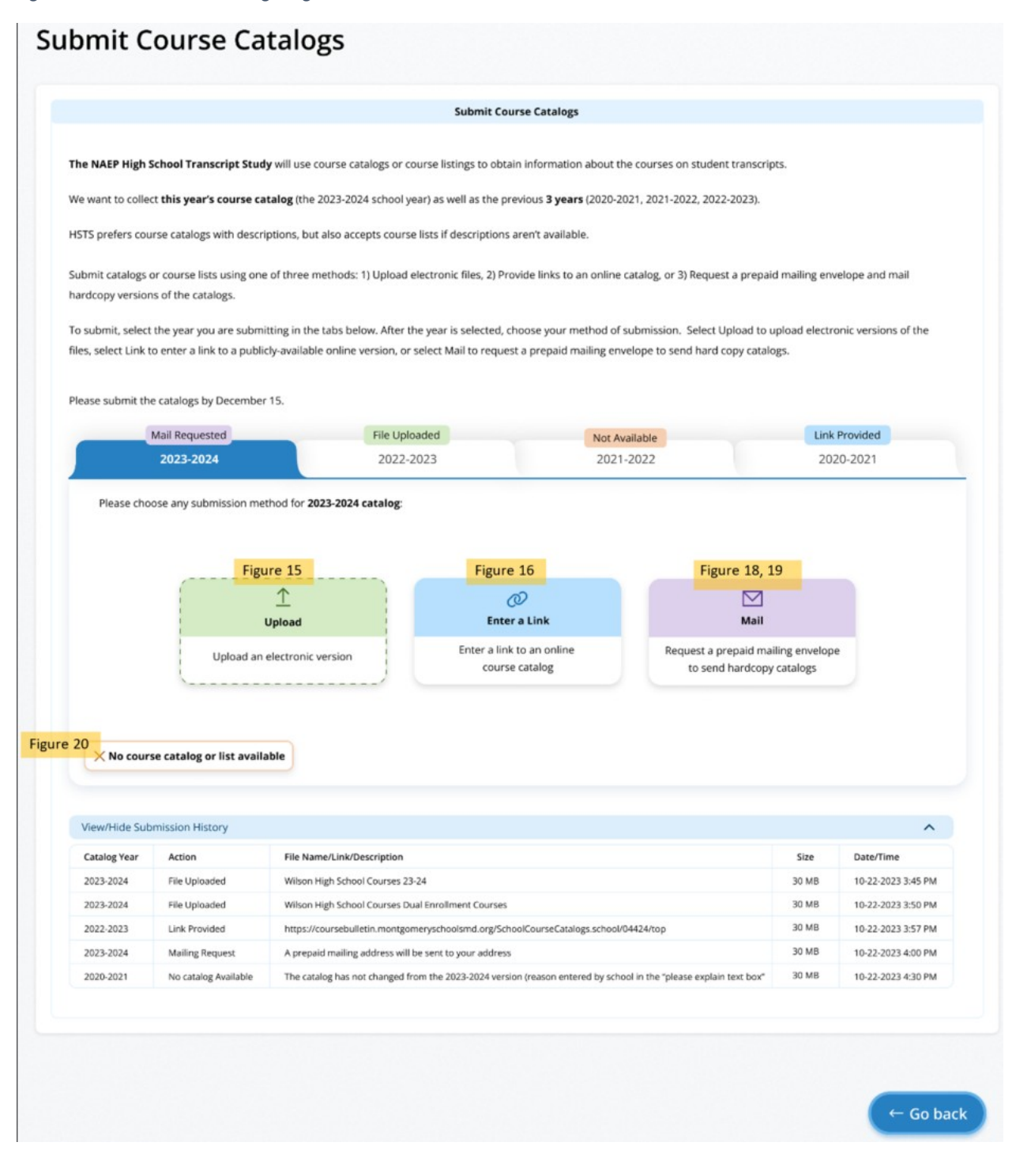

# Submit Course Catalogs Page: Upload Pop-Up

This Upload pop-up window allows the school/district to drag and drop, or browse to select the file to upload. Then the school/district will indicate the type of catalog (school, district, or state level), and answer if the catalog includes all courses offered to students in grades 9-12. A text box will appear if the school/district selects 'No' to the second question. To submit, the school/district can then select "Submit" at the bottom of the window. Figure 15: Screenshot of Submit Course Catalog Upload Pop-Up

| Course Catalog Upload                                                                                                    | ;                                                     |
|----------------------------------------------------------------------------------------------------|-------------------------------------------------------|
| Ø Drag and drop or browse to upload your [YEAR] course catalog or course list file(s).                                                                                                    |                                                       |
| No file or {file name}                                                                                                    |                                                       |
| Select the type of catalog submitted.                                                                                                    |                                                       |
| School Level                                                                                                    |                                                       |
| O District Level                                                                                                    |                                                       |
| State Level                                                                                                    |                                                       |
| Does the catalog or course listing cover all courses offered to students in grades 9 through 12?                                                                                                    |                                                       |
| Yes                                                                                                    |                                                       |
| O No                                                                                                    |                                                       |
| Conditional, If No $\rightarrow$ If the 2023-23 high school catalog or course listing does not cover all courses offered in grades<br>one or more catalogs or course listings available that include the missing courses? If so, please upload the additional problem below. | 9 through 12, is there<br>al catalogs. If not, please |

Submit

Close

117

# Submit Course Catalogs Page: Enter a Link Pop-Up

In this window, a school or district can enter a link to a publicly available catalog. Then the school/district will indicate the type of catalog (school, district, or state level), and answer if the catalog includes all courses offered to students in grades 9-12. A text box will appear if the school/district selects 'No' to the second question. To submit, the user can select "Submit" at the bottom of the window.

Figure 16: Screenshot of Submit Course Catalogs, Enter a Link Pop-up

| Enter a | link | to an | online | course | catalog |
|---------|------|-------|--------|--------|---------|
|---------|------|-------|--------|--------|---------|

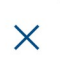

If your course catalogs are available publicly online, please enter the link(s) below. Be sure no password or subscription is required to view the document.

| Enter a link                                                                                     |
|--------------------------------------------------------------------------------------------------|
|                                                                                                  |
| Select the type of catalog submitted.                                                            |
| O School Level                                                                                   |
| O District Level                                                                                 |
| O State Level                                                                                    |
|                                                                                                  |
| Does the catalog or course listing cover all courses offered to students in grades 9 through 12? |
| O Yes                                                                                            |
| O No                                                                                             |
|                                                                                                  |

Conditional, If No  $\rightarrow$  If the 2023-23 high school catalog or course listing does not cover all courses offered in grades 9 through 12, is there one or more catalogs or course listings available that include the missing courses? If so, please submit the additional catalogs. If not, please explain below.

| Start typing |       |        |  |
|--------------|-------|--------|--|
|              | Close | Submit |  |

# Submit Course Catalogs Page: Request a Prepaid Mailing Envelope Pop-Up

This pop-up window allows schools and districts to update the address information if needed for the pre-paid mailing envelope. The school/district can also indicate what years they plan to send in the envelope. When they submit, the school will see a confirmation message in another pop-up. Figure 17: Screenshot of Submit Course Catalog Request Mail Pop-Up, School Version

| FedEx mailing labels mailed to you at                                                                                   | the school address                                |                    |        |
|----------------------------------------------------------------------------------------------------|---------------------------------------------------|--------------------|--------|
| Name: Chris Brown School Name                                                                                           | e: Angelica Paul middle school                    |                    |        |
| School Address 1: 177 Bishop avenue                                                                                     | School Address 2: Lorem Ipsum                     | City: Philadelphia |        |
| State: PA School Zip: 90029                                                                                             |                                                   |                    |        |
|                                                                                                    |                                                   |                    | Edit 🗹 |
|                                                                                                    |                                                   |                    | Edit 🗹 |
| have hardcopies or the previous years' cata                                                                             | logs, you can send them in the same mailing       | envelope.          | Edit 🗹 |
| have hardcopies or the previous years' cata                                                                             | logs, you can send them in the same mailing<br>d: | envelope.          | Edit 🕑 |
| have hardcopies or the previous years' cata<br>e check additional years that will be included<br>2023-2024              | logs, you can send them in the same mailing<br>:: | envelope.          | Edit 🗹 |
| have hardcopies or the previous years' cata<br>e check additional years that will be included<br>2023-2024<br>2022-2023 | logs, you can send them in the same mailing<br>d: | envelope.          | Edit 🗹 |

Figure 18: Screenshot of Submit Course Catalog Request Mail Pop-Up, District Version

| Request a p                                    | repaid mailing envelope to send hardcop          | y catalogs         | )      |
|------------------------------------------------|--------------------------------------------------|--------------------|--------|
| FedEx mailing labels mailed to you at          | the district address                             |                    |        |
| Name: Chris Brown District Nan                 | ne: Angelica Paul middle school                  |                    |        |
| District Address 1: 177 Bishop avenue          | District Address 2: Lorem Ipsum                  | City: Philadelphia |        |
| State: PA School Zip: 90029                    |                                                  | (                  | Edit 🗹 |
| you have hardcopies or the previous years' cat | alogs, you can send them in the same mailing env | elope.             |        |
| 2023-2024                                      |                                                  |                    |        |
| 2022-2023                                      |                                                  |                    |        |
| 2021-2022                                      |                                                  |                    |        |
| 2020-2021                                      |                                                  |                    |        |

Request

Close

Figure 19: Screenshot of Submit Course Catalog Request Mailing Thank You Message

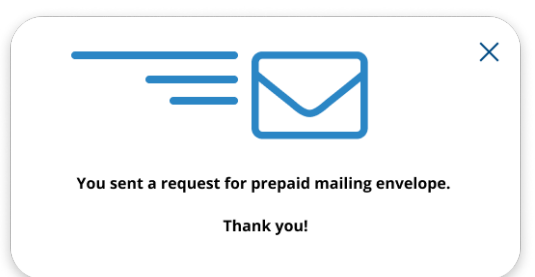

# Submit Course Catalogs: No Course Catalog Available Pop-Up

This pop up window allows schools or districts to note if they do not have a course catalog or list available and give an explanation in the provided text box. Figure 20: Screenshot of Submit Course Catalogs, No Catalog Available Window

| No Course Catalog or List Available                                    | × |
|------------------------------------------------------------------------|---|
| Please explain why there are no catalogs or course listings available. |   |
| Start typing                                                           |   |
| Close Save                                                             |   |
|                                                                        |   |

## **Transcript Information Survey**

Schools and districts access these pages with the survey by selecting "Take Survey" on the Transcript Information Survey Tile on the HSTS Home Page. The text for this survey is located in the resources section of this document. Figures 21 – Figure 26 below shows how this survey will be formatted in the AMS. The users can navigate through the survey using the "Next" button at the bottom of the page. There is also a tracker at the top of the page to show their progress through the sections. The survey is identical for school and district users. *Figure 21: Screenshot of Transcript Information Survey, Part 1* 

|                                                            | (2)                                                  | (3)                                                       | (4)                                    | (5)                             | >          |
|------------------------------------------------------------|------------------------------------------------------|-----------------------------------------------------------|----------------------------------------|---------------------------------|------------|
| Part 1                                                     | Part 2                                               | Part 3                                                    | Part 4                                 | Part 5                          |            |
|                                                            |                                                      | Part 1: Crodits                                           |                                        |                                 |            |
|                                                            |                                                      | Fart I. Credits                                           |                                        |                                 |            |
| section primarily asks question of the question of the que | ons about credits awar<br>estions in this section, t | ded for high school courses<br>hink only about the gradua | and the requiren<br>ting Class of 2024 | nents for graduating with a sta | andard     |
| ow many credits does a stude<br>k equivalent?              | nt earn for a year-long                              | course; that is, a course tal                             | ken for a singlepe                     | riod over the 2023-24 school ງ  | ear or its |
| ŧ of credits:                                              |                                                      |                                                           |                                        |                                 |            |
| Start typing                                               |                                                      |                                                           |                                        |                                 |            |
| las this value changed during t                            | he last four school vea                              | rs?                                                       |                                        |                                 |            |
| Yes                                                        | ,                                                    |                                                           |                                        |                                 |            |
| O No                                                       |                                                      |                                                           |                                        |                                 |            |
| <if no=""></if>                                            |                                                      |                                                           |                                        |                                 |            |
| How many credits were earned                               | d for a year-long course                             | e or its block equivalent for                             | the following year                     | rs?                             |            |
| 2022-23 # of credits:                                      | 202                                                  | 1-22 # of credits:                                        |                                        | 2020-21 # of credits:           |            |
| Start typing                                               | 5                                                    | start typing                                              |                                        | Start typing                    |            |
| Start typing                                               |                                                      |                                                           |                                        |                                 |            |
| No                                                         |                                                      |                                                           |                                        |                                 |            |
| Special education courses                                  |                                                      |                                                           |                                        |                                 |            |
| Yes                                                        |                                                      |                                                           |                                        |                                 |            |
| <if yes=""></if>                                           |                                                      |                                                           |                                        |                                 |            |
| Start typing                                               |                                                      |                                                           |                                        |                                 |            |
| No                                                         |                                                      |                                                           |                                        |                                 |            |
| English learner courses                                    |                                                      |                                                           |                                        |                                 |            |
| O Yes                                                      |                                                      |                                                           |                                        |                                 |            |
| <if yes=""></if>                                           |                                                      |                                                           |                                        |                                 |            |
| Please explain the differences.                            |                                                      |                                                           |                                        |                                 |            |
| Start typing                                               |                                                      |                                                           |                                        |                                 |            |
| O No                                                       |                                                      |                                                           |                                        |                                 |            |
| low many hours of instruction                              | does a student receive                               | for a year-long course or it                              | s block equivalen                      | t? (Please report using whole   | numbers)   |
| # hours of instruction:                                    |                                                      |                                                           |                                        |                                 |            |
| Start typing                                               |                                                      |                                                           |                                        |                                 |            |
|                                                            |                                                      |                                                           |                                        |                                 |            |
|                                                            |                                                      | Back Nex                                                  | t                                      |                                 |            |

Figure 22: Screenshot of Transcript Information Survey, Part 2

|                                                                                                    | (FR)                                                                  | 3                       |                       |                         | 5                  |
|----------------------------------------------------------------------------------------------------|-----------------------------------------------------------------------|-------------------------|-----------------------|-------------------------|--------------------|
| Part 1                                                                                                    | Part 2                                                                | Part 3                  | Part                  | 4                       | Part 5             |
|                                                                                                    | Dart 2                                                                | Graduation Poqui        | romonte               |                         |                    |
|                                                                                                    | Fait 2.                                                               | diaduation Requi        | rements               |                         |                    |
| 1. What is the total number of credits                                                                                                    | a student must earn                                                   | to graduate with a sta  | ndard high school o   | liploma?                |                    |
| Total # of credits:                                                                                                    |                                                                       |                         |                       |                         |                    |
| Start typing                                                                                                    |                                                                       |                         |                       |                         |                    |
| <ol> <li>What is the number of credits required, please write N/A on the cre</li> </ol>                                                                                                    | iired for a standard di<br>dit line.                                  | ploma in your high scl  | nool in the following | subject areas? If the s | subject area is no |
| Note: The number of credits enter<br>to graduate with a standard high s<br><validation, credits="" from="" q1="" shoul<="" td=""><td>red for the subjects be<br/>school diploma.<br/>d equal total credits b</td><td>elow should add up to</td><td>the total number o</td><td>f credits that was ente</td><th>red for a student</th></validation,> | red for the subjects be<br>school diploma.<br>d equal total credits b | elow should add up to   | the total number o    | f credits that was ente | red for a student  |
| English/Language Arts # of credits                                                                                                    | : Mathe                                                               | matics # of credits:    |                       | Computer Science #      | of credits:        |
| Start typing                                                                                                    | Sta                                                                   | rt typing               |                       | Start typing            |                    |
| Social Studies/History # of credits:                                                                                                    | Scienc                                                                | e # of credits:         |                       | Foreign Language # 6    | of credits:        |
| Start typing                                                                                                    | Sta                                                                   | rt typing               |                       | Start typing            |                    |
| Physical Education/Health # of cre                                                                                                    | edits: Other                                                          | (specify:) #            | # of credits:         |                         |                    |
| Start typing                                                                                                    | Sta                                                                   | rt typing               |                       |                         |                    |
|                                                                                                    |                                                                       |                         |                       |                         |                    |
| Start typing                                                                                                    |                                                                       |                         |                       |                         |                    |
| 4. Must the student meet a minimum                                                                                                    | overall grade point a                                                 | verage (GPA) to gradu   | ate with a standard   | diploma?                |                    |
| O Yes<br><lf yes=""><br/>Please explain</lf>                                                                                                    |                                                                       |                         |                       |                         |                    |
| Start typing                                                                                                    |                                                                       |                         |                       |                         |                    |
| O No                                                                                                    |                                                                       |                         |                       |                         |                    |
| E Are there state as district competence                                                                                                    | na i tosta or norforma                                                | e e esceremente that    | are required for gra  | duction with a standa   | val                |
| high school diploma?                                                                                                    | icy tests or performan                                                | ice assessments that    | are required for gra  | duation with a standa   | ru                 |
| O Yes<br><lf yes=""><br/>What is the minimum GPA?</lf>                                                                                                    |                                                                       |                         |                       |                         |                    |
| Start typing                                                                                                    |                                                                       |                         |                       |                         |                    |
| O No                                                                                                    |                                                                       |                         |                       |                         |                    |
| Are there state or district compete<br>diploma?                                                                                                    | ency tests or performation                                            | nce assessments that    | are required for gr   | aduation with a standa  | ard high school    |
| ○ Yes<br><if yes=""><br/>a. What content areas (e.g., Readi</if>                                                                                                    | ng. Citizenship. Mathe                                                | matics) do the compe    | tency tests or perfo  | rmance assessments c    | cover?             |
| Start typing                                                                                                    |                                                                       | ,                       | ,                     |                         |                    |
| <b>b.</b> If students do not pass the test                                                                                                    | s or assessments what                                                 | t is their graduation s | tatus?                |                         |                    |
| Start typing                                                                                                    | s a ussessmenta, whe                                                  | and Fragmanolis         |                       |                         |                    |
| No.                                                                                                    |                                                                       |                         |                       |                         |                    |
|                                                                                                    |                                                                       |                         |                       |                         |                    |
|                                                                                                    | Pre                                                                   | vious                   | lext                  |                         |                    |
| Note: Red text is for conditional p                                                                                                    | rogramming of survey                                                  | and will not be shown   | n.                    |                         |                    |

Figure 23: Screenshot of Transcript Information Survey, Part 3

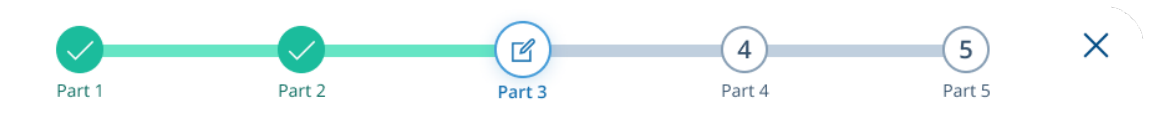

### **Part 3: Grading Policies**

1. What grading system is used to record grades on your transcripts? Select all that apply.

| Letter grades (A, B, C,)                                      |
|---------------------------------------------------------------|
| Numeric grades (63, 78, 100,)                                 |
| Proficiency levels (Exceed expectations, Meets expectations,) |
| Pass/Fail                                                     |
| Satisfactory/Unsatisfactory                                   |
| Other                                                         |
| <li>cher&gt;</li> <li>Please specify</li>                     |

Start typing...

<If Letter, Numeric, or Proficiency level is chosen above, only showing the grading systems selected>

2. What is the lowest possible grade a student can have to pass a course?

| Grading system    | Lowest possible passing Grade |
|-------------------|-------------------------------|
| Letter grade      |                               |
| Numeric grade     |                               |
| Proficiency level |                               |
| Other             |                               |

< If Letter, Pass/Fail, Satisfactory/Unsatisfactory is chosen above, only showing the grading systems selected>

3. What do the grades stand for numerically? Please enter the minimum numerical grade for each category; for example, A = 90, B = 80, Pass = 61, etc.)

| Grade        | Lowest possible passing Grade |
|--------------|-------------------------------|
| A            |                               |
| В            |                               |
| с            |                               |
| D            |                               |
| F            |                               |
| Pass         |                               |
| Satisfactory |                               |
| Previous     | Next                          |

Figure 24: Screenshot of Transcript Information Survey, Part 4

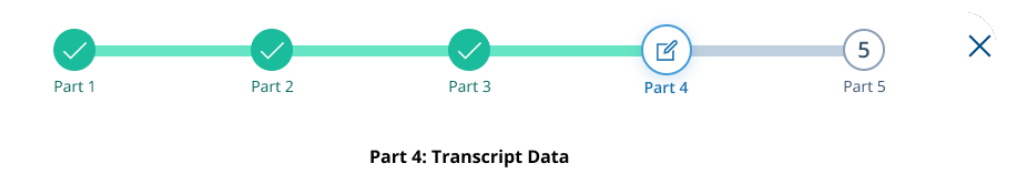

This section asks questions about the information listed on the student transcripts, such as what course information is included and how it can be identified. It will be helpful to pull up a student transcript for reference when completing this section.

1. Is the following information listed on the student transcript for each course that students take? If you are submitting electronic transcripts, will the following information be included in separate columns? If you are submitting PDF or paper transcripts, are these fields clearly identified on the transcripts? Please check all fields that apply.

- Course ID number
- Course name

Grade level course was taken

- 🔲 School year course was taken
- Course term (i.e., semester, quarter, year)
- Grade earned in course
- Number of credits awarded for course

2. How are the following types of courses identified on the student transcripts? The following course types may be identified on the transcript either directly, meaning that there is a defined field on the transcript, or indirectly, such as through an indicator or abbreviation embedded within another field (e.g., course title or course ID). Please check all fields that apply.

|                                | Separate field<br>on transcript | Part of the course title | Part of the<br>course ID<br>number | Part of another<br>transcript field | Special<br>abbreviations<br>used | Not found on<br>transcript |
|--------------------------------|---------------------------------|--------------------------|------------------------------------|-------------------------------------|----------------------------------|----------------------------|
| Remedial courses               |                                 |                          |                                    |                                     |                                  |                            |
| Special education courses      |                                 |                          |                                    |                                     |                                  |                            |
| Dual or college credit courses |                                 |                          |                                    |                                     |                                  |                            |
| English learner courses        |                                 |                          |                                    |                                     |                                  |                            |
| Credit recovery courses        |                                 |                          |                                    |                                     |                                  |                            |
| Online courses                 |                                 |                          |                                    |                                     |                                  |                            |

<If boxes checked in 2nd through 5th columns, a pop-up box will prompt schools for more information.>

3. How are transfer courses identified on the transcripts? Select all that apply.

- There are no markers to indicate transfer courses on the transcripts.
- Different school name
- Different city or state name
- Different student ID
- Different set of course IDs
- In the course name (e.g., "Transfer credits")
- By a special code or symbol

| <if a="" by="" specia<="" th=""><th>al code</th><th>or sym</th><th>bol&gt;</th></if> | al code | or sym | bol> |
|--------------------------------------------------------------------------------------|---------|--------|------|
|--------------------------------------------------------------------------------------|---------|--------|------|

Please specify

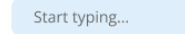

Next

Previous

### Figure 25: Screenshot of Transcript Information Survey, Part 5

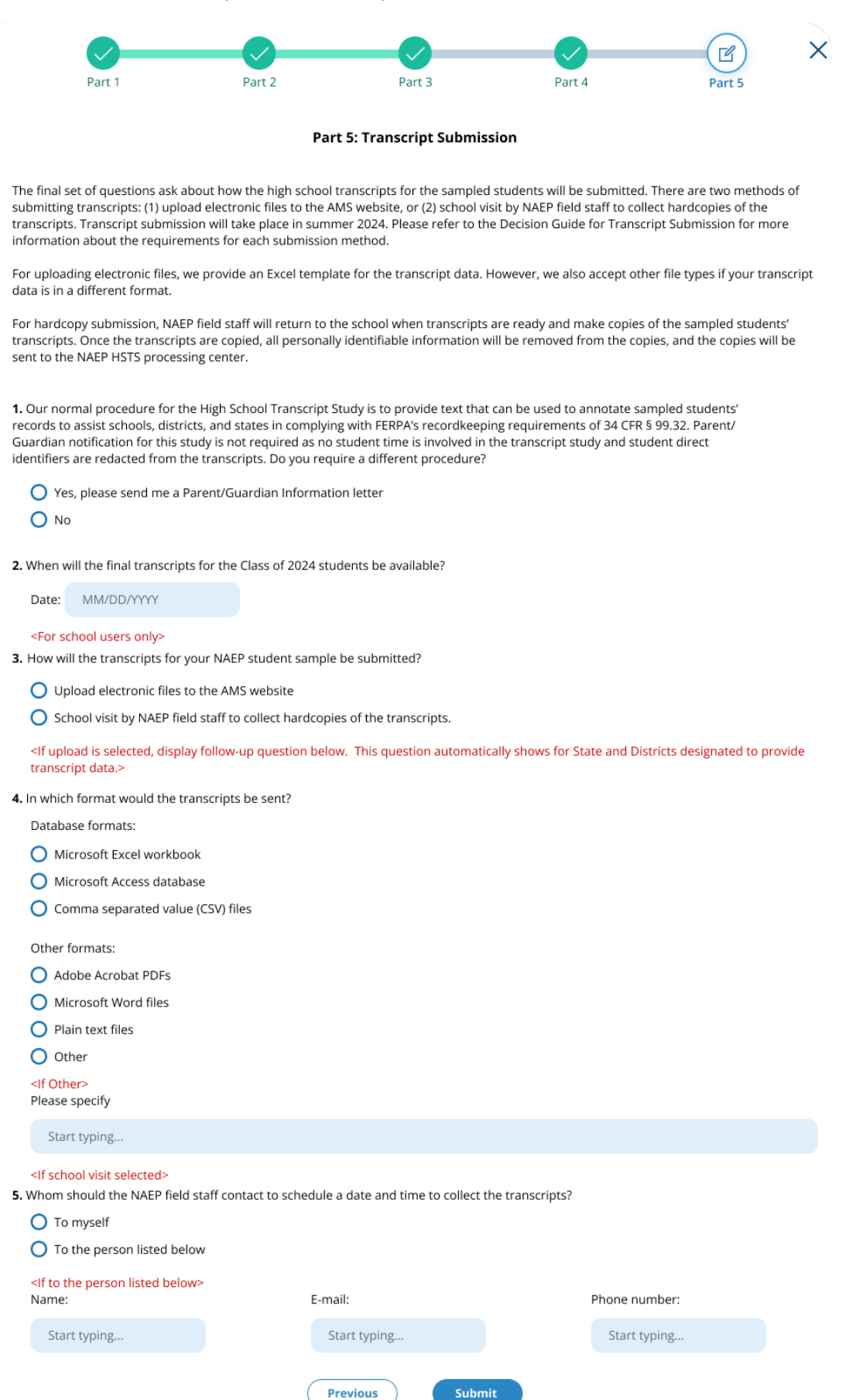

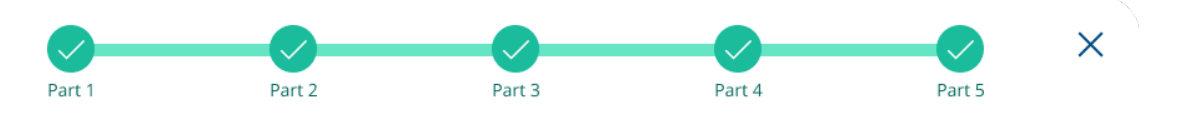

### Thank you for completing the Transcript Information Survey.

You can return to the survey if needed to edit responses.

If you requested the Parent/Guardian Information, you can now find them in **"Learn about the High School Transcript Study"** section under other resources.

## Submit Student Transcript Page for School: Electronic Upload

This page is shown to schools designated to submit transcripts, who have selected the electronic submission method in the Transcript Information Survey. Below is the view of the entire page, followed by separate screenshots of each section with explanation of the tasks to complete on each tile. Notes have been added with figure numbers of the corresponding enlarged screenshots below.

Figure 27: Screenshot of Submit Student Transcripts Page, Electronic Upload

| and the second second se | You have indicated on the Transcript Information Survey that you will be uploading electronic transcripts. The stass below suffice the process                                                                                                    | as for submitting inc                                                                | erscript data using                                                                                                    |  |
|----------------------------------------------------------------------------------------------------|----------------------------------------------------------------------------------------------------|--------------------------------------------------------------------------------------|----------------------------------------------------------------------------------------------------|--|
|                                                                                                    | this secure site.                                                                                                    |                                                                                      |                                                                                                    |  |
| ender -                                                                                                    | If you are not able to submit transcripts by uploading them to the site, contact the NAEP help desk by email (suephelp@westat.com) or by p                                                                                                    | hone (1-800-283-62                                                                   | 237).                                                                                                    |  |
| -                                                                                                    | Step 1: Review Guidelines for Transcript Submission                                                                                                    |                                                                                      |                                                                                                    |  |
|                                                                                                    | Video Tutorial: Dectronic Data Submission — What Farmat Should I Submit?                                                                                                    |                                                                                      | View video (3)                                                                                                    |  |
| -                                                                                                    | Watch this video to learn more about what format you should submit.                                                                                                    |                                                                                      | (1111111)                                                                                                    |  |
|                                                                                                    | Guidelines for Submitting Transcripts - Database Files                                                                                                    |                                                                                      | Download à                                                                                                    |  |
|                                                                                                    | This pulse provides details on the transcript requirements and instructions for submitting database<br>transcript files using the Excel template.                                                                                                    |                                                                                      |                                                                                                    |  |
|                                                                                                    | Video Tutorial: Preparing a Database Transcript File                                                                                                    |                                                                                      | View video @                                                                                                    |  |
|                                                                                                    | Watch this video to learn about how to prepare database transcript files.                                                                                                    |                                                                                      |                                                                                                    |  |
|                                                                                                    | Guidelines for Submitting Transcripts - PDF/Word Files This scale sensitive details on the transcript resolutionents and instructions for submitting Adults PDF or                                                                                                    |                                                                                      | -                                                                                                    |  |
|                                                                                                    | ms gues proves ocurs on the camp of requirements and manufacture of samesing reader of or<br>Microsoft Word francoipts Res.                                                                                                    |                                                                                      | Described &                                                                                                    |  |
|                                                                                                    | Video Tutarial: Preparing PDF Word Transcript Files<br>Wath this video to learn about how to prepare PDF/Word files.                                                                                                    |                                                                                      | View video (S)                                                                                                    |  |
|                                                                                                    | igure 29                                                                                                    |                                                                                      |                                                                                                    |  |
|                                                                                                    | Step 2. Download Sampled Student List Template and Prepare Your Transcript Data                                                                                                    |                                                                                      |                                                                                                    |  |
|                                                                                                    |                                                                                                    |                                                                                      |                                                                                                    |  |
|                                                                                                    | Download the Student List template file of students selected for the NAEP grade 12 mathematics assessment.                                                                                                    |                                                                                      | Descripted 4                                                                                                    |  |
|                                                                                                    | Download the Student List template file of students selected for the NALP grade 12 mathematics assessment.<br>Follow the instructions in the Guidelines downloaded above in step 1 to prepare your transcript data.                                                                                                    |                                                                                      | Download à                                                                                                    |  |
|                                                                                                    | Download the Student List templian file of students intended for the NAEP grade 12 methematics assessment.<br>Follow the instructions in the Guidelines develoaded above in step 1 to prepare your transcript data.                                                                                                    |                                                                                      | Download à                                                                                                    |  |
|                                                                                                    | Described the Students List template the of inducts satisfies for the NAEP grade 12 methomatics assessment.<br>Follow the instructions in the Guidelines describeded above in step 1 to proper poor transcript data.                                                                                                    |                                                                                      | Download à                                                                                                    |  |
|                                                                                                    | Deveload the Boutent Lie template file of audents salected for the NAEP grade 12 methematics assessment.<br>Tothe the instructions in the Guidatines develoaded above in sing 1 to proper poor transcript data.  Sigure 3.0, 31  Sep 3. Uplead Transcripts  Submission window: June 1. September 38  Status Ret submission  Uplead an electronic version                                                                                                    |                                                                                      | Download à                                                                                                    |  |
|                                                                                                    | Deveload the Boutent List templane file of outdents solected for the NAEP grade 12 methomatics assessment.<br>Tables the instructions in the Guidatines develoaded above in sing 1 to proper poor transcript data.<br>Step 3: Uplaned Transcripts<br>Submission window: Jane 3: September 38                                                                                                    |                                                                                      | Overshad à                                                                                                    |  |
| 3                                                                                                    | Deveload the Duckent Lie tengtion file of duckents which de the NALP grade 12 methomatics assessment.<br>Tables the instructions in the Gubblinos develoaded above in sing 1 to proper poor transcript data.<br>Step 3: Uplead Transcripts<br>but instance window: Jace 3: September 38                                                                                                    |                                                                                      | Described à                                                                                                    |  |
|                                                                                                    | Deveload the Soutient Lie templane file of audients solected for the NAEP grade 12 methematics assessment.<br>Tables the instructions in the Guidatines develoaded above in sing 1 to proper poor transcript data.<br>Step 3: Uplaned Transcripts<br>Submission window: Jane 3: September 38                                                                                                    |                                                                                      | Descrited à                                                                                                    |  |
|                                                                                                    | Deveload the Buckett Lie template file of audents salected for the NAEP grade 12 methematics assessment.<br>Tables the instructions in the Gubbins develoaded above in sing 1 to proper poor transcript data.<br>Step 3: Uplated Transcripts<br>Submission window: june 3: September 38                                                                                                    | 5e<br>134                                                                            | Descriticad à                                                                                                    |  |
|                                                                                                    | Deveload the Buckett List templane file of outdents solected for the NAEP grade 12 methomatics assessment.<br>Takes the instructions in the Gubbins develoaded above in sing 1 to proper poor transcript data.<br>Sigure 30, 31<br>Sup 3: Uplaned Transcripts<br>Submission window: june 1: September 30                                                                                                    | 549<br>10.00<br>20.00                                                                | Deservice                                                                                                    |  |
|                                                                                                    | Deveload the Buckett List templane file of outdents solected for the NAEP grade 12 methomatics assessment.<br>Takes the entructions in the Gubdentes develoaded above in targe 1 to proper poor transcript data.<br>Figure 30, 31<br>Days 3: Uplaned Transcripts<br>buckets in processing in processing in proce                                                                                                    | 300<br>33.00<br>33.00<br>33.00<br>23.00<br>33.00                                     | Unear viole:                                                                                                    |  |
|                                                                                                    | Deveload the Subsets List tenglates file of understanded above in stags 1 is grayper paor transcript data.<br>Figure Boy, 31<br>Stag 3: Uplicad Transcripts<br>but here in the Guidelines develoaded above in stags 1 is grayper paor transcript data.<br>Stags 3: Uplicad Transcripts<br>but here is a subset of transcript in the Guidelines develoaded above in stags 1 is grayper paor transcript data.<br>Uplicad an electronic tension<br>Uplicad an electronic tension<br>Uplicad an elect                                 | 300<br>33.00<br>33.00<br>33.00<br>33.00<br>33.00<br>33.00<br>33.00<br>33.00<br>33.00 | Unear viole:                                                                                                    |  |
|                                                                                                    | Deveload the Subsets List transplate file of understanded above in stags 1 bit prepare your transport data.  Figure 30, 31  Says 2. Upload Transporte  Data 2. Upload Transporte  Data 2. Upload  Data 2. Upload  Data 2.                                                                                                    | 544<br>5446<br>5146<br>5146<br>5146<br>5146                                          | Countriand 1                                                                                                    |  |
|                                                                                                    | Deveload the Subsets List transplate file of understanded above in stags 1 bit prepare your transport data.<br>Figure 30, 31<br>Day 3: Uplicat Transport<br>Day 3: Uplicat Transport<br>Day 3: Uplicat Transport<br>Day 3: Uplicat Transport<br>Day 3: Uplicat Transport<br>Day 4: Uplicat Transport<br>Day 4: Uplicat Transport<br>Day 5: Uplicat Transport<br>Day 5: Uplicat Transport<br>Day 5: Uplicat Transport<br>Day 5: Uplicat Transport<br>Day 5: Uplicat Transport | 544<br>81.948<br>31.949<br>31.949<br>31.949<br>31.949                                | Countriand 1                                                                                                    |  |
|                                                                                                    | Deveload the Subsets in the Galakines develoaded above in rang 1 bit proper paor transcript data.  Figure 30, 31  Dig 3: Uplical Transcripts  Dig 4: Uplical Transcripts  Dig 4: Uplical Transcripts  Dig 4: Uplical Transcripts  Dig 5: Uplical Transcripts  Dig 5: Uplical Transcripts  Dig 6: Uplical Transcripts  Dig 6: Uplical Transcripts                                                                                                    | 500<br>13.00<br>3.00<br>3.00<br>3.00<br>3.00<br>3.00                                 | Veervieles ()<br>Veervieles ()<br>SaarTine<br>10.22.035.16.5mi<br>10.22.035.36.5mi<br>10.22.035.36.5mi<br>10.22.035.4.5mi |  |
|                                                                                                    | Consisted the Submitted Lieb transplane field of dudients submitted for the NALF grade 12 methodatics assessment.<br>Take a transports in the dubbitions downloaded above in targe 1 to propore your transport data.<br>Sigure 30, 31<br>Di 32 ; Uplical Transport<br>Di 12 (Di 12 (                                                                                                    | 500<br>10.00<br>10.00<br>10.00<br>10.00                                              | Veerview 1                                                                                                    |  |

At the top of the Submit Student Transcript page for electronic upload is text introducing the school to the task of uploading catalogs. In the step 1 tile, Guidelines for submitting transcripts, as well as instructional videos are available for schools to download or view.

Links/Downloads on this page (see Documents submitted separately):

- Video Tutorial: Electronic Data Submission What Format Should I Submit? •
- Guidelines for Submitting Transcripts Database Files •
- Video Tutorial: Preparing a Database Transcript File •

- Guidelines for Submitting Transcripts PDF/Word Files Video Tutorial: Preparing PDF/Word Transcript Files •
- •

Figure 28: Screenshot of Submit Student Transcripts Page, Step 1

| Submit Transcripts                                                                                                    |                                   |
|----------------------------------------------------------------------------------------------------|-----------------------------------|
| ou have indicated on the Transcript Information Survey that you will be uploading electronic transcripts. The steps below outline the process fo<br>iis secure site.                                        | r submitting transcript data usin |
| you are not able to submit transcripts by uploading them to the site, contact the NAEP help desk by email (naephelp@westat.com) or by phon                                                                  | e (1-800-283-6237).               |
| Step 1: Review Guidelines for Transcript Submission                                                                                                    |                                   |
| video Tutorial: Electronic Data Submission — What Format Should I Submit?<br>Watch this video to learn more about what format you should submit.                                                            | View video 🕞                      |
| Guidelines for Submitting Transcripts – Database Files<br>This guide provides details on the transcript requirements and instructions for submitting database<br>transcript files using the Excel template. | Download 🛓                        |
| Video Tutorial: Preparing a Database Transcript File<br>Watch this video to learn about how to prepare database transcript files.                                                                           | View video 🕑                      |
| Guidelines for Submitting Transcripts - PDF/Word Files<br>This guide provides details on the transcript requirements and instructions for submitting Adobe PDF or<br>Microsoft Word transcripts files.      | Download 🛓                        |
| Video Tutorial: Preparing PDF/Word Transcript Files<br>Watch this video to learn about how to prepare PDF/Word files.                                                                                       | View video 🕑                      |

# Submit Student Transcripts Page: Step 2

On the step 2 tile, schools/districts can download the Sampled Student List Template, which contains the list of students selected for the study.

Links/Downloads on this page (see Documents submitted separately):

Student List Template

Figure 29: Screenshot of Submit Student Transcripts Page, Step 2

### Step 2: Download Sampled Student List Template and Prepare Your Transcript Data

Download the Student List template file of students selected for the NAEP grade 12 mathematics assessment. Follow the instructions in the Guidelines downloaded above in step 1 to prepare your transcript data.

# Submit Student Transcripts Page: Step 3

The step 3 tile shows the submission window and status for transcripts, and contains an upload button for when schools/districts are ready to submit their transcripts. When they select "Upload", a pop up window will appear (see figure 31 below) where schools/districts can select the files to upload.

Links/Downloads on this page (see Documents submitted separately):

Tips for Uploading Transcripts Video

Figure 30: Screenshot of Submit Student Transcript Page, Step 3

| tep 3: Upload Transcripts                                                                                                    |                                             |                                          |                                                                                                    |
|----------------------------------------------------------------------------------------------------|---------------------------------------------|------------------------------------------|----------------------------------------------------------------------------------------------------|
| Submission window June 3 - September 30                                                                                                    | Status Not submitted                        |                                          |                                                                                                    |
|                                                                                                    | ↓<br>Upload<br>Upload an electronic version |                                          |                                                                                                    |
|                                                                                                    |                                             |                                          |                                                                                                    |
| eed help? Watch the Tips for Uploading Transcripts \                                                                                                    | Video                                       |                                          | View video 🕞                                                                                                    |
| eed help? Watch the Tips for Uploading Transcripts \<br>View/Hide Submission History                                                                                                    | Video                                       | Size                                     | View video 🕑                                                                                                    |
| eed help? Watch the Tips for Uploading Transcripts V<br>View/Hide Submission History<br>File Name/Link/Description<br>Wilson High School Courses 23-24                                                                                                    | Video                                       | Size<br>30 MB                            | View video ()<br>Date/Time<br>10-22-2023 3:45 PM                                                                   |
| eed help? Watch the Tips for Uploading Transcripts V<br>View/Hide Submission History<br>File Name/Link/Description<br>Wilson High School Courses 23-24<br>Wilson High School Courses Dual Enrollment Courses                                                                                                    | Video                                       | Size<br>30 MB<br>30 MB                   | View video (>) Date/Time 10-22-2023 3:45 PM 10-22-2023 3:50 PM                                                     |
| eed help? Watch the Tips for Uploading Transcripts V<br>View/Hide Submission History<br>File Name/Link/Description<br>Wilson High School Courses 23-24<br>Wilson High School Courses Dual Enrollment Courses<br>https://coursebulletin.montgomeryschoolsmd.org/SchoolCou                                                           | Video<br>urseCatalogs.school/04424/top      | Size<br>30 MB<br>30 MB<br>30 MB          | View video ()<br>Date/Time<br>10-22-2023 3:45 PM<br>10-22-2023 3:50 PM<br>10-22-2023 3:57 PM                       |
| eed help? Watch the Tips for Uploading Transcripts N<br>View/Hide Submission History<br>File Name/Link/Description<br>Wilson High School Courses 23-24<br>Wilson High School Courses Dual Enrollment Courses<br>https://coursebulletin.montgomeryschoolsmd.org/SchoolCou<br>A prepaid mailing address will be sent to your address | Video<br>urseCatalogs.school/04424/top      | Size<br>30 MB<br>30 MB<br>30 MB<br>30 MB | View video ()<br>Date/Time<br>10-22-2023 3:45 PM<br>10-22-2023 3:50 PM<br>10-22-2023 3:57 PM<br>10-22-2023 4:00 PM |

Download  $\downarrow$ 

### Submit Student Transcripts Page: Step 3 Upload Pop-Up Window

Using this upload pop-up window, schools/districts can drag and drop or browse for the transcript files they will submit. There is a list of items to review before submitting the files, as well as two text boxes. The first text box asks schools or districts to indicate if any transcripts from the list were not provided. The second text box gives space for a school/district to make any additional comments about their file.

Figure 31: Screenshot of Transcript Upload Pop-Up

### Check your file(s) before uploading

| Ø | Drag | and | drop | or | browse | to | locate |
|---|------|-----|------|----|--------|----|--------|
|---|------|-----|------|----|--------|----|--------|

### No file or {file name}

Before submitting your transcripts, review the following checklist:

- O The file contains all sampled students
- Exit Statuses are provided for each sampled student
- O The file contains all required variables
- An HSTS ID (provided by NAEP) is associated with each transcript record
- O Personally Identifiable Information is removed
- Remove any password protections

Are there any missing transcripts for the selected students? Please note the HSTS ID and reason for any missing transcripts (i.e., HSTS ID #4 student withdrawn, HSTS ID #11 student still enrolled).

Start typing ...

Please include anything else we should know about the transcript files you are submitting.

Start typing ...

Submit

# Submit Student Transcripts Page: Step 4

The last tile (figure 32) on the submit student transcript page contains a button "Review and Confirm." When a school selects this button they will see a pop up with the option to edit the necessary information needed to send a reimbursement check. The pop-up window is shown in figure 33 below. Figure 32: Screenshot of Transcript Submission Page, Step 4

 Step 4: Transcript Reimbursement

 NCES provides a \$2 reimbursement per sampled student transcript submitted. Please confirm the Information for transcript reimbursement.

 Review and Confirm

 Figure 33: Screenshot of Transcript Reimbursement Pop-Up Window

 Confirm check payee name

 Payee Name: Chris Brown
 School Name: Angelica Paul middle school

 School Address 1:
 177 Bishop avenue
 School Address 2:
 Lorem Ipsum
 School City:
 Philadelphia

 School State:
 PA
 School Zip:
 90029
 Edit 12

You will receive an email when the checks have been sent.

Please contact the help desk if you have any questions.

Close

Confirm

Х

### Submit Student Transcripts Page: Prepare for in Person Visit This page will be displayed to schools if they choose the in person visit for collection of their students' transcripts

This page will be displayed to schools if they choose the in person visit for collection of their students' transcripts in the Transcript Information Survey. Below is the view of the entire page, followed by separate screenshots of each section with explanation of the tasks to complete on each tile. Notes have been added with figure numbers of the corresponding enlarged screenshots below.

Figure 34: Screenshot of Submit Student Transcripts In-Person Visit Page

|                                                                                                    |                                                                                                    | Submit Transcripts – Prepare for In-                                     | Person Visit                                                                            |                                |
|----------------------------------------------------------------------------------------------------|----------------------------------------------------------------------------------------------------|--------------------------------------------------------------------------|-----------------------------------------------------------------------------------------|--------------------------------|
| You have indicated on th                                                                                             | e Transcript Information Survey that yo                                                                   | ou will be submitting hardcopy versions o                                | of your student transcripts. A NAEP supervisor                                          | will contact you and make      |
| If you would rather subn                                                                                             | nit transcripts by uploading them to thi                                                                  | is site, contact the NAEP help desk by emi                               | aii (naephelp@westat.com) or by phone (1-80                                             | 0-283-6237).                   |
| Step 1: Download Sa                                                                                                  | mpled Student List Template                                                                               |                                                                          |                                                                                         |                                |
| Use this list to ensure                                                                                              | you are submitting transcripts for the                                                                    | correct students.                                                        |                                                                                         | Download 🛓                     |
| Step 2: Prepare for t                                                                                                | he School Visit                                                                                           |                                                                          |                                                                                         |                                |
| To prepare for the vis                                                                                               | sit, please do the following:                                                                             |                                                                          |                                                                                         |                                |
| <ul> <li>Make copies of stu<br/>Sampled Student I</li> </ul>                                                         | ident transcripts for each student in the<br>list and set aside for the in-person visit                   | e Sampled Student List and set aside for                                 | the in-person visit.Make copies of student trai                                         | scripts for each student in th |
| Record exit status                                                                                                   | es for each sampled student. An exit st                                                                   | atus indicates how the student exited the                                | school (e.g., graduated with regular or honor                                           | s diploma, withdrew, still     |
| enrolled).                                                                                                    |                                                                                                    |                                                                          |                                                                                         |                                |
| <ul> <li>Download the FER<br/>folders, keep a cop</li> </ul>                                                         | PA Disclosure Record Annotation and<br>ov of the FERPA document attached to t                             | place a copy in each sampled student fo<br>the list of sampled students. | ider. If you do not have individual student                                             |                                |
|                                                                                                    |                                                                                                    |                                                                          |                                                                                         |                                |
| FERPA Disclosure R                                                                                                   | ecord Annotation                                                                                          |                                                                          |                                                                                         | Download 🛓                     |
| ure 36                                                                                                    |                                                                                                    |                                                                          |                                                                                         |                                |
| Step 3: In-Person Vis                                                                                                | it by NAEP Supervisor                                                                                     |                                                                          |                                                                                         |                                |
| Status Visit sch                                                                                                    | heduled                                                                                                   |                                                                          |                                                                                         |                                |
|                                                                                                    |                                                                                                    |                                                                          |                                                                                         |                                |
|                                                                                                    | NAEP Supervis                                                                                             | sor Contact Information:                                                 | Scheduled Visit                                                                         |                                |
|                                                                                                    |                                                                                                    | Amy Johnson<br>% 555-565-5656                                            | 6/15/24                                                                                 |                                |
|                                                                                                    |                                                                                                    | @ abcde@westat.com                                                       | 12:45 PM EST                                                                            |                                |
|                                                                                                    |                                                                                                    |                                                                          |                                                                                         | locuments                      |
| During the school vis<br>before leaving the sc                                                                       | it, the NAEP supervisor will collect the<br>hool.                                                         | e copies of the student transcripts and r                                | nask student-identifying information on all d                                           | incoments.                     |
| During the school vis<br>before leaving the sc                                                                       | it, the NAEP supervisor will collect the hool.                                                            | e copies of the student transcripts and r                                | nask student-identifying information on all (                                           |                                |
| During the school vis<br>before leaving the sc<br>Step 4: Transcript Re                                              | it, the NAEP supervisor will collect the<br>hool.                                                         | e copies of the student transcripts and r                                | nask student-identifying information on all o                                           |                                |
| During the school vis<br>before leaving the sc<br>Step 4: Transcript Re<br>NCES provides a \$2 ro                    | it, the NAEP supervisor will collect the<br>hool.<br>simbursement<br>simbursement per sampled student tra | e copies of the student transcripts and r                                | nask student-identifying information on all of<br>ormation for the reimbursement check. |                                |
| During the school vis<br>before leaving the sc<br>Step 4: Transcript Re<br>NCES provides a f2 rd<br>Review and Confl | it, the NAEP supervisor will collect the<br>hool.<br>Imbursement<br>Imbursement per sampled student tra   | e copies of the student transcripts and r                                | nask student-identifying information on all o<br>primation for the reimbursement check. |                                |

## Submit Student Transcripts Page: Prepare for In-Person Visit Step 1 and 2

On the step 2 tile, schools/districts can select "Download" to download the Sampled Student List Template, which contains the list of students selected for the study. In step 2, schools are given guidance on how to prepare for their visit. They can also download the FERPA Disclosure Record Annotation from this tile. Links/Downloads on this page (see Documents submitted separately):

- Student List Template
- FERPA Disclosure Record Annotation

Figure 35: Screenshot of Submit Student Transcript Page for In Person Visit, Step 1 and 2

### Submit Transcripts – Prepare for In-Person Visit

You have indicated on the Transcript Information Survey that you will be submitting hardcopy versions of your student transcripts. A NAEP supervisor will contact you and make an appointment to visit your school to collect the student transcripts. The steps below outline how to prepare for the school visit.

If you would rather submit transcripts by uploading them to this site, contact the NAEP help desk by email (naephelp@westat.com) or by phone (1-800-283-6237).

| tep 1: Download Sampled Student List Template                                                                                                    |                                      |
|----------------------------------------------------------------------------------------------------|--------------------------------------|
| Jse this list to ensure you are submitting transcripts for the correct students.                                                                         | Download $\downarrow$                |
|                                                                                                    |                                      |
|                                                                                                    |                                      |
| tep 2: Prepare for the School Visit                                                                                                    |                                      |
| o prepare for the visit, please do the following:                                                                                                    |                                      |
| • Make copies of student transcripts for each student in the Sampled Student List and set aside for the in-person visit. Make copies of studen           | t transcripts for each student in th |
| Sampled Student List and set aside for the in-person visit.                                                                                              |                                      |
| • Record exit statuses for each sampled student. An exit status indicates how the student exited the school (e.g., graduated with regular or henrolled). | onors diploma, withdrew, still       |
| • Download the FERPA Disclosure Record Annotation and place a copy in each sampled student folder. If you do not have individual student                 | t                                    |
| folders, keep a copy of the FERPA document attached to the list of sampled students.                                                                     |                                      |

# Submit Student Transcripts Page: Prepare for In-Person Visit Step 3 and 4

In step 3, schools can view the status of their submission, the contact information for the NAEP Supervisor that will be visiting the school, and the scheduled date and time for the meeting.

In step 4, schools can select "Review and Confirm" to confirm the information needed for the reimbursement check (see figure 33 above).

Figure 36: Screenshot of Submit Student Transcript Page, In Person Visit, Step 3 and 4

### Step 3: In-Person Visit by NAEP Supervisor

Status Visit scheduled

| NAEP Supervisor Contact Information:                 | Scheduled Visit         |
|------------------------------------------------------|-------------------------|
| AT Amy Johnson<br>S55-565-5656<br>@ abcde@westat.com | 6/15/24<br>12:45 PM EST |

During the school visit, the NAEP supervisor will collect the copies of the student transcripts and mask student-identifying information on all documents before leaving the school.

#### **Step 4: Transcript Reimbursement**

NCES provides a \$2 reimbursement per sampled student transcript submitted. Please confirm the information for the reimbursement check.

**Review and Confirm** 

## Submit Student Transcript Page for District: Electronic Upload This page is shown to districts designated to submit transcripts. Below is the view of the entire page, followed by

This page is shown to districts designated to submit transcripts. Below is the view of the entire page, followed by separate screenshots of each section with explanation of the tasks to complete on each tile. Notes have been added with figure numbers of the corresponding enlarged screenshots below.

Figure 37: Screenshot of Submit Student Transcript Page: District Version

| 😭 AMS                        | Search D Request Help                                                                                                    | ¢          | <b>1</b> | 8   |
|------------------------------|----------------------------------------------------------------------------------------------------|------------|----------|-----|
| Dashboard                    | Schools High School Transcript Study Submit Student Transcripts                                                                                       |            |          |     |
| Schools                      | Submit Student Transcripts                                                                                                    |            |          |     |
| Districts                    | Subme Studene Hunsenpes                                                                                                    |            |          |     |
|                              | Submit Transcripts                                                                                                    |            |          |     |
| Jurisuicions                 | Figure 38                                                                                                    |            |          |     |
| Assessments                  | The steps below outline the process for uploading electronic transcript data using this secure site.                                                  |            |          |     |
| Calendar                     | If you have questions about transcript submission, please contact the Help Desk at (naephelp@westat.com) or by phone (1-809-283-6237).                |            |          |     |
| 🛃 Inbox                      | Step 1: Review Guidelines for Transcript Submission                                                                                                   |            |          |     |
| 11. Young                    | Video Tutorial: Preparing a Database Transcript File                                                                                                  |            |          |     |
| Learns                       | Watch this video to learn about how to prepare database transcript files.                                                                             | View video | ®        |     |
| Resources                    | Guidelines for Districts Submitting Transcripts                                                                                                    |            |          |     |
| <ol> <li>Settings</li> </ol> | This guide provides details on transcript requirements and provides instructions for preparing database<br>transcript flies using the Excel template. | Download   | ¥        |     |
|                              |                                                                                                    |            |          |     |
|                              | Step 2: Download Sampled Student List Template and Prepare Tour Transcript Data                                                                       | -          |          |     |
|                              | Follow the instructions in the Guidelines downloaded above in step 1 to prepare your transcript data.                                                 | Download   | *        |     |
|                              | Figure 39                                                                                                    |            |          |     |
|                              | Submission window june 3 - September 30 Status Not submitted  Upload  Upload an electronic version                                                    |            |          |     |
|                              | Need help? Watch the Tips for Uploading Transcripts Video                                                                                             | View video | ø        |     |
|                              | View/Hide Submission History                                                                                                    |            | ^        |     |
|                              | File Name/Link/Description Size                                                                                                    | Date/Time  |          |     |
|                              | Witson High School Courses 23-24 30 MB                                                                                                    | 10-22-2023 | 3:45 PM  |     |
|                              | Wilson High School Courses Dual Enrollment Courses 30 M8                                                                                              | 10-22-2023 | 3:50 PM  |     |
|                              | A provide multiple address will be seet to sour address. 30 MB                                                                                        | 10-22-2023 | 4:00 PM  |     |
|                              | The catalog has not changed from the 2023-2024 version (reason entered by school in the "please explain text box" 30 MB                               | 10-22-2023 | 4:30 PM  |     |
|                              |                                                                                                    |            |          |     |
|                              |                                                                                                    |            | ← Go b   | ack |

# Submit Student Transcripts Page for Districts: Step 1 and 2

In Step 1 districts can select "View video" to watch a tutorial on preparing a database transcript file, and download the Guidelines for Districts Submitting Transcripts.

On the step 2 tile, districts can download the Sampled Student List Template, which contains the list of students selected for the study, by selecting "Download."

Links/Downloads on this page (see Documents submitted separately):

- Video Tutorial: Preparing a Database Transcript File
- Guidelines for Districts Submitting Transcripts
- Student List Template

Figure 38: Screenshot of Submit Student Transcripts Page for Districts, Step 1 and 2

| Submit Transcripts                                                                                                    |              |
|----------------------------------------------------------------------------------------------------|--------------|
| ne steps below outline the process for uploading electronic transcript data using this secure site.                                                                                                    |              |
| Step 1: Review Guidelines for Transcript Submission                                                                                                    |              |
| Video Tutorial: Preparing a Database Transcript File<br>Watch this video to learn about how to prepare database transcript files.                                                                                   | View video 🕑 |
| Guidelines for Districts Submitting Transcripts<br>This guide provides details on transcript requirements and provides instructions for preparing database<br>transcript files using the Excel template.            | Download 🛓   |
| itep 2: Download Sampled Student List Template and Prepare Your Transcript Data                                                                                                    |              |
| Download the Student List template file of students selected for the NAEP grade 12 mathematics assessment.<br>Follow the instructions in the Guidelines downloaded above in step 1 to prepare your transcript data. | Download 🛓   |

# Submit Student Transcripts Page for Districts: Step 3

The step 3 tile shows the submission window and status for transcripts, and contains an upload button for when districts are ready to submit their transcripts. When they select "Upload", a pop up window will appear (see figure 31 above) where districts can select the files to upload. A video with instructions on how to upload transcripts is also available for districts by selecting "View video." At the bottom of the tile, districts can view what files were successfully submitted in the Submission History section. Links/Downloads on this page (see Documents submitted separately):

Tips for Uploading Transcripts Video

| tep 3: Upload Transcripts                                                                                                    |                                                   |                                                                                      |                                                                                               |
|----------------------------------------------------------------------------------------------------|---------------------------------------------------|--------------------------------------------------------------------------------------|-----------------------------------------------------------------------------------------------|
| Submission window June 3 - September 30                                                                                                    | Status Not submitted                              |                                                                                      |                                                                                               |
|                                                                                                    | ↓       Upload       Upload an electronic version |                                                                                      |                                                                                               |
|                                                                                                    |                                                   |                                                                                      |                                                                                               |
| leed help? Watch the Tips for Uploading Transcripts Vi                                                                                                    | deo                                               |                                                                                      | View video 🕞                                                                                  |
| leed help? Watch the Tips for Uploading Transcripts Vi                                                                                                    | deo                                               |                                                                                      | View video 🕞                                                                                  |
| leed help? Watch the Tips for Uploading Transcripts Vi<br>View/Hide Submission History<br>File Name/Link/Description                                                                                                    | deo                                               | Size                                                                                 | View video 🕞                                                                                  |
| leed help? Watch the Tips for Uploading Transcripts Vi<br>View/Hide Submission History<br>File Name/Link/Description<br>Wilson High School Courses 23-24                                                                                                    | deo                                               | Size<br>30 MB                                                                        | View video (b)<br>Date/Time<br>10-22-2023 3:45 PM                                             |
| View/Hide Submission History File Name/Link/Description Wilson High School Courses 23-24 Wilson High School Courses Dual Enrollment Courses                                                                                                    | deo                                               | Size<br>30 MB<br>30 MB                                                               | View video (>)<br>Date/Time<br>10-22-2023 3:45 PM<br>10-22-2023 3:50 PM                       |
| Leed help? Watch the Tips for Uploading Transcripts View/Hide Submission History         View/Hide Submission History         File Name/Link/Description         Wilson High School Courses 23-24         Wilson High School Courses Dual Enrollment Courses         https://coursebulletin.montgomeryschoolsmd.org/SchoolCourse                                        | deo<br>                                           | Size<br>30 MB<br>30 MB<br>30 MB                                                      | View video (>) Date/Time 10-22-2023 3:45 PM 10-22-2023 3:50 PM 10-22-2023 3:57 PM             |
| Leed help? Watch the Tips for Uploading Transcripts Via         View/Hide Submission History         File Name/Link/Description         Wilson High School Courses 23-24         Wilson High School Courses Dual Enrollment Courses         https://coursebulletin.montgomeryschoolsmd.org/SchoolCourses         A prepaid mailing address will be sent to your address | deo<br>eCatalogs.school/04424/top                 | Size           30 MB           30 MB           30 MB           30 MB           30 MB | View video (c)<br>Date/Time<br>10-22-2023 3:45 PM<br>10-22-2023 3:57 PM<br>10-22-2023 4:00 PM |